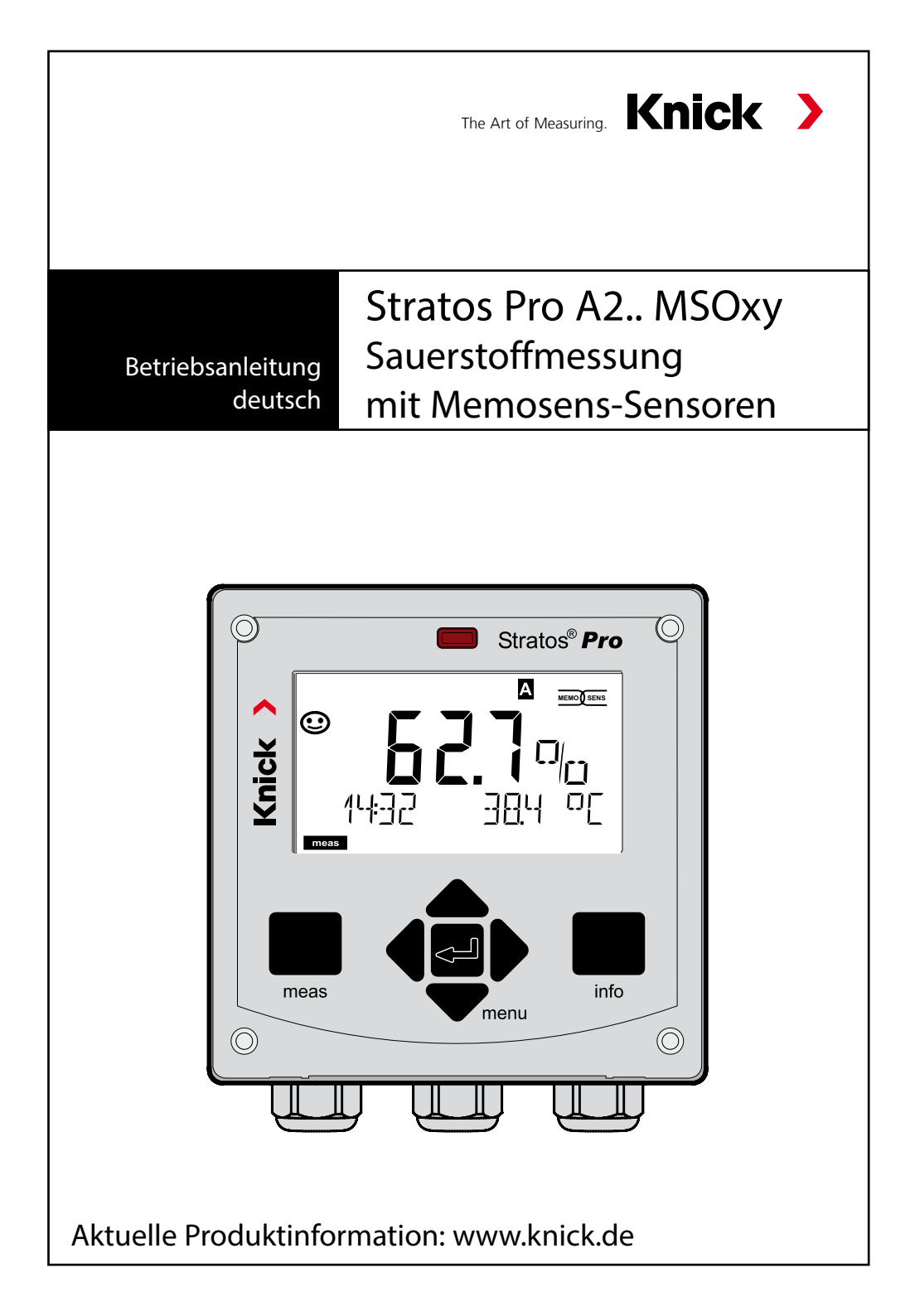

#### Rücksendung

Bitte kontaktieren Sie in diesem Fall das Service-Team. Senden Sie das Gerät gereinigt an die Ihnen genannte Adresse. Bei Kontakt mit Prozessmedium muss das Gerät vor dem Versand dekontaminiert/desinfiziert werden. Legen Sie der Sendung in diesem Fall eine entsprechende Erklärung bei, um eine mögliche Gefährdung der Service-Mitarbeiter zu vermeiden.

#### Entsorgung

Die landesspezifischen gesetzlichen Vorschriften für die Entsorgung von "Elektro/Elektronik-Altgeräten" sind anzuwenden.

### Zu dieser Betriebsanleitung:

Dieses Heft soll Ihnen als "Nachschlagewerk zum Gerät" dienen – Sie müssen das Buch nicht von vorn bis hinten lesen. Sie suchen im **Index** oder **Inhaltsverzeichnis** nach der Funktion, die Sie interessiert. Das Thema finden Sie auf der aufgeschlagenen Doppelseite, Schritt für Schritt wird aufgezeigt, wie Sie die gewünschte Funktion einstellen können. Gut lesbare Seitenzahlen und Kolumnentitel helfen Ihnen, schnell auf die Information zugreifen zu können:

#### linke Seite:

Wie komme ich zu der gesuchten Funktion

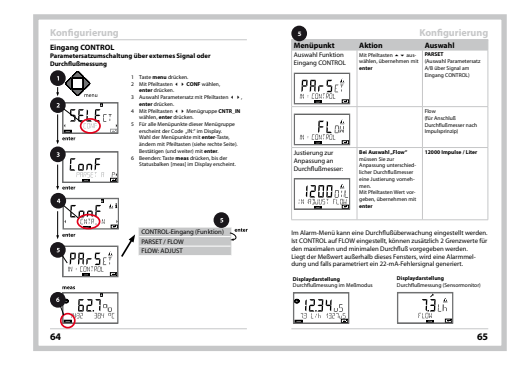

rechte Seite: Was ist für diese Funktion einstellbar

## Lieferumfang der Dokumentation

## Sicherheitshinweise

In EU-Landessprachen und weiteren

## Kurzbedienungsanleitungen

Installation und erste Schritte:

- Bedienung
- Menüstruktur
- Kalibrierung
- Handlungshinweise bei Fehlermeldungen

## Werksprüfzeugnis

## **Elektronische Dokumentation**

Manuals + Software

Ex-Geräte:

## **Control Drawings**

## EU-Konformitätserklärungen

Aktuelle Dokumentation im Internet:

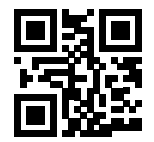

www.knick.de

# Inhalt

| Lieferumfang der Dokumentation         | 3  |
|----------------------------------------|----|
| Einleitung                             | 7  |
| Bestimmungsgemäßer Gebrauch            | 7  |
| Sicherheitshinweise                    | 10 |
| Stratos Pro A2 MSOXY im Überblick      | 11 |
| Montage                                | 12 |
| Lieferumfang                           | 12 |
| Montageplan, Abmessungen               | 13 |
| Mastmontage, Schutzdach                | 14 |
| Schalttafeleinbau                      | 15 |
| Installation                           | 16 |
| Installationshinweise                  | 16 |
| Typschilder / Klemmenbelegung          | 16 |
| Verdrahtung Stratos Pro A2 MSOXY       | 17 |
| Das Memosens-Kabel: Aderfarben         | 18 |
| Beschaltungsbeispiel                   | 19 |
| Anschluss des Memosens-Sensors         | 20 |
| Bedienoberfläche, Tastatur             | 21 |
| Display                                | 22 |
| Signalfarben (Displayhinterleuchtung)  | 22 |
| Betriebsart Messen                     | 23 |
| Betriebsart wählen / Werte eingeben    | 24 |
| Farbgeleitete Nutzerführung            | 26 |
| Die Betriebsarten                      | 27 |
| Menüstruktur Betriebsarten, Funktionen | 28 |
| Der Betriebszustand HOLD               | 29 |
| Alarm                                  | 30 |
| Meldungen Alarm und HOLD               | 31 |
| Konfigurierung                         | 32 |
| Menüstruktur der Konfigurierung        | 32 |
| Parametersatz A/B manuell umschalten   | 34 |
| Konfigurierung (Kopiervorlage)         | 42 |

## Inhalt

| Sensor                                  | 44  |
|-----------------------------------------|-----|
| Sensorkontrolle (TAG, GROUP)            | 52  |
| Stromausgang 1                          | 54  |
| Stromausgang 2                          | 62  |
| Korrektur                               | 64  |
| Eingang CONTROL                         | 66  |
| Alarm                                   | 68  |
| Uhrzeit und Datum                       | 72  |
| Messstellenbezeichnung                  | 72  |
| Digitale Sensoren                       | 74  |
| Memosens-Sensoren:                      |     |
| Kalibrierung und Wartung im Labor       | 74  |
| Memosens-Sensoren: Gerät konfigurieren  | 75  |
| Sensorwechsel                           | 76  |
| Kalibrierung                            | 78  |
| Auswahl Kalibriermodus                  | 79  |
| Nullpunktkalibrierung                   | 80  |
| Produktkalibrierung                     | 82  |
| Steilheitskalibrierung (Medium: Wasser) | 84  |
| Steilheitskalibrierung (Medium: Luft)   | 85  |
| Abgleich Temperaturfühler               | 86  |
| Messung                                 | 87  |
| Diagnose                                | 88  |
| Service                                 | 93  |
| Betriebszustände                        | 96  |
| A2 X: Speisegeräte und Anschaltung      | 97  |
| Lieferprogramm und Zubehör              | 98  |
| Technische Daten                        | 99  |
| Fehlerbehandlung                        | 104 |
| Fehlermeldungen                         | 105 |
| Sensoface                               | 108 |

## Inhalt

| FDA 21 CFR Part 11                   | 111 |
|--------------------------------------|-----|
| Electronic Signature – Passcodes     |     |
| Audit Trail                          | 111 |
| Index                                | 112 |
| Urheberrechtlich geschützte Begriffe | 119 |
| Passcodes                            | 120 |

## Bestimmungsgemäßer Gebrauch

Stratos Pro A2... MSOXY ist ein 2-Leiter-Gerät zur Messung von gelöstem Sauerstoff und Temperatur in der Biotechnologie, der Pharmaindustrie sowie im Industrie-, Umwelt-, Lebensmittel- und Abwasserbereich mit Memosens-Sensoren. Optional ist auch die Sauerstoffspurenmessung möglich.

## Das Gehäuse und die Montagemöglichkeiten

- Das robuste Kunststoffgehäuse ist ausgelegt für die Schutzart IP 67/ NEMA 4X outdoor und besteht aus PBT-glasfaserverstärkt, PC und hat die Abmaße H 148 mm, B 148 mm, T 117 mm. Vorbereitete Durchbrüche im Gehäuse ermöglichen:
- Wandmontage (mit Dichtstopfen zur Abdichtung des Gehäuses) siehe Seite 13
- Mastmontage (Ø 40 ... 60 mm, □ 30 ... 45 mm) siehe Seite 14
- Schalttafeleinbau (Ausschnitt 138 mm x 138 mm nach DIN 43700) siehe Seite 15

## Das Wetterschutzdach (Zubehör)

Das als Zubehör lieferbare Schutzdach bietet zusätzlichen Schutz vor direkten Witterungseinflüssen und mechanischer Beschädigung, siehe Seite 14.

## Der Anschluss der Sensoren, Kabelzuführungen

Für die Zuführung der Kabel verfügt das Gehäuse über

- 3 Durchbrüche für Kabelverschraubungen M20x1,5
- 2 Durchbrüche für NPT 1/2" bzw. Rigid Metallic Conduit

Für quasistationäre Installationen mit Memosens-Sensoren empfiehlt es sich, an Stelle einer Kabelverschraubung das Zubehör M12-Gerätebuchse (ZU 0822) einzusetzen – das ermöglicht, das Sensorkabel einfach ohne Öffnen des Gerätes zu wechseln.

## Sensoren

Das Gerät ist ausgelegt für Memosens-Standard-Sensoren sowie für Memosens-Spurensensoren (optional).

## Einleitung

#### **Das Display**

Klartextanzeigen im großen, hinterleuchteten LC-Display erlauben eine intuitive Bedienung. Der Anwender kann festlegen, welche Werte im Standard-Messmodus angezeigt werden sollen ("Main Display", siehe Seite 25).

#### Farbgeleitete Nutzerführung

Durch farbige Hinterleuchtung des Displays werden verschiedene Betriebszustände signalisiert (z.B. Alarm: rot, HOLD-Zustand: orange, siehe Seite 26).

#### Diagnosefunktionen

Diagnosefunktionen bieten "Sensocheck" und "Sensoface" zur Überwachung und übersichtlichen Darstellung des Sensorzustandes, siehe Seite 108.

#### Datenlogger

Das interne Logbuch (TAN SW-A002) kann bis zu 100 Einträge verwalten – bei AuditTrail (TAN SW-A003) bis zu 200, siehe Seite 91.

#### 2 Parametersätze A, B

Das Gerät bietet zwei über einen Steuereingang bzw. manuell umschaltbare Parametersätze für unterschiedliche Prozessadaptionen oder unterschiedliche Prozesszustände.

Übersicht Parametersätze (Kopiervorlage) siehe Seite 42.

#### Passwortschutz

Ein Passwortschutz (Passcode) für die Vergabe von Zugriffsrechten bei der Bedienung ist konfigurierbar, siehe Seite 95.

#### Korrektur

Hier können Sie das Gerät an die Prozessbedingungen anpassen, hinsichtlich Salzkorrektur und Druckkorrektur manuell bzw. über externen Stromeingang (optional, über TAN freischaltbar), siehe Seite 64.

#### Steuereingänge

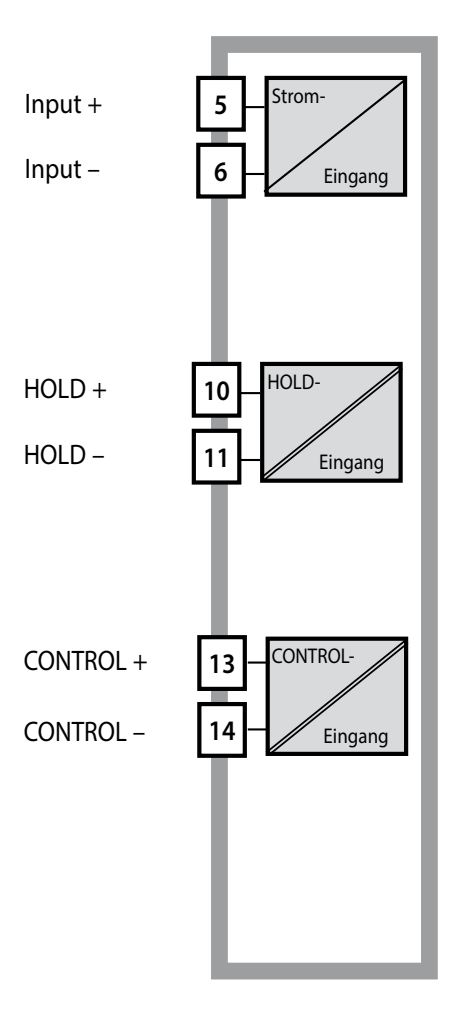

#### l-Input

Der analoge Stromeingang (0) 4 ... 20 mA kann für eine externe Druckkompensation benutzt werden (TAN erforderlich). Siehe Seite 64.

#### HOLD

(potentialfreier digitaler Steuereingang) Der Eingang HOLD kann für das externe Auslösen des HOLD-Zustands verwendet werden, siehe Seite 30.

#### CONTROL

(potentialfreier digitaler Steuereingang) Wahlweise kann der Eingang "Control" zur Parametersatzumschaltung (A/B) oder zur Durchflussüberwachung eingesetzt werden, siehe Seite 66.

#### Signalausgänge

Ausgangsseitig verfügt das Gerät über zwei Stromausgänge (zur Übertragung von z. B. Messwert und Temperatur).

#### Optionen

Zusätzliche Funktionen können über TAN freigeschaltet werden (S. 95).

## Sicherheitshinweise

### Sicherheitshinweise unbedingt lesen und beachten!

Das Gerät ist nach dem Stand der Technik und den anerkannten sicherheitstechnischen Regeln gebaut.

Bei seiner Verwendung können unter Umständen dennoch Gefahren für den Benutzer bzw. Beeinträchtigungen für das Gerät entstehen.

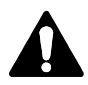

Für den Einsatz in explosionsgefährdeten Bereichen die Angaben der Control Drawing beachten!

## 

Die Inbetriebnahme muss von durch vom Betreiber autorisiertes Fachpersonal durchgeführt werden. Wenn ein gefahrloser Betrieb nicht möglich ist, dann darf das Gerät nicht eingeschaltet bzw. muss das Gerät vorschriftsmäßig ausgeschaltet und gegen unbeabsichtigten Betrieb gesichert werden.

Gründe hierfür können sein:

- sichtbare Beschädigung des Geräts
- Ausfall der elektrischen Funktion
- längere Lagerung bei Temperaturen unter –30 °C bzw. über 70 °C
- schwere Transportbeanspruchungen

Bevor das Gerät wieder in Betrieb genommen wird, muss eine fachgerechte Stückprüfung durchgeführt werden. Diese Prüfung soll beim Hersteller im Werk vorgenommen werden.

## Hinweis:

Vor Inbetriebnahme muss der Nachweis über die Zulässigkeit der Zusammenschaltung mit anderen Betriebsmitteln geführt werden.

# Überblick

## Stratos Pro A2... MSOXY im Überblick

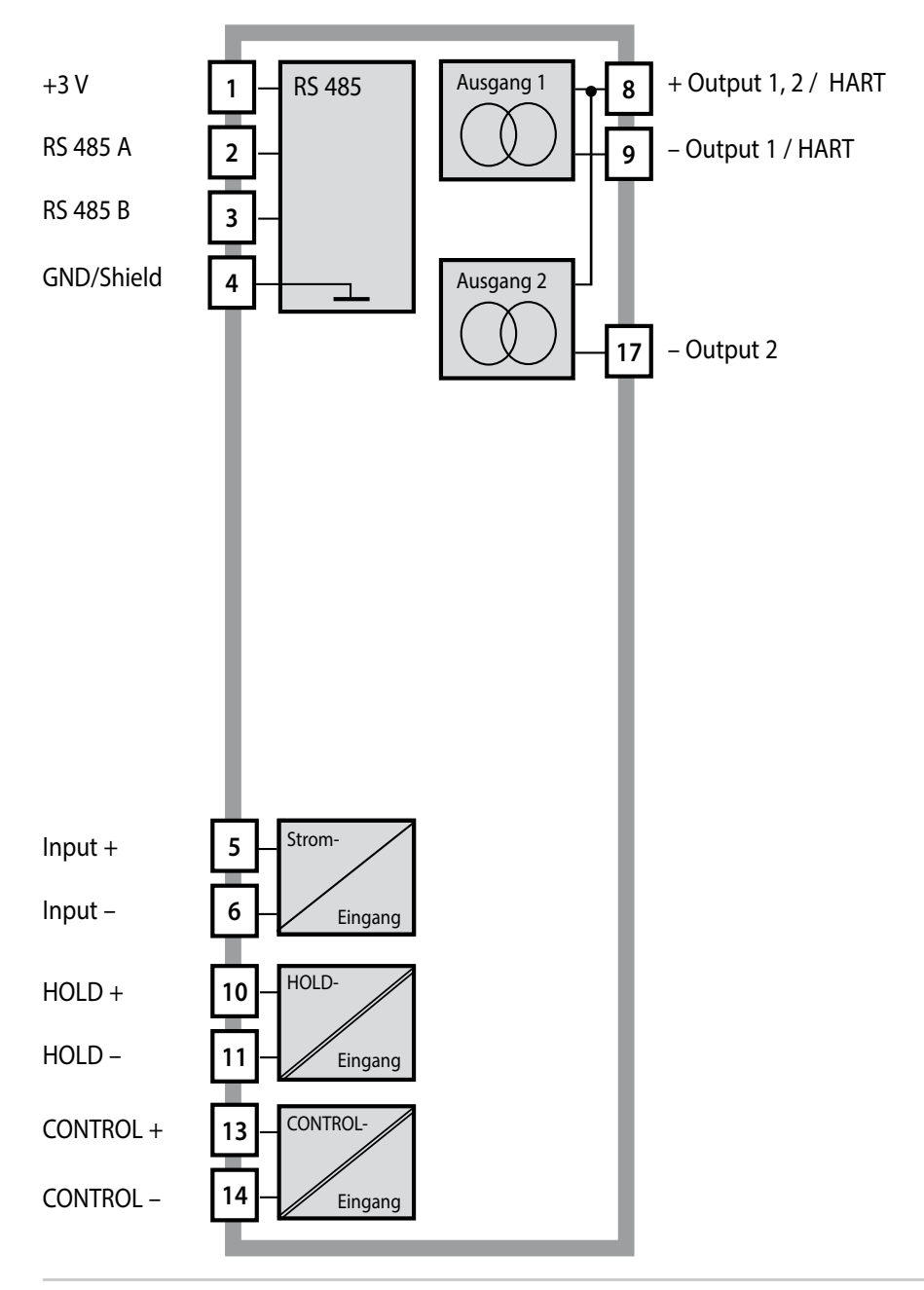

# Montage

## Lieferumfang

Kontrollieren Sie die Lieferung auf Transportschäden und auf Vollständigkeit!

## Zum Lieferumfang gehören:

- Fronteinheit, Untergehäuse, Kleinteilebeutel
- Werksprüfzeugnis
- Dokumentation (vgl. Seite 3)

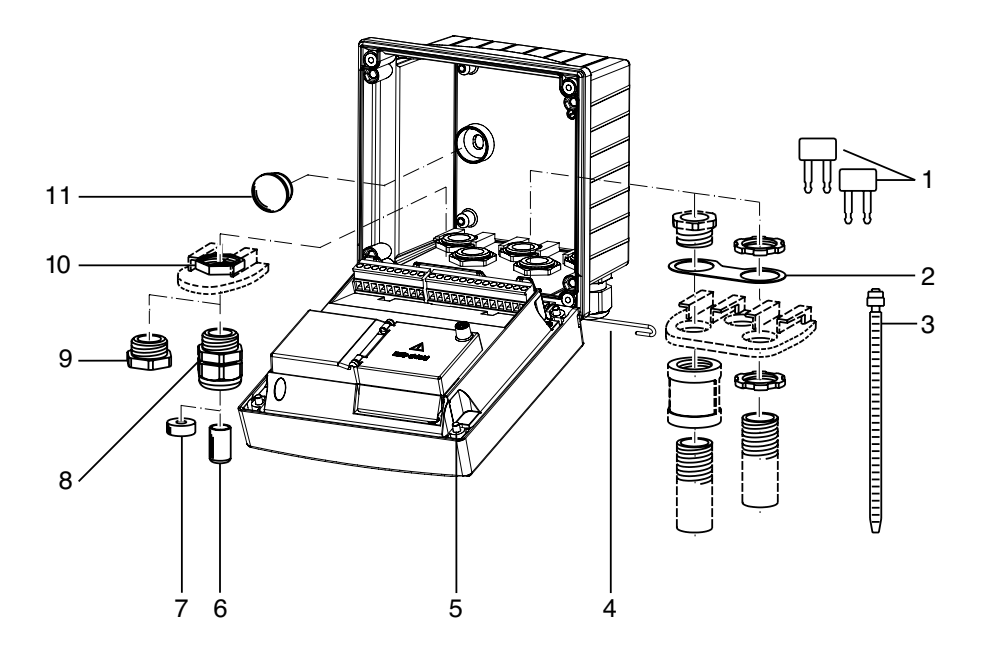

Abb.: Montage der Gehäusekomponenten

- 1) Kurzschlussbrücke (3 Stück)
- 2) Scheibe (1 Stück), für Conduit Montage: Scheibe zwischen Gehäuse und Mutter
- 3) Kabelbinder (3 Stück)
- 4) Scharnierstift (1 Stück), von beiden Seiten steckbar
- 5) Gehäuseschrauben (4 Stück)

- 6) Verschlusspfropfen (1 Stück)
- 7) Reduziergummi (1 Stück)
- Kabelverschraubungen (3 Stück)
- 9) Blindstopfen (3 Stück)
- 10) Sechskantmuttern (5 Stück)
- 11) Dichtstopfen (2 Stück), zur Abdichtung bei Wandmontage

## Montageplan, Abmessungen

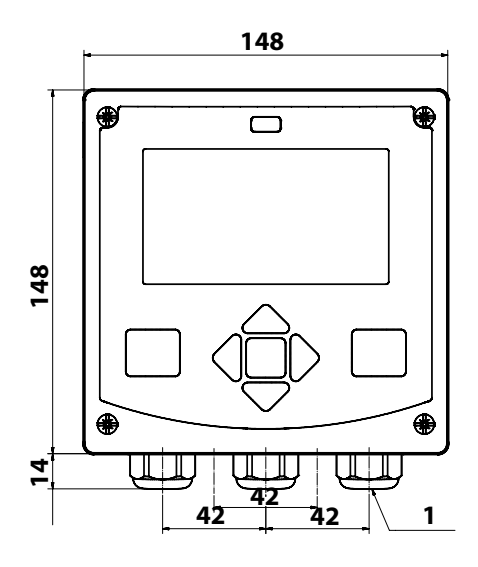

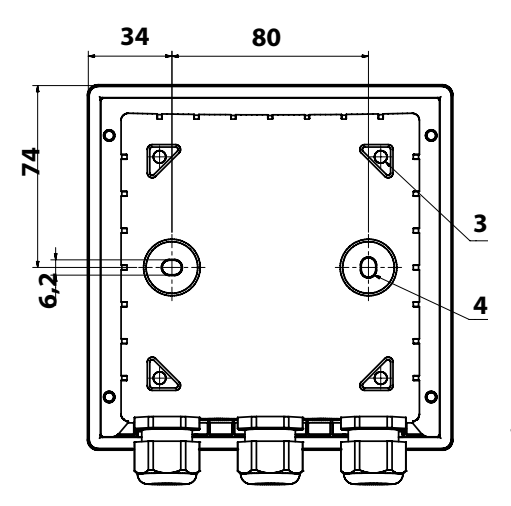

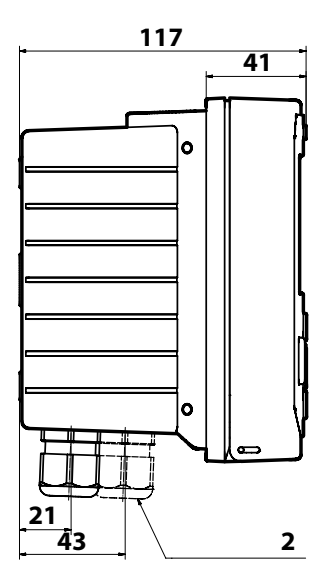

- 1) Kabelverschraubung (3 Stück)
- 2) Bohrungen für Kabelverschraubung oder Conduit ½", ø 21,5 mm (2 Bohrungen) Conduit-Verschraubungen sind nicht im Lieferumfang enthalten!
- 3) Bohrungen für Mastmontage (4 Bohrungen)
- 4) Bohrungen für Wandmontage (2 Bohrungen)

#### Abb.: Befestigungsplan

## Mastmontage, Schutzdach

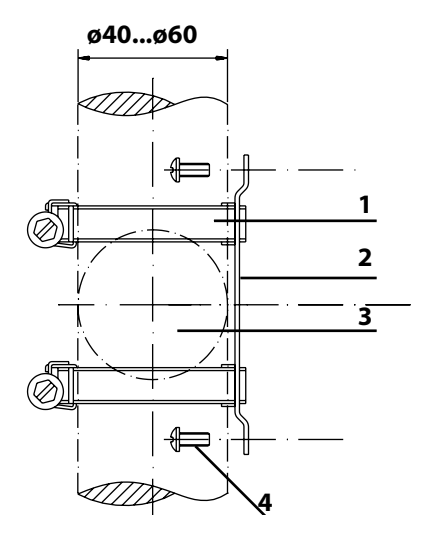

- 1) Schlauchschellen mit Schneckentrieb nach DIN 3017 (2 Stück)
- 2) Mastmontageplatte (1 Stück)
- 3) Wahlweise senkrechte oder waagerechte Mastanordnung
- 4) Schneidschrauben (4 Stück)

Abb.: Mastmontage-Satz, Zubehör ZU 0274

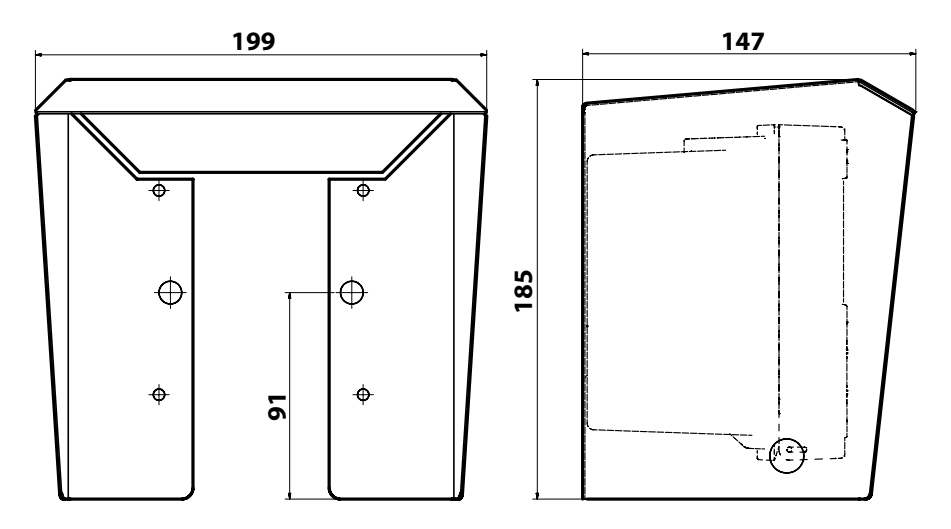

Abb.: Schutzdach für Wand- und Mastmontage, Zubehör ZU 0737

## Schalttafeleinbau

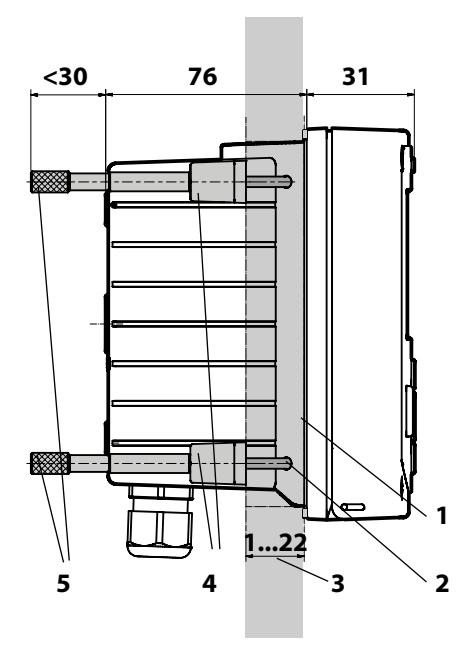

- 1) umlaufende Dichtung (1 Stück)
- 2) Schrauben (4 Stück)
- 3) Lage der Schalttafel
- 4) Riegel (4 Stück)
- 5) Gewindehülsen (4 Stück)

Schalttafelausschnitt 138 x 138 mm (DIN 43700)

Abb.: Schalttafel-Montagesatz, Zubehör ZU 0738

## Installationshinweise

- Die Installation des Geräts darf nur durch ausgebildete Fachkräfte (BGV A 3) unter Beachtung der einschlägigen Vorschriften und der Betriebsanleitung erfolgen!
- Bei der Installation müssen die technischen Daten und die Anschlusswerte beachtet werden!
- Leitungsadern dürfen beim Abisolieren nicht eingekerbt werden!
- Der eingespeiste Strom muss galvanisch getrennt sein. Andernfalls muss ein Trennbaustein vorgeschaltet werden.
- Bei der Inbetriebnahme muss eine vollständige Konfigurierung durch den Systemspezialisten erfolgen!

## Anschlussklemmen:

geeignet für Einzeldrähte / Litzen bis 2,5 mm<sup>2</sup>

## Typschilder / Klemmenbelegung

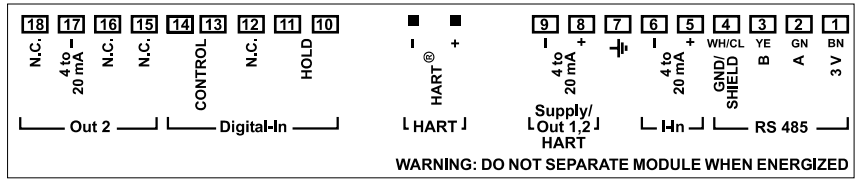

Abb.: Klemmenbelegung Stratos Pro A2...

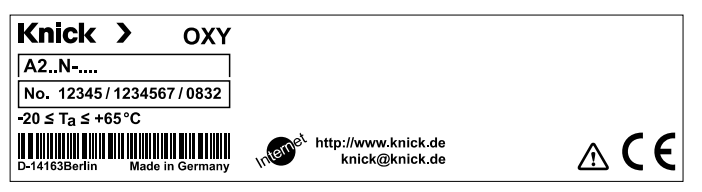

Abb.: Typschild Stratos Pro A2...N außen an der Unterseite der Front

## Verdrahtung Stratos Pro A2... MSOXY

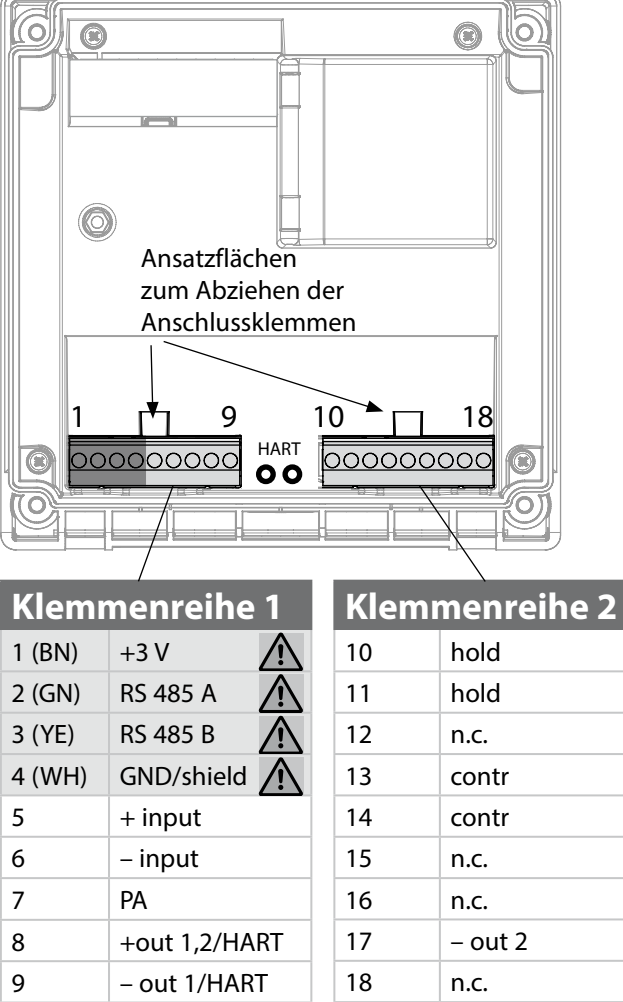

#### zusätzlich:

2 HART-Stifte (zwischen Klemmenreihe 1 und 2)

Sensoranschluss RS-485 für Memosens

Abb: Anschlussklemmen, Gerät geöffnet, Rückseite der Fronteinheit

## Das Memosens-Kabel: Aderfarben

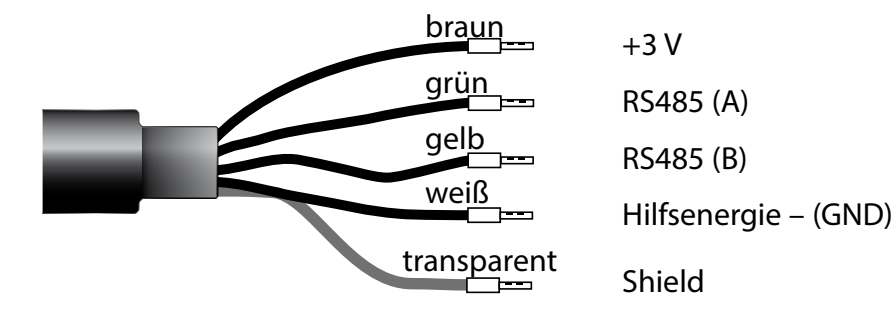

Messaufgabe:Sauerstoff StandardSensoren (Beispiel):SE 706-NMSN (Knick)Kabel (Beispiel):CA/MS-003NAA (Knick)

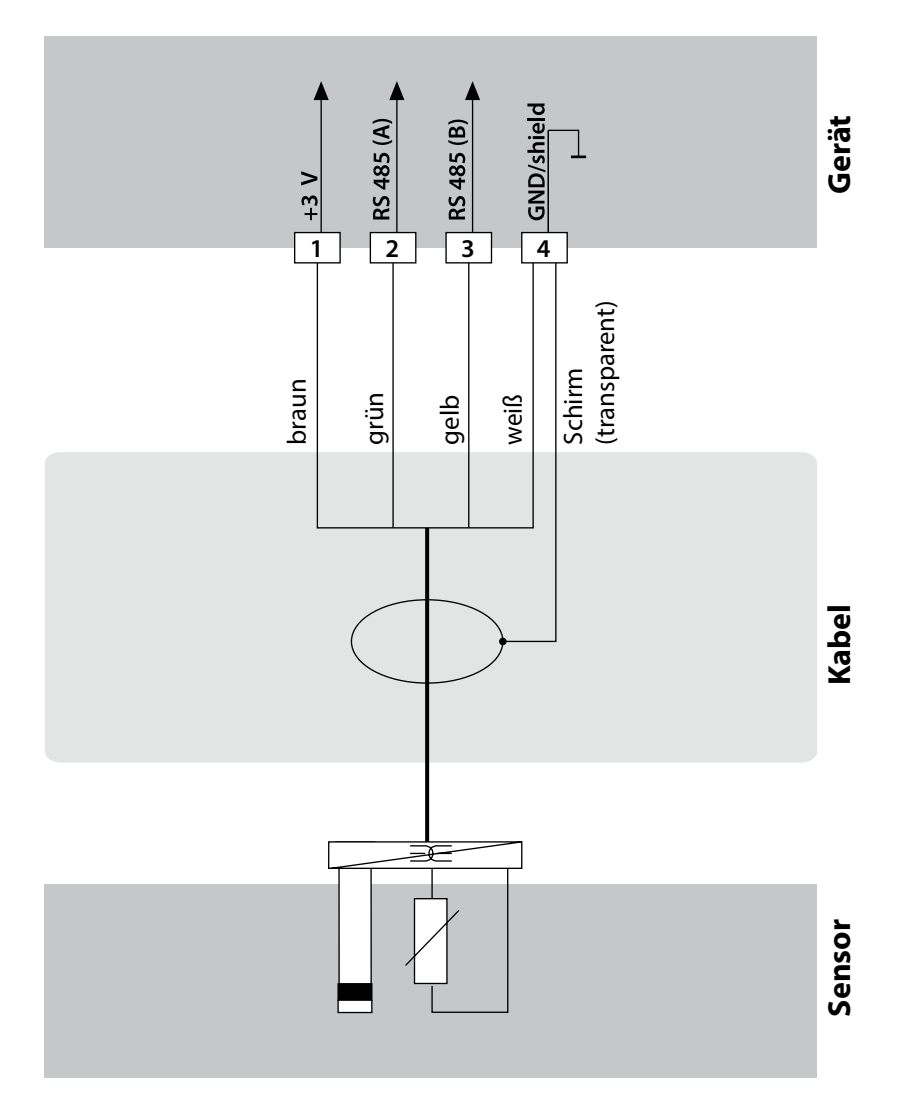

## **Anschluss des Memosens-Sensors**

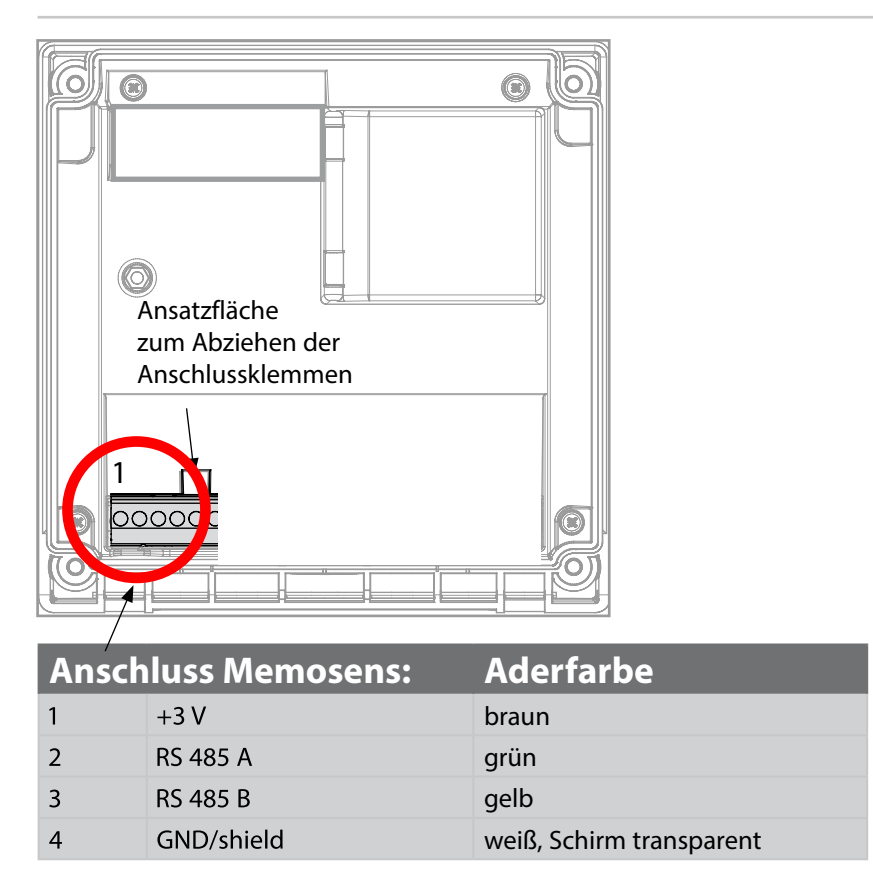

Der Memosens-Sensor wird über das Memosens-Kabel CA/MS... an die RS-485-Schnittstelle des Messgerätes angeschlossen. Bei der Auswahl des Sensors im Menü Konfiguration werden die Default-Werte als Kalibrierdaten übernommen und können anschließend durch eine Kalibrierung verändert werden.

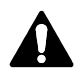

## Achtung!

## Es darf kein Messmodul installiert sein!

Stratos Pro A2... MSOxy ist für den Anschluss eines Memosens-Sensors über die RS-485-Schnittstelle ausgelegt und verfügt nicht über ein Messmodul.

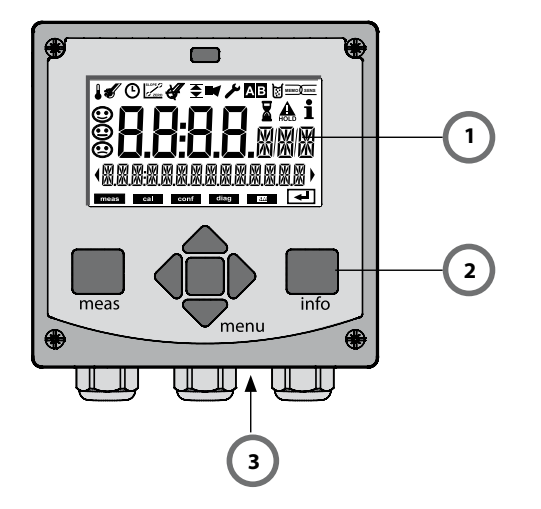

- 1 Display
- 2 Tastatur
- 3 Typschild (unten)

| Taste                         | Funktion                                                                                                    |
|-------------------------------|----------------------------------------------------------------------------------------------------|
| meas                          | <ul> <li>Im Menü eine Ebene zurück</li> <li>Direkt in den Messmodus (&gt; 2 s drücken)</li> <li>Messmodus: andere Displaydarstellung</li> </ul> |
| info                          | <ul><li>Informationen abrufen</li><li>Fehlermeldungen anzeigen</li></ul>                                                                        |
| enter                         | <ul> <li>Konfigurierung: Eingaben bestätigen,<br/>nächster Konfigurierschritt</li> <li>Kalibrierung:<br/>weiter im Programmablauf</li> </ul>    |
| menu                          | Messmodus: Menü aufrufen                                                                                                    |
| Pfeiltasten<br>auf / ab       | <ul><li>Menü: Ziffernwert erhöhen / verringern</li><li>Menü: Auswahl</li></ul>                                                                  |
| Pfeiltasten<br>links / rechts | <ul><li>Menü: vorherige/nächste Menügruppe</li><li>Zahleneingabe: Stelle nach links/rechts</li></ul>                                            |

# Display

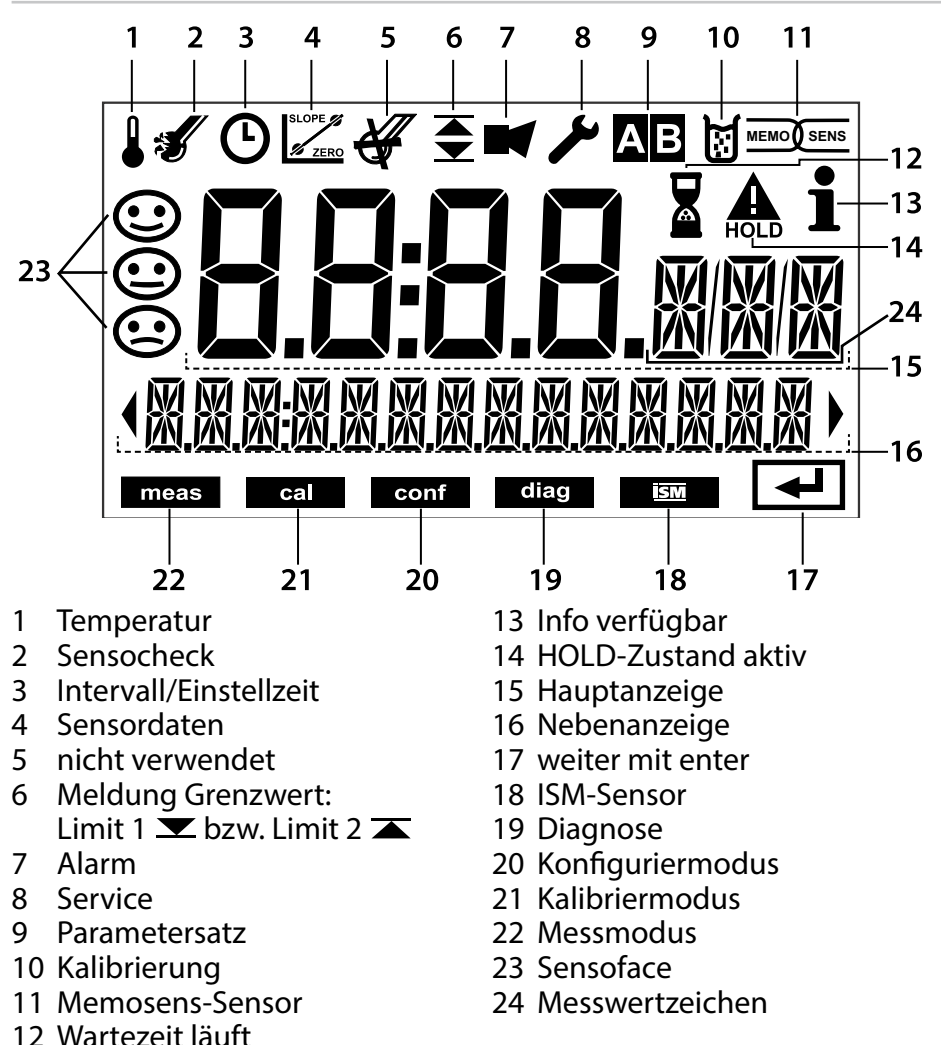

## Signalfarben (Displayhinterleuchtung)

| rot          | Alarm (im Fehlerfall: blinkende Anzeigewerte)        |
|--------------|------------------------------------------------------|
| rot blinkend | Fehleingabe: unzulässiger Wert bzw. falsche Passzahl |
| orange       | HOLD-Zustand (Kalibrierung, Konfigurierung, Service) |
| türkis       | Diagnose                                             |
| grün         | Info                                                 |
| magenta      | Sensoface-Meldung                                    |

Nach Zuschalten der Betriebsspannung geht das Gerät automatisch in die Betriebsart "Messen". Aufruf der Betriebsart Messen aus einer anderen Betriebsart heraus (z.B. Diagnose, Service): Taste **meas** lang drücken (> 2 s).

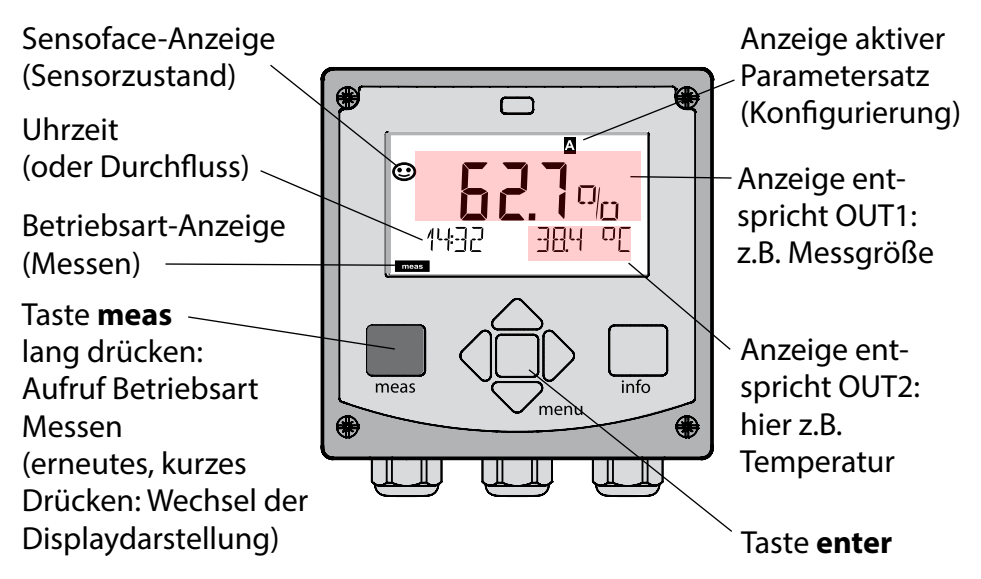

Je nach Konfiguration können Sie folgende Anzeigen als Standard-Display für die Betriebsart "Messen" einstellen (siehe Seite 25):

- Messwert, Uhrzeit sowie Temperatur (Voreinstellung)
- Messwert und Auswahl des Parametersatzes A/B bzw. Durchfluss Messwert und Messstellenbezeichnung ("TAG")
- Uhrzeit und Datum

**Hinweis:** Durch Drücken der Taste **meas** in der Betriebsart Messen lassen sich die Displaydarstellungen temporär für ca. 60 s einblenden.

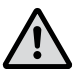

Um das Gerät an die Messaufgabe anzupassen, muss es konfiguriert werden!

## Betriebsart wählen / Werte eingeben

#### Betriebsart wählen:

- 1) Taste meas lang (> 2 s) drücken (direkt zur Betriebsart Messen)
- 2) Taste menu drücken das Auswahlmenü erscheint
- 3) Betriebsart mittels Pfeiltasten links / rechts wählen
- 4) Gewählte Betriebsart mit enter bestätigen

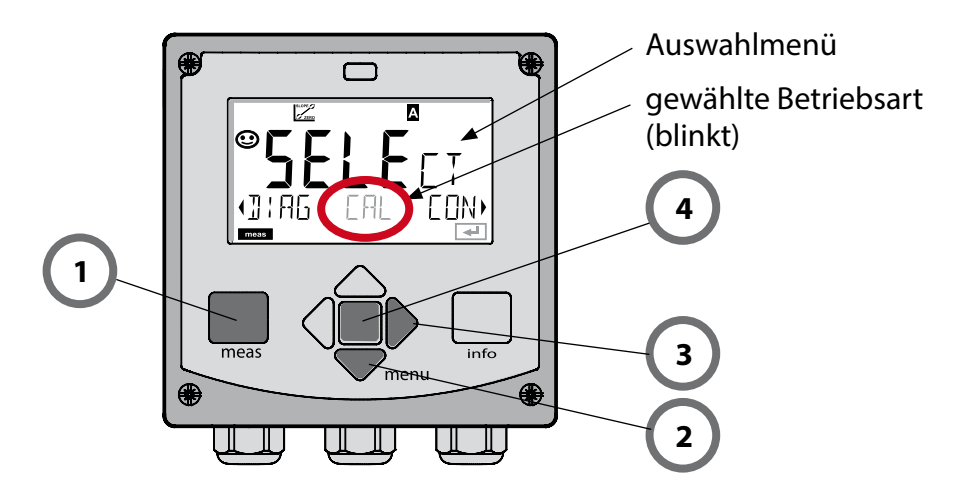

#### Werte eingeben:

- 5) Ziffernposition auswählen: Pfeiltaste links / rechts
- 6) Zahlenwert ändern: Pfeiltaste auf / ab
- 7) Eingabe bestätigen mit enter

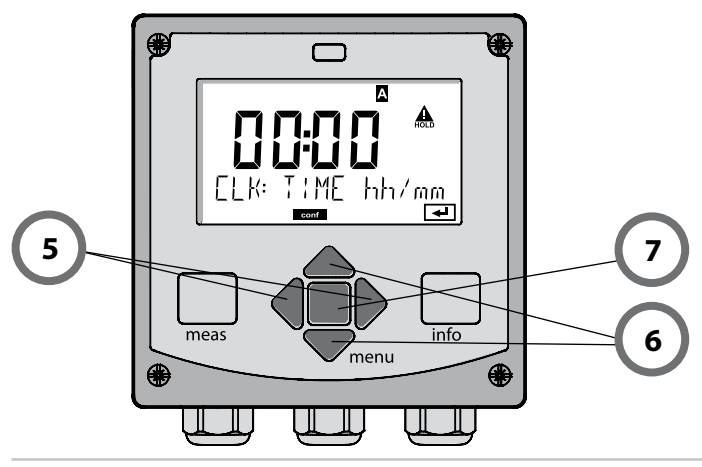

# Displaydarstellung im Messmodus

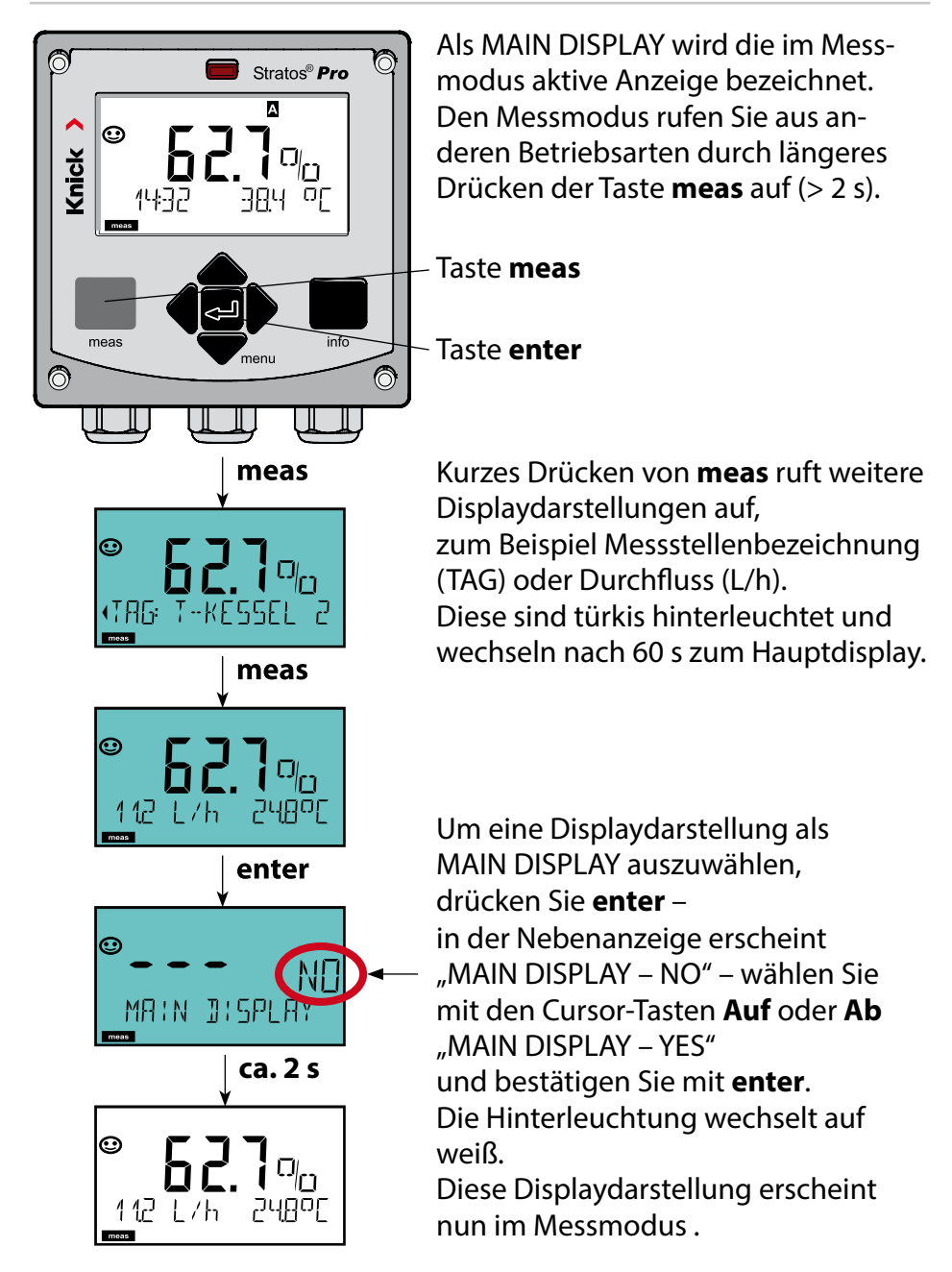

# Farbgeleitete Nutzerführung

Die farbgeleitete Nutzerführung garantiert eine erhöhte Bedienungssicherheit und signalisiert Betriebszustände besonders deutlich. Der normale Messmodus ist weiß hinterleuchtet, während Anzeigen im Informationsmodus grün und das Diagnosemenü türkis erscheinen. Der orangefarbene HOLD-Modus z. B. bei Kalibrierungen ist ebenso weithin sichtbar wie der Magenta-Farbton zur optischen Unterstreichung von Asset-Management-Meldungen für die vorausschauende Diagnostik – wie z. B. Wartungsbedarf, Voralarm und Sensorverschleiß.

Der Alarmstatus selbst weist eine besonders auffallende rote Displayfarbe auf und wird auch noch durch blinkende Anzeigewerte signalisiert. Unzulässige Eingaben oder falsche Passzahlen lassen das gesamte Display rot blinken, so dass Bedienfehler deutlich reduziert werden.

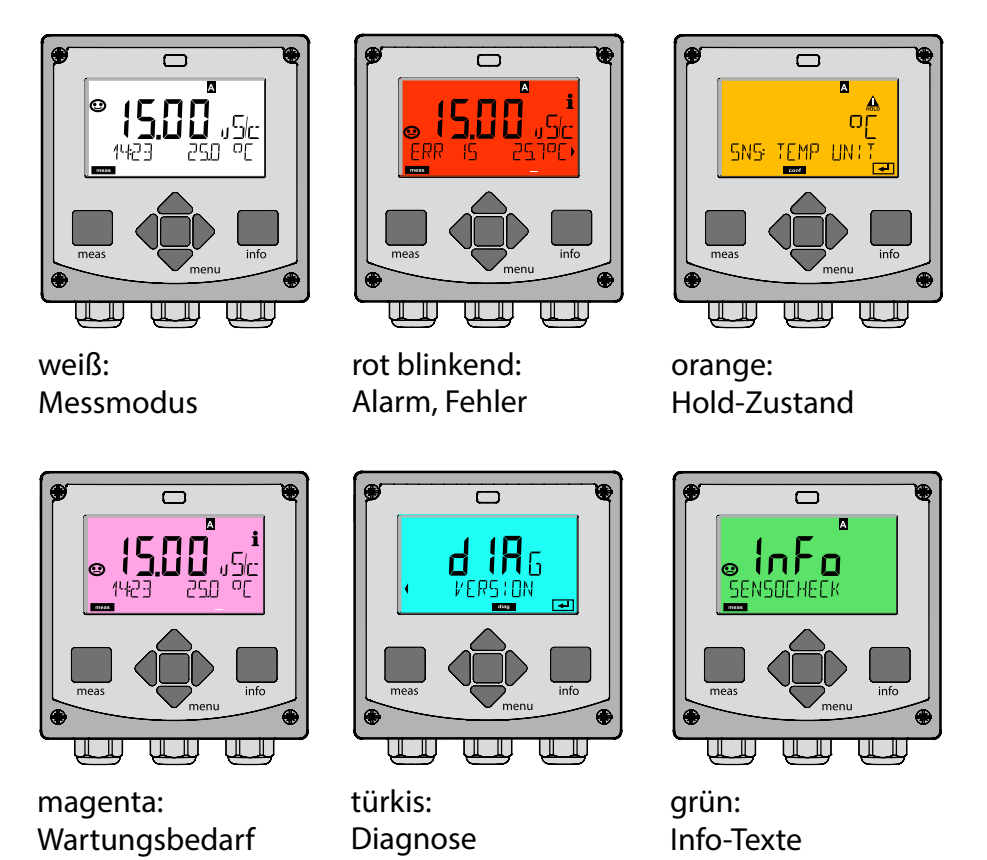

#### Diagnose

Anzeige der Kalibrierdaten, Anzeige der Sensordaten, Durchführung eines Geräteselbsttests, Abruf der Logbuch-Einträge und Anzeige der Hard-/Softwareversion der einzelnen Komponenten. Das Logbuch kann 100 Einträge erfassen (00...99), sie sind direkt am Gerät einsehbar. Über eine TAN (Option) kann das Logbuch auf 200 Einträge erweitert werden.

### HOLD

Manueller Aufruf des Betriebszustandes HOLD, z. B. für den Wechsel digitaler Sensoren. Die Signalausgänge nehmen einen definierten Zustand ein.

### Kalibrierung

Jeder Sensor verfügt über typische Kenngrößen, die sich im Lauf der Betriebszeit ändern. Um einen korrekten Messwert liefern zu können, ist eine Kalibrierung erforderlich. Dabei prüft das Gerät, welchen Wert der Sensor bei Messung in einem bekannten Medium liefert. Wenn eine Abweichung besteht, dann kann das Gerät "justiert" werden. In diesem Fall zeigt das Gerät den "tatsächlichen" Wert an und korrigiert intern den Messfehler des Sensors. Die Kalibrierung muss zyklisch wiederholt werden. Die Zeitabstände zwischen den Kalibrierzyklen richten sich nach der Belastung des Sensors. Während der Kalibrierung geht das Gerät in den Betriebszustand HOLD.

Bei der Kalibrierung bleibt das Gerät im Kalibriermodus, bis dieser durch den Bediener verlassen wird.

## Konfigurierung

Um das Gerät an die Messaufgabe anzupassen, muss es konfiguriert werden. In der Betriebsart "Konfigurierung" wird eingestellt, welcher Sensor angeschlossen wurde, welcher Messbereich übertragen werden soll und wann Warn- bzw. Alarmmeldungen erfolgen sollen. Während der Konfigurierung geht das Gerät in den Betriebszustand HOLD. Der Konfiguriermodus wird automatisch 20 Minuten nach der letzten Tastenbetätigung verlassen. Das Gerät geht in den Messmodus.

#### Service

Wartungsfunktionen (Monitor, Stromgeber), Passcodes vergeben, zurückstellen auf Werkseinstellungen, Optionen (TAN) freischalten.

## Menüstruktur Betriebsarten, Funktionen

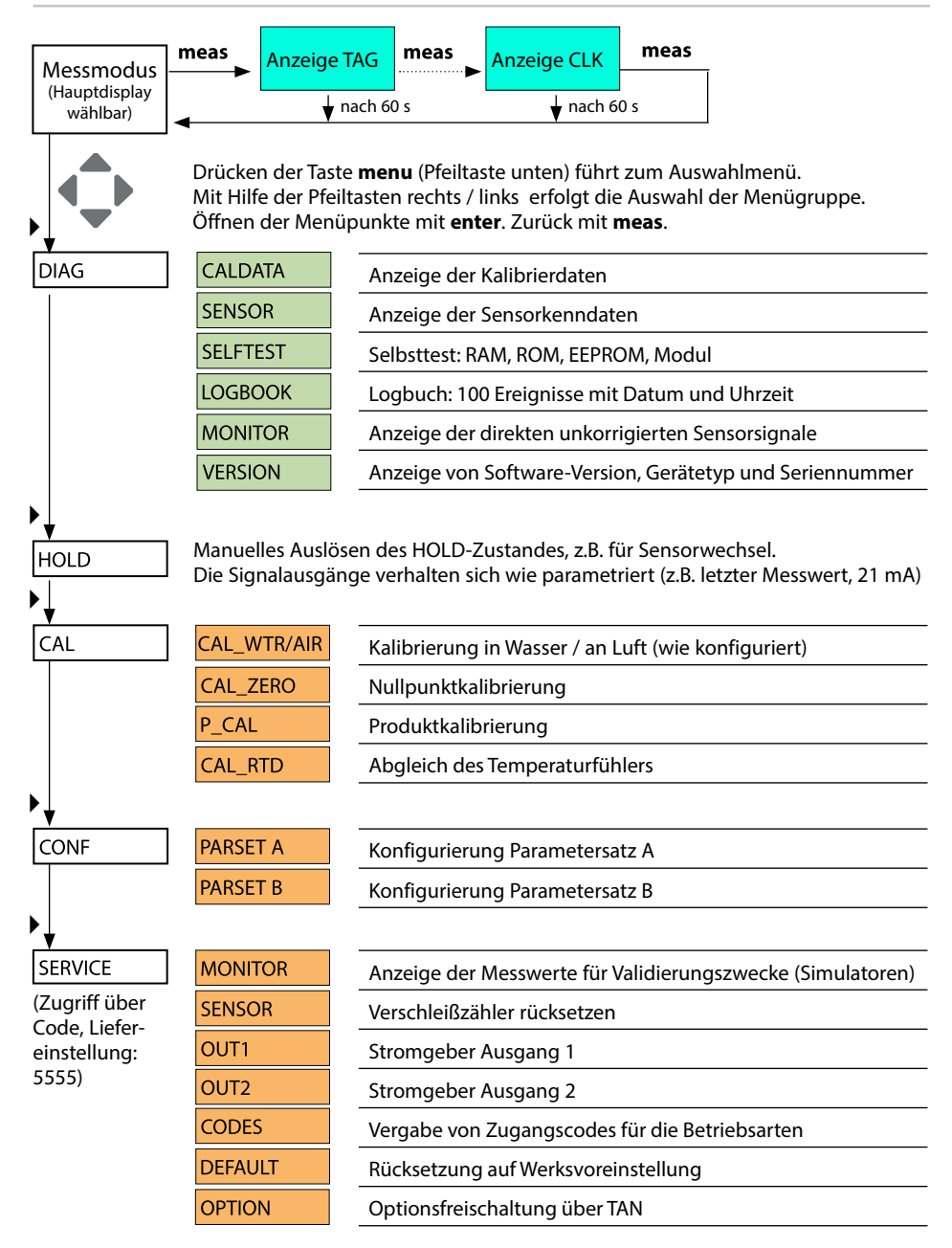

Der HOLD-Zustand ist ein Sicherheitszustand beim Konfigurieren und Kalibrieren. Der Ausgangsstrom ist eingefroren (Last) oder auf einen festen Wert gesetzt (Fix).

Während des HOLD-Zustands ist das Display orange hinterleuchtet.

HOLD-Zustand, Anzeige auf dem Display:

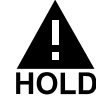

### Verhalten des Ausgangssignals

- Last: Der Ausgangsstrom wird auf den letzten Wert eingefroren. Ratsam bei kurzer Konfigurierung. Der Prozess darf sich während der Konfigurierung nicht wesentlich ändern. Änderungen werden in dieser Einstellung nicht bemerkt!
- **Fix:** Der Ausgangsstrom wird auf einen deutlich anderen Wert als den Prozesswert gesetzt, um dem Leitsystem zu signalisieren, dass am Gerät gearbeitet wird.

### Ausgangssignal bei HOLD:

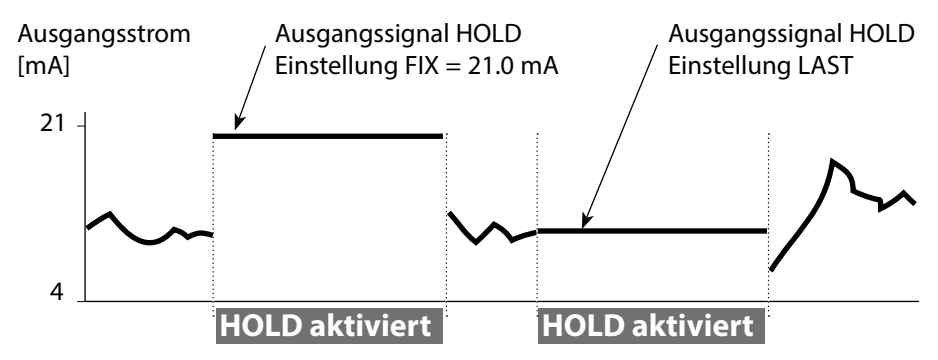

#### Beenden des Betriebszustands HOLD

Der HOLD-Zustand wird durch Wechsel in den Messmodus beendet (Taste **meas** lang drücken). Im Display erscheint "Good Bye", anschließend wird HOLD aufgehoben.

Beim Verlassen der Kalibrierung erfolgt eine Sicherheitsabfrage, um sicherzustellen, dass die Messstelle wieder betriebsbereit ist (z.B.: Sensor wurde wieder eingebaut, befindet sich im Prozess).

# Alarm

## HOLD extern auslösen

Der Betriebszustand HOLD kann von außen über ein Signal am HOLD-Eingang gezielt ausgelöst werden (z.B. über das Prozessleitsystem).

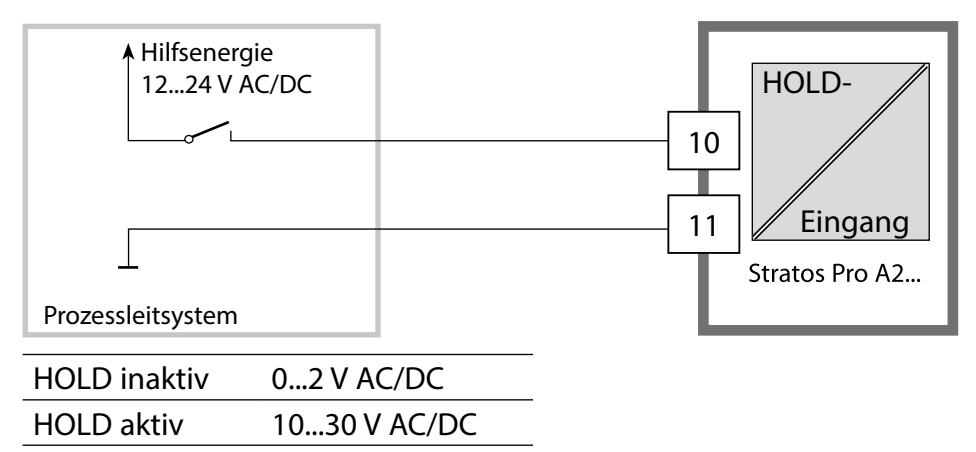

#### HOLD manuell auslösen

Der Betriebszustand HOLD kann manuell über das Menü HOLD ausgelöst werden. Das ermöglicht z.B. die Kontrolle bzw. den Austausch von Sensoren ohne Auslösung unbeabsichtigter Reaktionen an den Ausgängen.

Rückkehr ins Auswahlmenü mit der Taste meas.

## Alarm

Bei Auftreten eines Fehlers erfolgt sofort die Anzeige **Err xx** im Display. Erst nach Ablauf einer parametrierbaren Verzögerungszeit wird der Alarm registriert und ein Logbucheintrag erzeugt.

Bei Alarm blinkt das Display des Geräts, die Farbe der Displayhinterleuchtung wechselt auf **rot**.

Fehlermeldungen können zusätzlich durch ein 22 mA-Signal über den Ausgangsstrom gemeldet werden (siehe Konfigurierung). Nach dem Wegfall eines Fehlerereignisses wird der Alarmzustand nach ca. 2 s gelöscht.

| Meldung    | Auslöser        | Ursache                     |
|------------|-----------------|-----------------------------|
| Alarm      | Sensocheck      | Polarisation / Kabel        |
| (22 mA)    | Fehlermeldungen | Flow (Eingang CONTROL)      |
| HOLD       | HOLD            | HOLD über Menü bzw. Eingang |
| (Last/Fix) | CONF            | Konfigurierung              |
|            | CAL             | Kalibrierung                |
|            | SERVICE         | Service                     |

#### Meldung über den Eingang CONTROL erzeugen (Durchfluss min. / Durchfluss max.):

Je nach Voreinstellung im Menü "Konfigurierung" kann der Eingang CONTROL zur Parametersatzumschaltung bzw. zur Durchflussmessung (Impulsprinzip) verwendet werden.

Bei Voreinstellung auf Durchflussmessung

#### CONF/CNTR\_IN/CONTROL = FLOW

kann bei Überschreitung des minimalen bzw. maximalen Durchflusses ein Alarm generiert werden:

#### **CONF/ALA/FLOW CNTR = ON**

**CONF/ALA/FLOW min** (Wert eingeben, Voreinstellung ist 5 Liter/h) **CONF/ALA/FLOW max** (Wert eingeben, Voreinstellung ist 25 Liter/h)

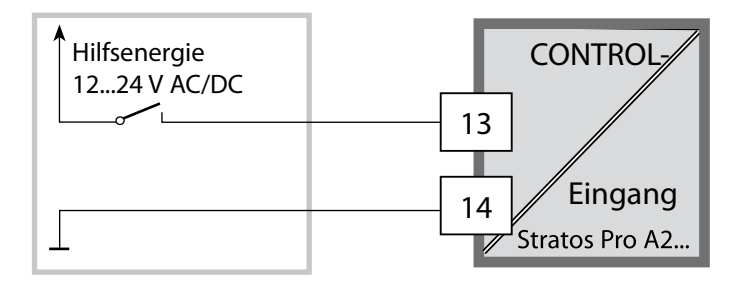

## Menüstruktur der Konfigurierung

Das Gerät verfügt über 2 Parametersätze "A" und "B". Durch das Umschalten des Parametersatzes kann das Gerät so z.B. an an zwei verschiedene Messsituationen angepasst werden. Der Parametersatz "B" lässt nur die Einstellung prozessbezogener Parameter zu.

Die Konfigurierschritte sind in Menügruppen zusammengefasst.

Mit Hilfe der Pfeiltasten links / rechts kann zur jeweils nächsten Menügruppe vorbzw. zurückgesprungen werden.

Jede Menügruppe besitzt Menüpunkte zur Einstellung der Parameter. Öffnen der Menüpunkte mit **enter**. Das Ändern der Werte erfolgt mit den Pfeiltasten, mit **enter** werden die Einstellungen bestätigt/übernommen. Zurück zur Messung: **meas** lang drücken (> 2 s).

| Wahl<br>Menügruppe | Menügruppe                                                 | Code   | Display   | Wahl<br>Menüpunkt |
|--------------------|------------------------------------------------------------|--------|-----------|-------------------|
|                    | Sensorauswahl                                              | SNS:   |           | enter             |
|                    |                                                            | Menüpu | nkt 1     | Senter            |
|                    |                                                            | Морйри | :<br>nlct | 💙 enter           |
|                    |                                                            | menupu |           | ontor             |
|                    | Stromausgang 1                                             | OT1:   |           |                   |
|                    | Stromausgang 2                                             | OT2:   |           |                   |
|                    | Kompensation                                               | COR:   |           |                   |
|                    | Schalteingang<br>(Parametersatz bzw.<br>Durchflussmessung) | IN:    |           |                   |
|                    | Alarmmodus                                                 | ALA:   |           |                   |
|                    | Uhr stellen                                                | CLK:   |           |                   |
|                    | Messstellen-<br>bezeichnung                                | TAG:   |           |                   |

#### Parametersatz A/B: konfigurierbare Menügruppen

Das Gerät verfügt über 2 Parametersätze "A" und "B". Durch das Umschalten des Parametersatzes kann das Gerät so z.B. an zwei verschiedene Messsituationen angepasst werden. Der Parametersatz "B" lässt nur die Einstellung prozessbezogener Parameter zu.

| Menügruppe | Parametersatz A               | Parametersatz B |
|------------|-------------------------------|-----------------|
| SENSOR     | Sensorauswahl                 |                 |
| OUT1       | Stromausgang 1                | Stromausgang 1  |
| OUT2       | Stromausgang 2                | Stromausgang 2  |
| CORRECTION | Kompensation                  | Kompensation    |
| CNTR_IN    | Schalteingang                 |                 |
| ALARM      | Alarmmodus                    | Alarmmodus      |
| PARSET     | Parametersatz-<br>umschaltung |                 |
| CLOCK      | Uhr stellen                   |                 |
| TAG        | Messstellen-<br>bezeichnung   |                 |
| GROUP      | Messskreis-<br>bezeichnung    |                 |

#### Parametersatz A/B extern umschalten

Über ein Signal am CONTROL-Eingang kann der Parametersatz A/B umgeschaltet werden (Parametrierung: CNTR-IN – PARSET).

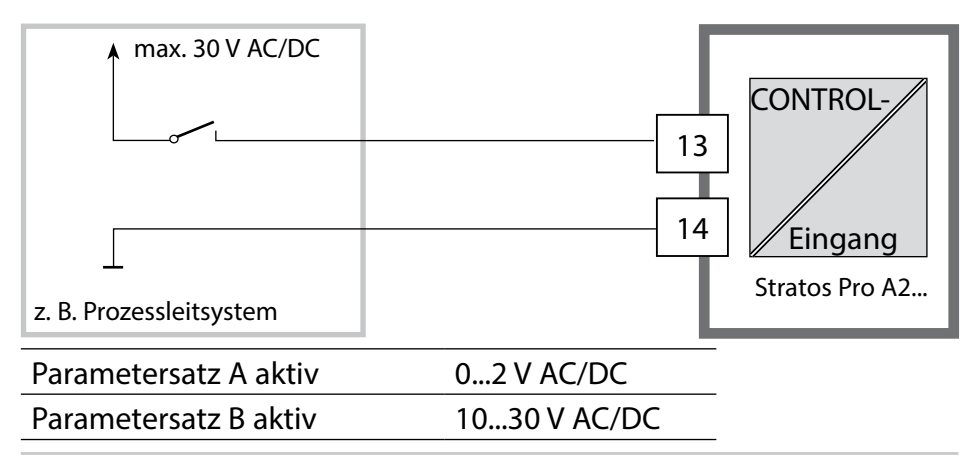

## Parametersatz A/B manuell umschalten

| Display                     | Aktion                                                                                       | Bemerkung                                                                                                    |
|-----------------------------|----------------------------------------------------------------------------------------------|----------------------------------------------------------------------------------------------------|
|                             | Manuelles<br>Umschalten der<br>Parametersätze:<br><b>meas</b> drücken                        | Das manuelle Umschalten<br>der Parametersätze muss<br>vorher in CONFIG gewählt<br>werden. Liefereinstellung<br>ist fester Parametersatz A.<br>Falsch eingestellte<br>Parameter verändern die<br>Messeigenschaften! |
| © <b>62. <sup>™</sup></b> i | In der unteren Zeile<br>blinkt PARSET.<br>Mit Tasten ◀ und ►<br>Parametersatz aus-<br>wählen |                                                                                                    |
|                             | Auswahl<br>PARSET A / PARSET B                                                               |                                                                                                    |
|                             | Übernehmen mit<br><b>enter</b><br>Keine Übernahme<br>mit <b>meas</b>                         |                                                                                                    |

| Konfig | gurierung                                                                                                    |           |             | Auswahl                                                          | Vorgabe  |
|--------|----------------------------------------------------------------------------------------------------|-----------|-------------|------------------------------------------------------------------|----------|
| Sensor | (SENSOR)                                                                                                    |           |             |                                                                  |          |
| SNS:   | (Selektion Tex                                                                                                    | extzeile) |             | MEMOSENS<br>STANDARD <sup>*)</sup><br>TRACES <sup>*)</sup> (TAN) | MEMOSENS |
|        | *) Diese Sensoren erscheinen zwar in der Menüauswahl, können jedoch<br>nicht ohne Messmodul betrieben werden. Stratos Pro A2 MSOXY ist für<br>den Anschluss eines Sensors Memosens über die RS-485-Schnittstelle<br>ausgelegt und verfügt nicht über ein Messmodul.<br>Informationen über Nachrüstmöglichkeiten und anfallende Kosten erhal-<br>ten Sie beim Hersteller (siehe Rückseite dieser Betriebsanleitung). |           |             |                                                                  |          |
|        | MEAS MODE                                                                                                    |           |             | dO %<br>dO mg/l<br>dO ppm<br>GAS %                               | dO %     |
|        | TEMP UNIT                                                                                                    |           |             | °C / °F                                                          | °C       |
|        | CAL MODE                                                                                                    |           |             | CAL AIR<br>CAL WTR                                               | CAL AIR  |
|        | CALTIMER                                                                                                    |           |             | ON/OFF                                                           | OFF      |
|        | ON                                                                                                    | CAL-0     | CYCLE       | 09999 h                                                          | 0168 h   |
|        | Memosens                                                                                                    | CIP COUNT |             | ON/OFF                                                           | OFF      |
|        |                                                                                                    | ON        | CIP CYCLES  | 09999 CYC                                                        | 0025 CYC |
|        |                                                                                                    | SIP C     | OUNT        | ON/OFF                                                           | OFF      |
|        |                                                                                                    | ON        | SIP CYCLES  | 09999 CYC                                                        | 0025 CYC |
|        |                                                                                                    | AUTC      | OCLAVE      | ON / OFF                                                         | OFF      |
|        |                                                                                                    | CHEC      | K TAG/GROUP | ON / OFF                                                         | OFF      |

| Konfigurierung |              |                  | Auswahl         | Vorgabe  |
|----------------|--------------|------------------|-----------------|----------|
| Ausga          | ang 1 (OUT   | 1, keine Spurenr | nessung)        |          |
| OT1:           | CHANNEL      |                  | OXY/TMP         | OXY      |
|                | OXY dO %     | BEGIN 4mA        | 000.0600.0 %    | 000.0 %  |
|                |              | END 20 mA        | 0.000600.0 %    | 600.0 %  |
|                | OXY dO       | BEGIN 4mA        | 00.0099.99 mg/l |          |
|                | mg/l         | END 20 mA        | 00.0099.99 mg/l |          |
|                | OXY dO       | BEGIN 4mA        | 00.0099.99 ppm  |          |
|                | ppm          | END 20 mA        | 00.0099.99 ppm  |          |
|                | OXY GAS<br>% | BEGIN 4mA        | 00.0099.99 %    |          |
|                |              | END 20 mA        | 00.0099.99 %    |          |
|                | TMP °C       | BEGIN 4mA        | –20150 °C       |          |
|                |              | END 20 mA        | –20150 °C       |          |
|                | TMP °F       | BEGIN 4mA        | –4302 °F        |          |
|                |              | END 20 mA        | –4302 °F        |          |
|                | FILTERTIME   |                  | 0120 SEC        | 0000 SEC |
|                | 22mA FAIL    |                  | ON/OFF          | OFF      |
|                | 22mA FACE    |                  | ON/OFF          | OFF      |
|                | HOLD MODE    |                  | LAST/FIX        | LAST     |
|                | FIX HOLD-FIX |                  | 422 mA          | 021.0 mA |
### Auswahl

### Vorgabe

#### Ausgang 1 (OUT1)

#### Spurenmessung, Sensortyp 01, TAN erforderlich

Die Werte werden durch den Memosens-Spurensensor vorgegeben.

| OT1: | CHANNEL    |                  | OXY/TMP             | OXY      |
|------|------------|------------------|---------------------|----------|
|      | OXY dO %   | BEGIN 4mA (0 mA) | 000.0150.0 %        | 000.0 %  |
|      |            | END 20 mA        | 000.0150.0 %        | 150.0 %  |
|      | OXY dO     | BEGIN 4mA (0 mA) | 0000 µg/l20.00 mg/l |          |
|      | mg/l       | END 20 mA        | 0000 µg/l20.00 mg/l |          |
|      | OXY dO     | BEGIN 4mA (0 mA) | 0000 ppb20.00 ppm   |          |
|      | ppm        | END 20 mA        | 0000 ppb20.00 ppm   |          |
|      | OXY GAS    | BEGIN 4mA (0 mA) | 0000 ppm 50.00 %    |          |
|      | %          | END 20 mA        | 0000 ppm 50.00 %    |          |
|      | TMP °C     | BEGIN 4mA (0 mA) | –20150 °C           |          |
|      |            | END 20 mA        | –20150 °C           |          |
|      | TMP °F     | BEGIN 4mA (0 mA) | –4302 °F            |          |
|      |            | END 20 mA        | –4302 °F            |          |
|      | FILTERTIME |                  | 0120 SEC            | 0000 SEC |
|      | 22mA FAIL  |                  | ON/OFF              | OFF      |
|      | 22mA FACE  |                  | ON/OFF              | OFF      |
|      | HOLD MODE  |                  | LAST/FIX            | LAST     |
|      | FIX        | HOLD-FIX         | (0) 422 mA          | 021.0 mA |

| Konf         | igurieru               | ng                      | Auswahl               | Vorgabe  |
|--------------|------------------------|-------------------------|-----------------------|----------|
| Ausg<br>Spur | ang 1 (OU1<br>enmessun | ۲1)<br>g, Sensortyp 001 | , TAN erforderlich    |          |
| OT1:         | CHANNEL                |                         | OXY/TMP               | OXY      |
|              | OXY dO %               | BEGIN 4mA               | 000.0150.0 %          | 000.0 %  |
|              |                        | END 20 mA               | 000.0150.0 %          | 150.0 %  |
|              | OXY dO                 | BEGIN 4mA               | 000.0 μg/l 20.00 mg/l |          |
|              | mg/l                   | END 20 mA               | 000.0 μg/l 20.00 mg/l |          |
|              | OXY dO                 | BEGIN 4mA               | 000.0 ppb 20.00 ppm   |          |
|              | ppm                    | END 20 mA               | 000.0 ppb 20.00 ppm   |          |
|              | OXY GAS<br>%           | BEGIN 4mA               | 0000 ppb50 %          |          |
|              |                        | END 20 mA               | 0000 ppb50 %          |          |
|              | TMP °C                 | BEGIN 4mA               | −20150 °C             |          |
|              |                        | END 20 mA               | −20150 °C             |          |
|              | TMP °F                 | BEGIN 4mA               | –4302 °F              |          |
|              |                        | END 20 mA               | –4302 °F              |          |
|              | FILTERTIME             |                         | 0120 SEC              | 0000 SEC |
|              | 22mA FAIL              |                         | ON/OFF                | OFF      |
|              | 22mA FACE              |                         | ON/OFF                | OFF      |
|              | HOLD MOD               | E                       | LAST/FIX              | LAST     |
|              | FIX HOLD-FIX           |                         | 422 mA                | 021.0 mA |

| Konf  | Konfigurierung      |          |                     | Auswahl                | Vorgabe                  |
|-------|---------------------|----------|---------------------|------------------------|--------------------------|
| Ausg  | ang 2 (OU1          | Γ2)      |                     |                        |                          |
| OT2:  | CHANNEL             |          |                     | OXY/TMP                | TMP                      |
|       | sonst wie Ausgang 1 |          |                     |                        |                          |
| Komp  | pensation           | Salinitä | it bzw. Dru         | ck (CORRECTION         | I)                       |
| COR:  | SALINITY            |          |                     | 00.0045.00 ppt         | 00.00 ppt                |
|       | PRESSURE U          | NIT      |                     | BAR/KPA/PSI            | BAR                      |
|       | PRESSURE            |          |                     | MAN/EXT *)             |                          |
|       | MAN                 | BAR      |                     | 0.0009.999 BAR         | 1.013 BAR                |
|       |                     | KPA      |                     | 000.0999.9 KPA         |                          |
|       |                     | PSI      |                     | 000.0145.0 PSI         |                          |
|       | EXT                 | l-Inpu   | ıt                  | OFF/4(0)20 mA          | 420 mA                   |
|       |                     | BAR      | BEGIN 4mA<br>(0 mA) | 0.0009.999 BAR         | 0.000 BAR                |
|       |                     |          | END 20 mA           | 0.0009.999 BAR         | 9.999 BAR                |
|       |                     | KPA      | BEGIN 4mA<br>(0 mA) | 000.0999.9 KPA         |                          |
|       |                     |          | END 20 mA           | 000.0999.9 KPA         |                          |
|       |                     | PSI      | BEGIN 4mA<br>(0 mA) | 000.0145.0 PSI         |                          |
|       |                     |          | END 20 mA           | 000.0145.0 PSI         |                          |
| Scha  | Iteingang           | (CNTR    | IN)                 |                        |                          |
| IN:   | CONTROL             | /        |                     | PARSET, FLOW           | PARSET                   |
|       | FLOW                | FLOW A   | DJUST               | 12000<br>Impulse/Liter | 0 20000<br>Impulse/Liter |
| Alarr | n (ALARM)           |          |                     |                        |                          |
| ALA:  | DELAYTIME           |          |                     | 0600 SEC               | 0010 SEC                 |
|       | SENSOCHEC           | CK       |                     | ON/OFF                 | OFF                      |
|       | FLOW CNTR           | (**)<br> |                     | ON/OFF                 |                          |
|       | ON                  |          |                     | 005.0 L/h              | 0 99.9 L/h               |
|       |                     | FLOW IV  | IAX <sup>m</sup>    | 025.0 L/N              | 0 99.9 L/N               |

\*) erscheint nur, wenn freigeschaltet

\*\*) Hysterese fest 5 % vom Schwellwert

| Konfig                 | gurierung                                                                                                    |                | Auswahl                                 | Vorgabe                                     |  |
|------------------------|----------------------------------------------------------------------------------------------------|----------------|-----------------------------------------|---------------------------------------------|--|
| Parametersatz (PARSET) |                                                                                                    |                |                                         |                                             |  |
| PAR:                   | Auswahl fester Parametersatz<br>(A), bzw. Umschalten A/B über<br>Control-Eingang oder manuell<br>im Messmodus |                | PARSET FIX A/<br>CNTR INPUT /<br>MANUAL | PARSET FIX A<br>(fester<br>Parametersatz A) |  |
| Echtzeituhr (CLOCK)    |                                                                                                    |                |                                         |                                             |  |
| CLK:                   | FORMAT                                                                                                    |                | 24 h / 12 h                             |                                             |  |
|                        | 24 h                                                                                                    | TIME hh/mm     | 0023:0059                               |                                             |  |
|                        | 12 h                                                                                                    | TIME hh/mm     | 00 12:59 AM /<br>01 11:59 PM            |                                             |  |
|                        | DAY/MONTH                                                                                                    |                | 0131/0112                               |                                             |  |
|                        | YEAR                                                                                                    |                | 20002099                                |                                             |  |
| Messst                 | ellenbezeic                                                                                                   | hnung (TAG), l | Messstellenkreis                        | (GROUP)                                     |  |
| TAG:                   | (Eingabe in Textzeile)                                                                                        |                | AZ, 09, -+<><br>? / @                   |                                             |  |
| GROUP:                 | (Eingabe in Te                                                                                                | extzeile)      | 000099999                               | 0000                                        |  |

Zwei komplette Parametersätze liegen im EEPROM ab. Bei Auslieferung sind beide Sätze identisch, können dann aber parametriert werden.

#### **Hinweis:**

Tragen Sie Ihre Konfigurierdaten auf den Folgeseiten ein oder nutzen Sie diese als Kopiervorlage.

# Konfigurierung (Kopiervorlage)

| Parameter                               | Parametersatz A | Parametersatz B |
|-----------------------------------------|-----------------|-----------------|
| SNS: Sensortyp                          |                 | *)              |
| SNS: Messmodus                          |                 | *)              |
| SNS: Temperatureinheit                  |                 | *)              |
| SNS: Kalibriermodus                     |                 | *)              |
| SNS: Kalibriertimer                     |                 | *)              |
| SNS: Kalibrierzyklus                    |                 | *)              |
| SNS: CIP-Zähler                         |                 | *)              |
| SNS: SIP-Zähler                         |                 | *)              |
| SNS: Autoklavierzähler                  |                 | *)              |
| SNS: CHECK TAG                          |                 | *)              |
| SNS: CHECK GROUP                        |                 | *)              |
| OT1: Messgröße                          |                 |                 |
| OT1: Stromanfang                        |                 |                 |
| OT1: Stromende                          |                 |                 |
| OT1: Filterzeit                         |                 |                 |
| OT1: FAIL 22 mA<br>(Fehlermeldungen)    |                 |                 |
| OT1: FACE 22 mA<br>(Sensofacemeldungen) |                 |                 |
| OT1: HOLD-Zustand                       |                 |                 |
| OT1: HOLD-FIX-Strom                     |                 |                 |
| OT2: Messgröße                          |                 |                 |
| OT2: Stromanfang                        |                 |                 |
| OT2: Stromende                          |                 |                 |
| OT2: Filterzeit                         |                 |                 |
| OT2: FAIL 22 mA<br>(Fehlermeldungen)    |                 |                 |
| OT2: FACE 22 mA<br>(Sensofacemeldungen) |                 |                 |
| OT2: HOLD-Zustand                       |                 |                 |
| OT2: HOLD-FIX-Strom                     |                 |                 |

### (Kopiervorlage) Konfigurierung

| Parameter                                         | Parametersatz A | Parametersatz B |
|---------------------------------------------------|-----------------|-----------------|
| COR: Salinität (ppt)                              |                 |                 |
| COR: Maßeinheit Druck<br>(BAR, KPA, PSI)          |                 |                 |
| COR: Druck (MAN/EXT)                              |                 |                 |
| COR: Ext. Stromeingang<br>(Option)                |                 |                 |
| IN: Parametersatz A/B oder<br>Durchfluss          |                 |                 |
| IN: (Durchflussmesser)<br>Anpassung Impulse/Liter |                 |                 |
| ALA: Verzögerungszeit                             |                 |                 |
| ALA: Sensocheck ein/aus                           |                 |                 |
| ALA: Durchflusskontrolle<br>FLOW CNTR ein/aus     |                 |                 |
| ALA: minimaler Durchfluss<br>(Hysterese fest 5 %) |                 |                 |
| ALA: maximaler Durchfluss<br>(Hysterese fest 5 %) |                 |                 |
| PAR:<br>Parametersatzumschaltung                  |                 | *)              |
| CLK: Zeitformat                                   |                 | *)              |
| CLK: Zeit hh/mm                                   |                 | *)              |
| CLK: Tag/Monat                                    |                 | *)              |
| CLK: Jahr                                         |                 | *)              |
| TAG: Messstellenbezeichnung                       |                 |                 |
| GROUP: Messstellenkreis                           |                 |                 |

# \*) Diese Parameter sind in Parametersatz B nicht einstellbar, identische Werte wie in Parametersatz A

#### Sensor Auswahl: Sensortyp, Messmodus

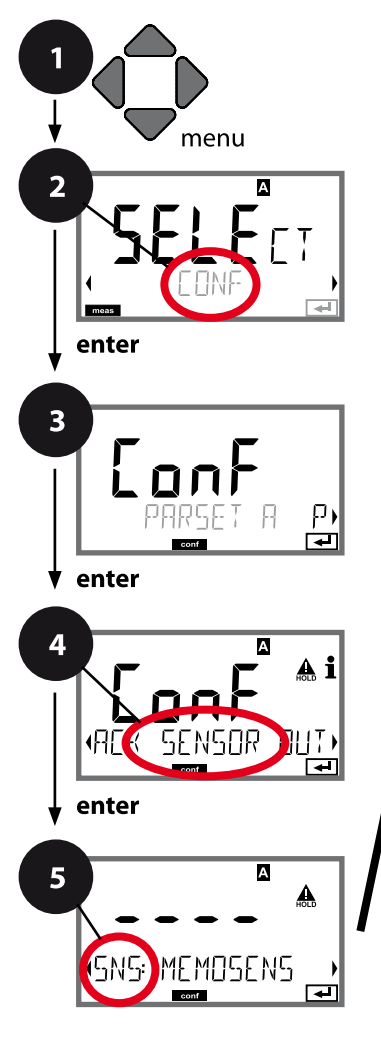

#### meas

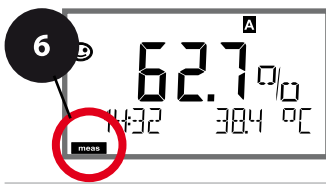

- 1 Taste **menu** drücken.
- 3 Auswahl Parametersatz mit Pfeiltasten ◀ ▶, enter drücken.
- 4 Mit Pfeiltasten **∢ ▶** Menügruppe **SENSOR** wählen, **enter** drücken.
- 5 Für alle Menüpunkte dieser Menügruppe erscheint der Code "SNS:" im Display. Wahl der Menüpunkte mit **enter**-Taste, ändern mit Pfeiltasten (siehe rechte Seite), Bestätigen (und weiter) mit **enter**.
- 6 Beenden: Taste **meas** drücken, bis der Statusbalken [meas] im Display erscheint.

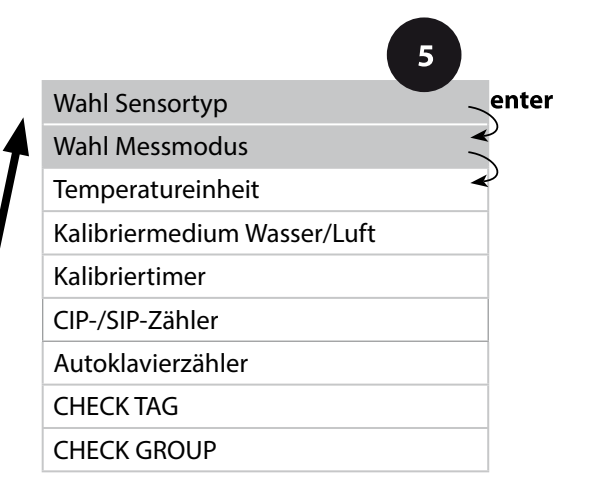

|                  | -                                                                                                    |                                                 |
|------------------|----------------------------------------------------------------------------------------------------|-------------------------------------------------|
| Menüpunkt        | Aktion                                                                                                    | Auswahl                                         |
| Wahl Sensortyp   | Mit Pfeiltasten ▲ ▼<br>verwendeten Sensortyp<br>auswählen.                                                                                               | <b>MEMOSENS</b><br>STANDARD<br>TRACES (mit TAN) |
| (SNS: MEMOSENS ) | Übernehmen mit <b>enter</b>                                                                                                    |                                                 |
| Wahl Messmodus   | Mit Pfeiltasten ▲ ▼<br>verwendeten Messmodus<br>auswählen.<br>DO:<br>Messung in Flüssigkeiten<br>GAS:<br>Messung in Gasen<br>Übernehmen mit <b>enter</b> | <b>dO %,</b><br>dO mg/l<br>dO ppm<br>GAS %      |

F

#### Sensor Auswahl: Temperatureinheit, Medium Wasser/Luft, Kalibriertimer

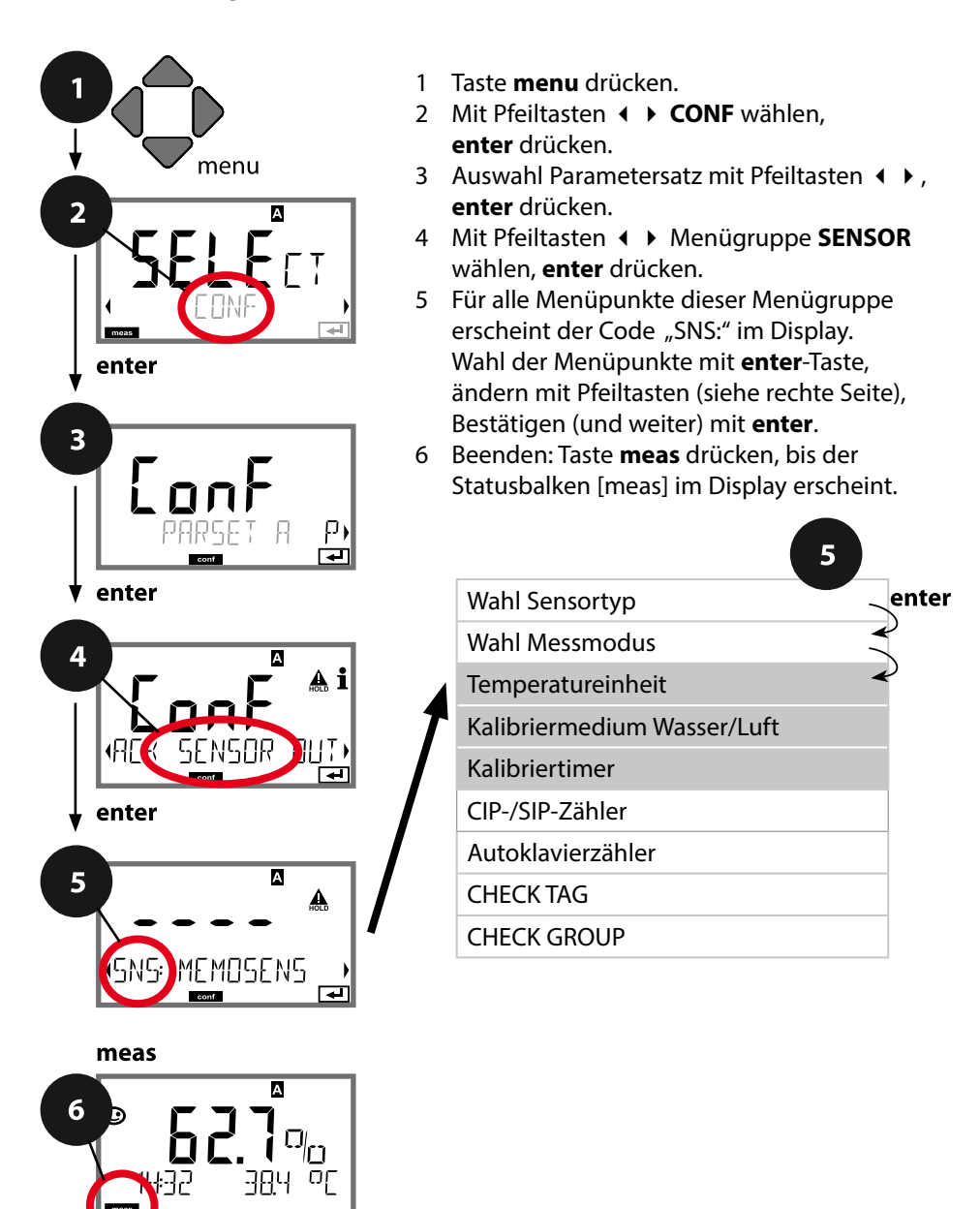

| Menüpunkt              | Aktion                                                                                                    | Auswahl                   |
|------------------------|----------------------------------------------------------------------------------------------------|---------------------------|
| Temperatureinheit      | Mit Pfeiltasten ▲ ▼<br>Temperatureinheit<br>wählen.<br>Übernehmen mit <b>enter</b>                                                                                         | ° <b>C</b><br>°F          |
| Medium Luft/Wasser     | Mit Pfeiltasten ▲ ▼<br>Kalibriermedium wählen.<br>AIR:<br>Kalibriermedium Luft<br>WTR:<br>Kalibriermedium sauer-<br>stoffgesättigtes Wasser<br>Übernehmen mit <b>enter</b> | <b>CAL_AIR</b><br>CAL_WTR |
| Kalibriertimer         | Mit Pfeiltasten A -<br>Kalibriertimer ein-/<br>ausschalten<br>Übernehmen mit <b>enter</b>                                                                                  | OFF<br>ON                 |
| (ON: Kalibrier-Zyklus) | Mit Pfeiltasten ▲ ▼                                                                                                    | 09999 h<br><b>0168 h</b>  |

#### Hinweise zum Kalibriertimer:

Wenn Sensocheck in der Menügruppe Konfigurierung / Alarm aktiviert wurde, dann wird der Ablauf des Kalibrierintervalls durch Sensoface im Display angezeigt (Messbecher-Symbol und Smiley).

Die Einstellungen des Kalibriertimers erfolgen gemeinsam für beide Parametersätze A und B. Die verbleibende Zeit bis zur nächsten Kalibrierung kann in der Diagnose abgefragt werden (siehe "Diagnose").

#### Sensor Einstellung: CIP-Reinigungszyklen, SIP-Sterilisierungszyklen

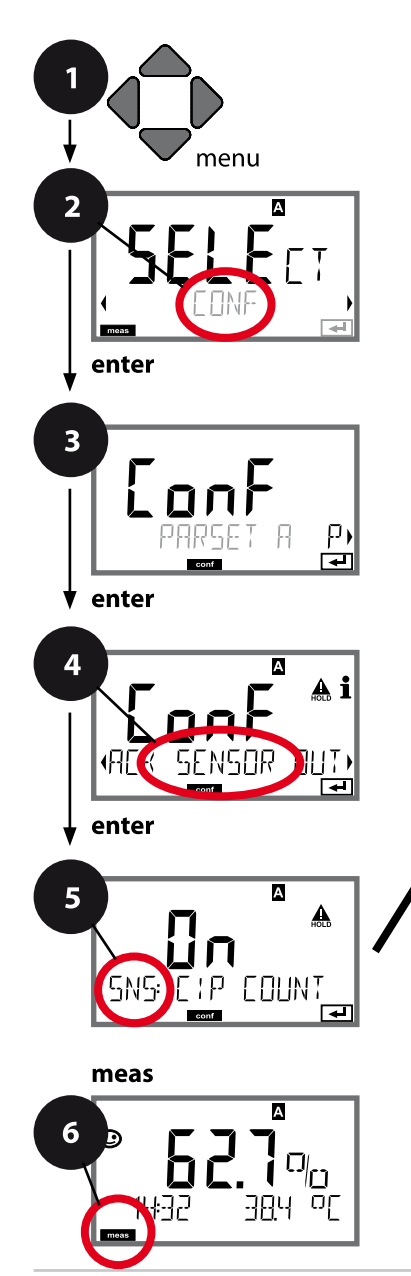

- 1 Taste menu drücken.
- 3 Auswahl Parametersatz mit Pfeiltasten ◀ ▶, enter drücken.
- 4 Mit Pfeiltasten **∢ ▶** Menügruppe **SENSOR** wählen, **enter** drücken.
- 5 Für alle Menüpunkte dieser Menügruppe erscheint der Code "SNS:" im Display. Wahl der Menüpunkte mit **enter**-Taste, ändern mit Pfeiltasten (siehe rechte Seite), Bestätigen (und weiter) mit **enter**.
- 6 Beenden: Taste **meas** drücken, bis der Statusbalken [meas] im Display erscheint.

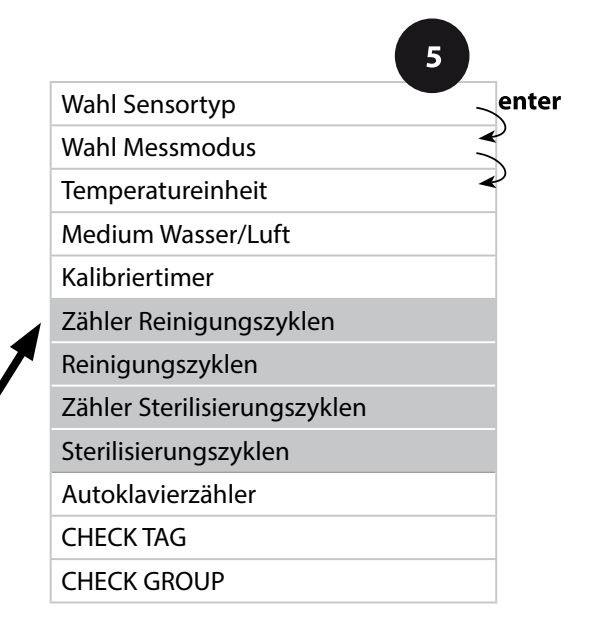

| 5          | ŀ                                                                                                    | Konfigurierung                   |
|------------|----------------------------------------------------------------------------------------------------|----------------------------------|
| Menüpunkt  | Aktion                                                                                                    | Auswahl                          |
| CIP-Zähler | Mit Pfeiltasten ▲ ▼<br>CIP-Zähler einstellen:<br>OFF: kein Zähler<br>ON: fester Reinigungs-<br>zyklus (einstellen im<br>nächsten Schritt)<br>Übernehmen mit <b>enter</b> | OFF/ON                           |
| CIP-Zyklen | Nur bei CIP COUNT ON:<br>Mit Pfeiltasten ▲ ▼<br>▲ ▶ maximale<br>Reinigungszyklen<br>eingeben<br>Übernehmen mit <b>enter</b>                                              | 09999 CYC<br>( <b>0025 CYC</b> ) |
| SIP-Zähler | Mit Pfeiltasten ▲ ▼<br>SIP-Zähler einstellen:<br>OFF: kein Zähler<br>ON: max. Sterilisierzyklen<br>(einstellen wie bei CIP-<br>Zähler)<br>Übernehmen mit <b>enter</b>    | OFF/ON                           |

Das Protokollieren von Reinigungs- und Sterilisierungszyklen bei eingebautem Sensor trägt zur Messung der Belastung des Sensors bei. Praktikabel bei Bioanwendungen (Prozesstemperatur ca. 0 ... 50 °C, CIP-Temperatur > 55 °C, SIP-Temperatur > 115 °C).

#### **Hinweis:**

Der Eintrag von CIP- bzw. SIP-Zyklen in das Logbuch erfolgt erst 2 Stunden nach dem Beginn, um zu gewährleisten, dass es sich um einen abgeschlossenen Zyklus handelt.

Bei Memosens-Sensoren erfolgt der Eintrag auch in den Sensor.

#### Sensor Einstellung: Autoklavierzähler

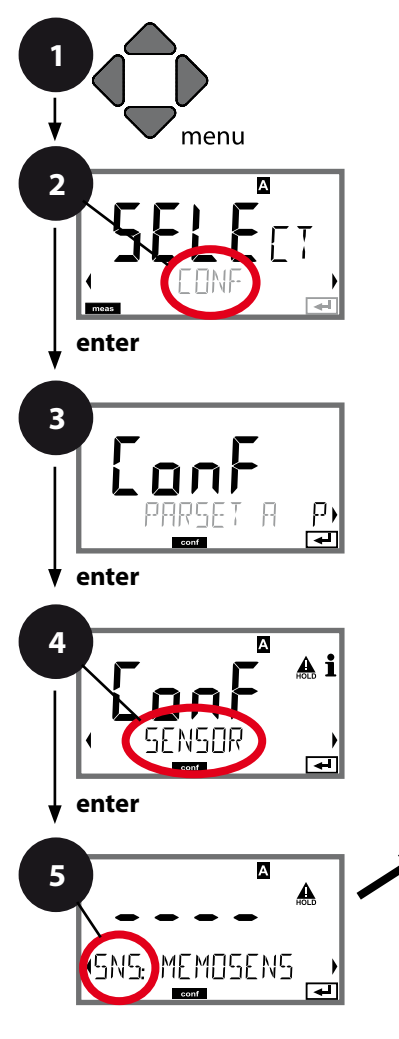

- 1 Taste menu drücken.
- 3 Auswahl Parametersatz mit Pfeiltasten ◀ ▶, enter drücken.
- 4 Mit Pfeiltasten **↓** Menügruppe **SENSOR** wählen, **enter** drücken.
- 5 Für alle Menüpunkte dieser Menügruppe erscheint der Code "SNS:" im Display. Wahl der Menüpunkte mit **enter**-Taste, ändern mit Pfeiltasten (siehe rechte Seite), Bestätigen (und weiter) mit **enter**.
- 6 Beenden: Taste **meas** drücken, bis der Statusbalken [meas] im Display erscheint.

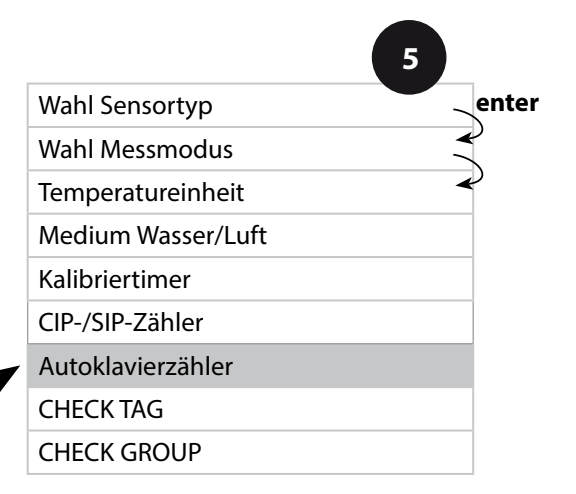

6

meas

А

### Autoklavierzähler

Der Autoklavierzähler generiert bei Ablauf des vorgegebenen Grenzwerts eine Sensoface-Meldung. Sobald der vorgegebene Zählerstand für den Autoklavierzähler erreicht ist, wird Sensoface "traurig". Der mit der Info-Taste abrufbare Text "AUTOCLAVE CYCLES OVERRUN" verweist auf die Ursache für die Sensoface-Meldung und erinnert so an das Erreichen der für den Sensor maximal erlaubten Autoklavierzyklen. Dazu muss der Autoklavierzähler manuell am Gerät nach jeder Autoklavierung im Servicemenü SENSOR inkrementiert werden. Das Gerät liefert die Rückmeldung "INCREMENT AUTO-CLAVE CYCLE". Die Stromausgänge können so konfiguriert werden, dass eine Sensoface-Meldung ein 22-mA-Fehlersignal erzeugt, siehe Seite 59.

| Menüpunkt                                                                                                    | Aktion                                                                                                  | Auswahl |  |  |
|----------------------------------------------------------------------------------------------------|----------------------------------------------------------------------------------------------------|---------|--|--|
| Autoklavierzähler                                                                                                    | Wahl mit Pfeiltasten:<br>ON:<br>Manuelle Vorgabe der<br>Zyklen (0 9999).<br>Übernehmen mit <b>enter</b> | OFF/ON  |  |  |
| SNS: AE EYELES                                                                                                    |                                                                                                    |         |  |  |
| lst der Autoklavierzähler eingeschaltet, muss der Zählerstand nach jeder<br>Autoklavierung im Menü SERVICE/SENSOR/AUTOCLAVE inkrementiert werden: |                                                                                                    |         |  |  |
|                                                                                                    |                                                                                                    |         |  |  |

| Autoklavierzähler<br>inkrementieren<br>(Menü SERVICE) | Nach der Autoklavierung<br>muss der Zählerstand<br>des Autoklavierzählers im<br>Menü SERVICE / SENSOR/                                  | NO / YES |
|-------------------------------------------------------|----------------------------------------------------------------------------------------------------|----------|
| AUTOELAVE +1                                          | AUTOCLAVE inkremen-<br>tiert werden.<br>Erforderlich ist dazu die<br>Auswahl von " <b>YES</b> " mit<br>Bestätigung durch <b>enter</b> . |          |

#### Memosens-Sensor Sensorkontrolle (TAG, GROUP)

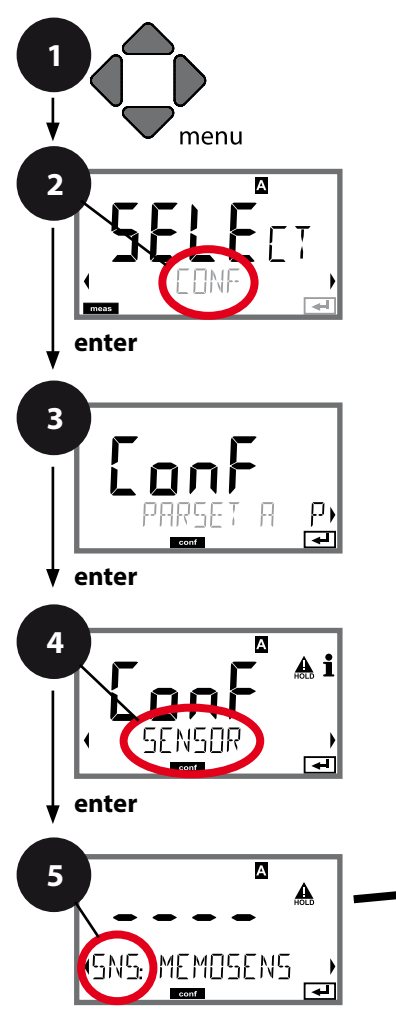

- 1 Taste **menu** drücken.

- 4 Mit Pfeiltasten ◀ ► Menügruppe SENSOR wählen, enter drücken.
- 5 Für alle Menüpunkte dieser Menügruppe erscheint der Code "SNS:" im Display.
  Wahl der Menüpunkte mit **enter**-Taste, ändern mit Pfeiltasten (siehe rechte Seite).
  Bestätigen (und weiter) mit **enter**.
- 6 Beenden: Taste **meas** drücken, bis der Statusbalken [meas] im Display erscheint.

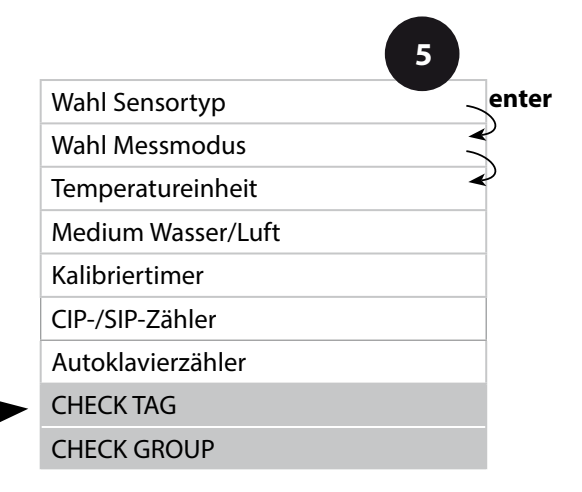

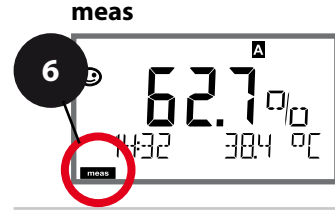

| KO | nп | au | Iri | er | 'un |  |
|----|----|----|-----|----|-----|--|
|    |    | 9  |     |    |     |  |

| 3         |                                                                                                    | Configurierung |
|-----------|----------------------------------------------------------------------------------------------------|----------------|
| Menüpunkt | Aktion                                                                                                    | Auswahl        |
| TAG       | Mit Pfeiltasten ▲ ▼ ON<br>oder OFF auswählen.<br>Übernehmen mit <b>enter</b><br>Wenn eingeschaltet,<br>wird der Eintrag für "TAG"<br>im Memosens-Sensor<br>mit dem Eintrag im<br>Messgerät verglichen.<br>Stimmen die Einträge<br>nicht überein, wird eine<br>Meldung generiert. | ON/ <b>OFF</b> |
| GROUP     | Mit Pfeiltasten ▲ 		 ON<br>oder OFF auswählen.<br>Übernehmen mit <b>enter</b><br>Funktion siehe oben.                                                                                                    | ON/ <b>OFF</b> |

### Sensorkontrolle (TAG, GROUP)

Werden Memosens-Sensoren im Labor kalibriert, ist es oft sinnvoll oder manchmal zwingend, dass diese Sensoren wieder an den gleichen oder an einer definierten Gruppe von Messstellen betrieben werden. Dafür können im Sensor Messstelle (TAG) und Messstellenkreis (GROUP) hinterlegt werden. TAG und GROUP können vom Kalibriertool vorgegeben oder vom Transmitter automatisch eingetragen werden. Beim Anschließen eines MS-Sensors an den Transmitter kann geprüft werden, ob der Sensor den richtigen TAG enthält bzw. zur richtigen GROUP gehört, andernfalls wird eine Meldung generiert und Sensoface wird traurig, die Displayhinterleuchtung lila. Sensoface kann als Summenmeldung auch als 22 mA-Fehlersignal übertragen werden. Die Sensorkontrolle kann in der Konfigurierung zweistufig als TAG und GROUP eingeschaltet werden.

Ist im Sensor noch keine Messstelle / kein Messstellenkreis hinterlegt, z. B. bei einem neuen Sensor, trägt Stratos die eigene TAG und GROUP ein. Bei ausgeschalteter Sensorkontrolle schreibt Stratos immer die eigene Messstelle und den Messstellenkreis in den Sensor, eine bereits vorhandene TAG/GROUP wird dabei überschrieben.

#### Stromausgang 1 Ausgangsstrombereich. Stromanfang. Stromende.

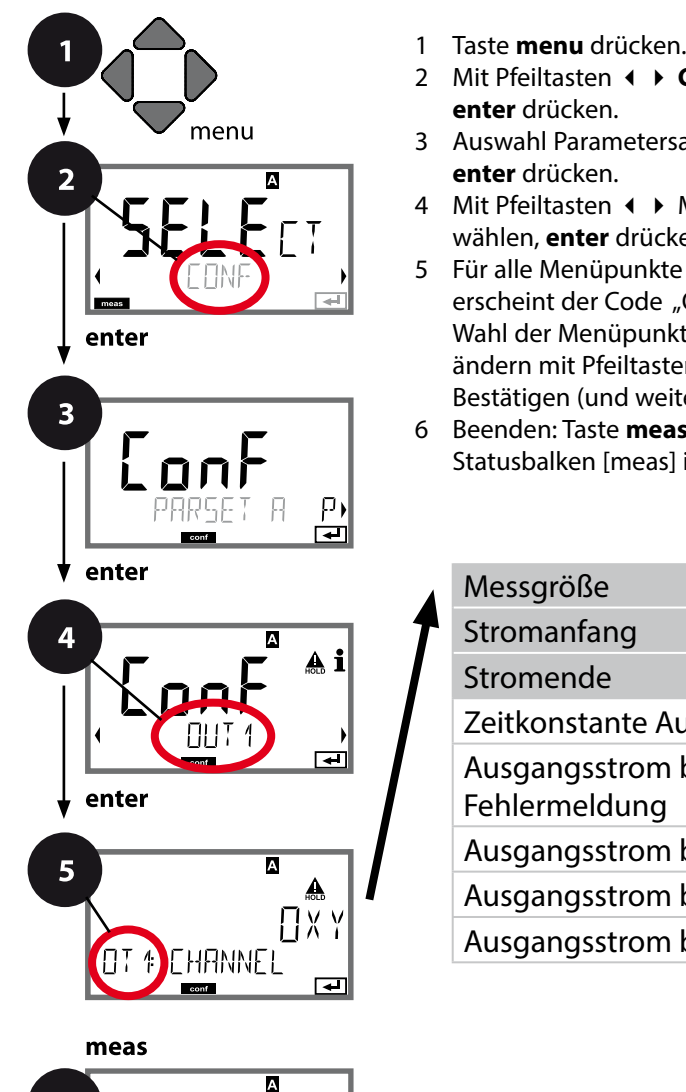

- Taste **menu** drücken.
- 3 Auswahl Parametersatz mit Pfeiltasten ◀ ▶,
- 4 Mit Pfeiltasten **∢** ► Menügruppe **OUT1** wählen, enter drücken.
- 5 Für alle Menüpunkte dieser Menügruppe erscheint der Code "OT1:" im Display. Wahl der Menüpunkte mit enter-Taste, ändern mit Pfeiltasten (siehe rechte Seite), Bestätigen (und weiter) mit enter.
- 6 Beenden: Taste meas drücken, bis der Statusbalken [meas] im Display erscheint.

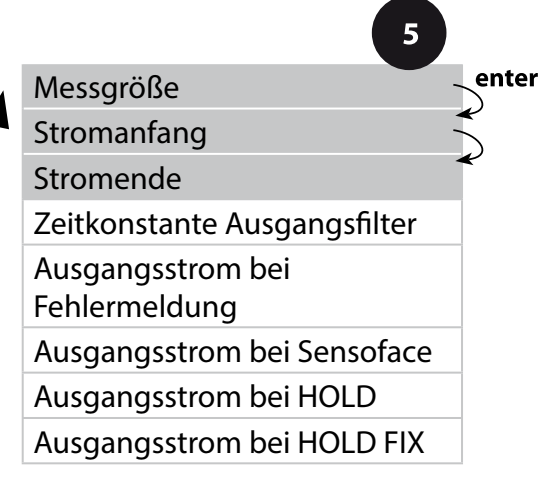

6

| 5                         | ŀ                                                                                                    | Konfigurierung                                                                          |
|---------------------------|----------------------------------------------------------------------------------------------------|-----------------------------------------------------------------------------------------|
| Menüpunkt                 | Aktion                                                                                                    | Auswahl                                                                                 |
| Messgröße                 | Mit Pfeiltasten ▲ ▼<br>auswählen:<br>OXY: Oxy-Wert<br>TMP: Temperatur<br>Übernehmen mit <b>enter</b>                       | OXY/TMP                                                                                 |
| Stromanfang,<br>Stromende | Mit Pfeiltasten ▲ ▼ Stelle<br>verändern,<br>mit Pfeiltasten ◀ ▶<br>andere Stelle auswählen.<br>Übernehmen mit <b>enter</b> | 000.00600% (OXY)<br>0.0000150% (OXY,<br>Option Spuren)<br>-20150 °C /<br>-4302 °F (TMP) |

Bei **Messgrößen, die über mehrere Dekaden gehen**, können zur Bereichsauswahl mit den Cursor-Tasten ◀ ▶ Dezimalpunkt und Dimension verschoben werden. Anschließend wird mit (auf / ab) und ◀ ▶ der gewünschte Zahlenwert eingegeben. Bei Messung in Gasen (GAS) kann die Volumenkonzentration auf diese Art zwischen der Dimension ppm und % umgeschaltet werden (10000 ppm = 1 %).

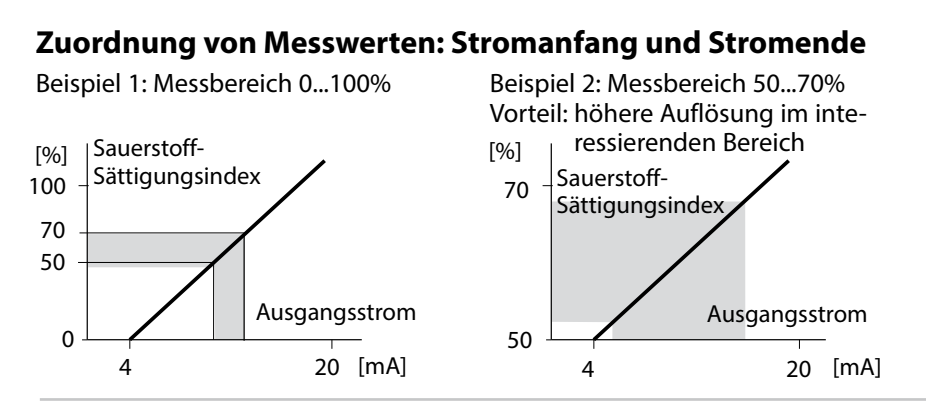

### 55

#### Stromausgang 1 Zeitkonstante Ausgangsfilter einstellen

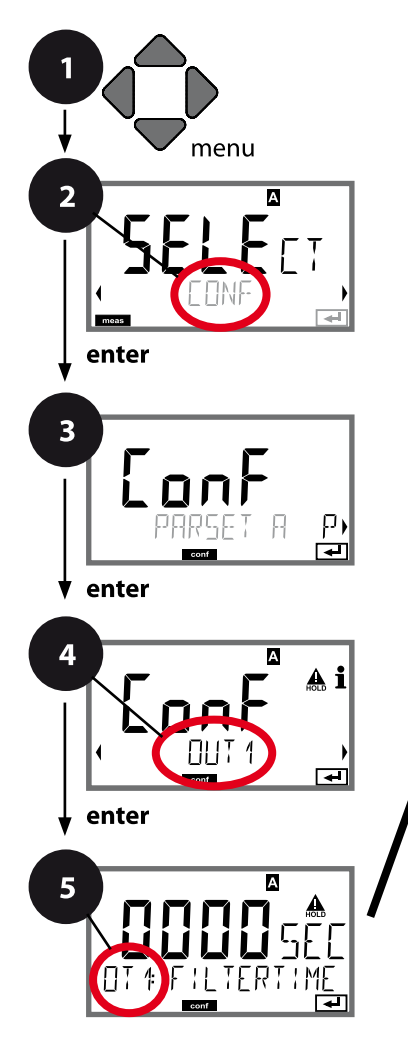

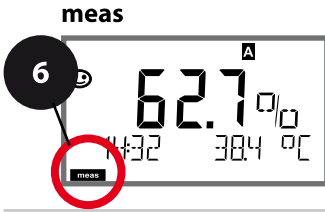

- 1 Taste **menu** drücken.
- 3 Auswahl Parametersatz mit Pfeiltasten ◀ ▶, enter drücken.
- 4 Mit Pfeiltasten ◀ ▶ Menügruppe **OUT1** wählen, **enter** drücken.
- 5 Für alle Menüpunkte dieser Menügruppe erscheint der Code "OT1:" im Display. Wahl der Menüpunkte mit **enter**-Taste, ändern mit Pfeiltasten (siehe rechte Seite), Bestätigen (und weiter) mit **enter**.
- 6 Beenden: Taste **meas** drücken, bis der Statusbalken [meas] im Display erscheint.

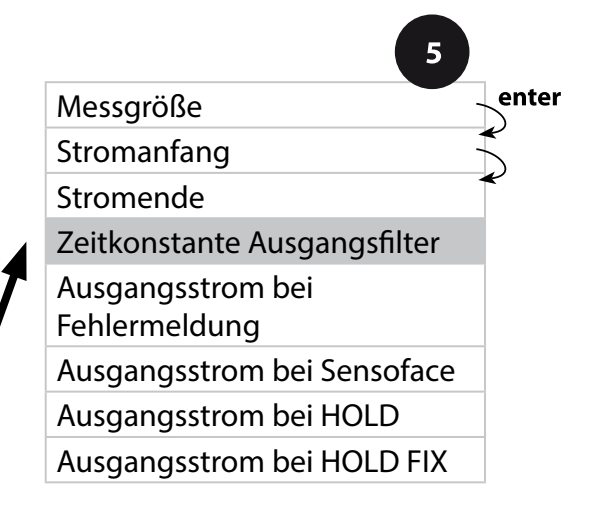

| 3                               |                                          | Configuriciang                  |
|---------------------------------|------------------------------------------|---------------------------------|
| Menüpunkt                       | Aktion                                   | Auswahl                         |
| Zeitkonstante<br>Ausgangsfilter | Mit Pfeiltasten ▲ ▾ ◀ ▶<br>Wert eingeben | 0120 SEC<br>( <b>0000 SEC</b> ) |
|                                 | Übernehmen mit <b>enter</b>              |                                 |

#### Zeitkonstante Ausgangsfilter

Zur Beruhigung des Stromausgangs kann ein Tiefpass-Filter mit einstellbarer Filterzeitkonstante eingeschaltet werden. Bei einem Sprung am Eingang (100 %) steht nach Erreichen der Zeitkonstante am Ausgang ein Pegel von 63 %. Die Zeitkonstante kann im Bereich 0...120 s eingestellt werden. Wenn die Zeitkonstante mit 0 s eingestellt wird, dann folgt der Stromausgang direkt dem Eingang.

#### Hinweis:

Das Filter wirkt nur auf den Stromausgang, nicht auf das Display und die Grenzwerte!

Für die Dauer von HOLD wird die Filterberechnung ausgesetzt, damit kann kein Sprung am Ausgang entstehen.

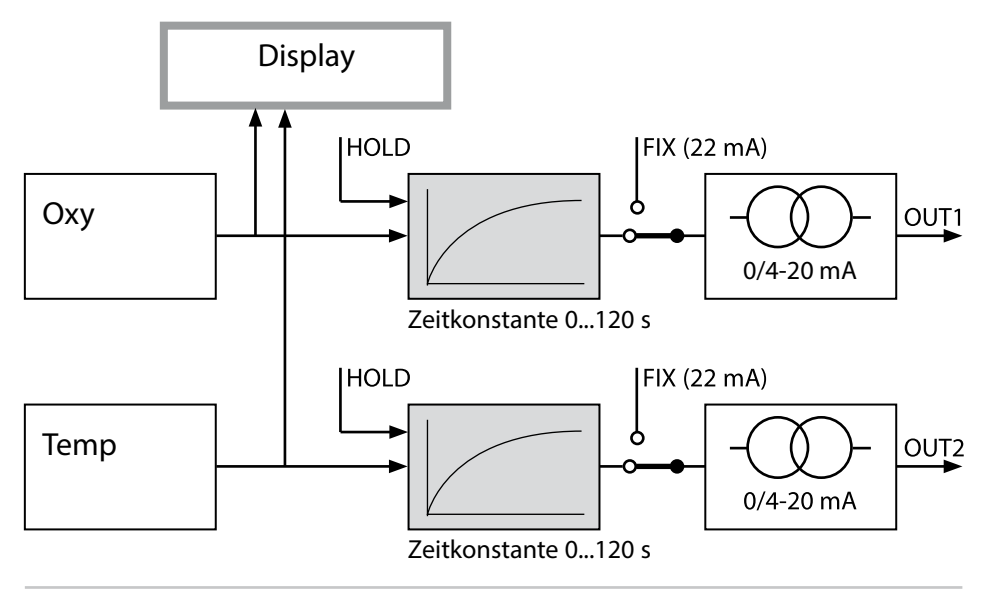

#### Stromausgang 1 Ausgangsstrom bei Error und Sensoface.

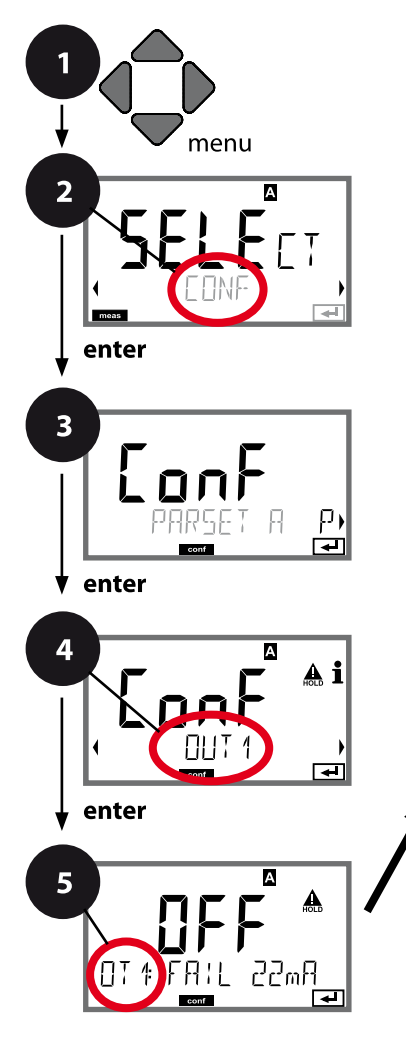

# 

- 1 Taste **menu** drücken.
- 3 Auswahl Parametersatz mit Pfeiltasten ◀ ▶, enter drücken.
- 4 Mit Pfeiltasten Menügruppe OUT1 wählen, enter drücken.
- 5 Für alle Menüpunkte dieser Menügruppe erscheint der Code "OT1:" im Display. Wahl der Menüpunkte mit **enter**-Taste, ändern mit Pfeiltasten (siehe rechte Seite), Bestätigen (und weiter) mit **enter**.
- 6 Beenden: Taste **meas** drücken, bis der Statusbalken [meas] im Display erscheint.

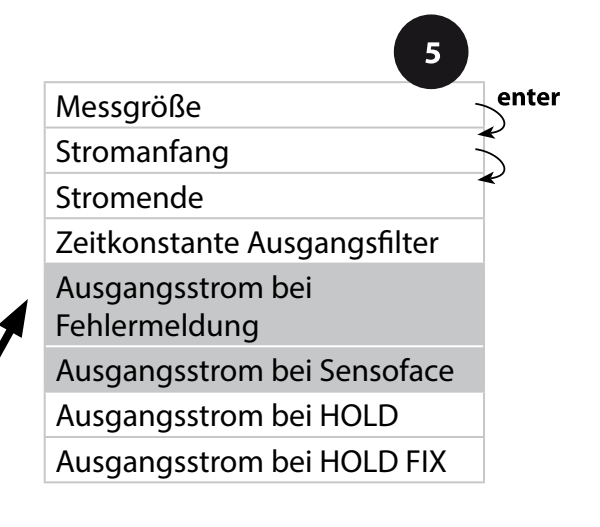

|                                           |                                                                              | .oning an crang |
|-------------------------------------------|------------------------------------------------------------------------------|-----------------|
| Menüpunkt                                 | Aktion                                                                       | Auswahl         |
| Ausgangsstrom bei<br>Fehlermeldung (FAIL) | Der Stromausgang wird<br>im Fehlerfall (FAIL) auf<br>22 mA gesetzt.          | ON/ <b>OFF</b>  |
|                                           | Mit Pfeiltasten ▲ 	 ON<br>oder OFF auswählen.<br>Übernehmen mit <b>enter</b> |                 |
| Ausgangsstrom bei<br>Sensoface (FACE)     | Der Stromausgang wird<br>bei Sensoface-Hinweis<br>(FACE) auf 22 mA gesetzt.  | ON/ <b>OFF</b>  |
|                                           | Mit Pfeiltasten ▲ 	 ON<br>oder OFF auswählen.<br>Übernehmen mit <b>enter</b> |                 |

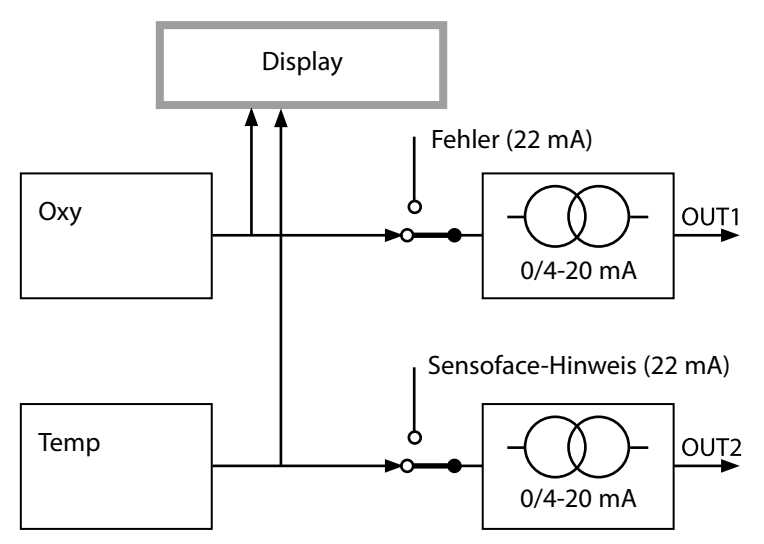

Fehler- und Sensoface-Meldungen können für beide Stromausgänge getrennt gesetzt werden. So ist es z. B. möglich auf dem Stromausgang 1 nur Fehlermeldungen auszugeben und auf dem Stromausgang 2 nur die Sensoface-Hinweise.

#### Stromausgang 1 Ausgangsstrom bei HOLD

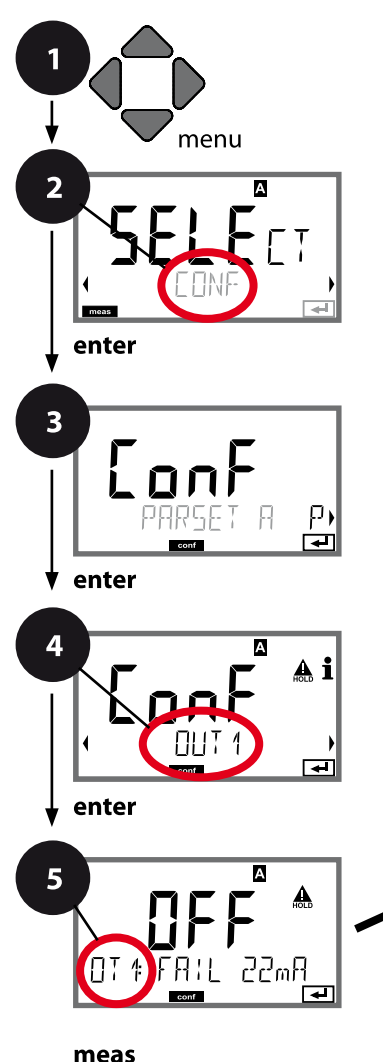

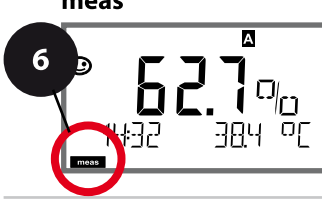

- 1 Taste menu drücken.
- 3 Auswahl Parametersatz mit Pfeiltasten ◀ ▶, enter drücken.
- 4 Mit Pfeiltasten Menügruppe OUT1 wählen, enter drücken.
- 5 Für alle Menüpunkte dieser Menügruppe erscheint der Code "OT1:" im Display. Wahl der Menüpunkte mit **enter**-Taste, ändern mit Pfeiltasten (siehe rechte Seite), Bestätigen (und weiter) mit **enter**.
- 6 Beenden: Taste **meas** drücken, bis der Statusbalken [meas] im Display erscheint.

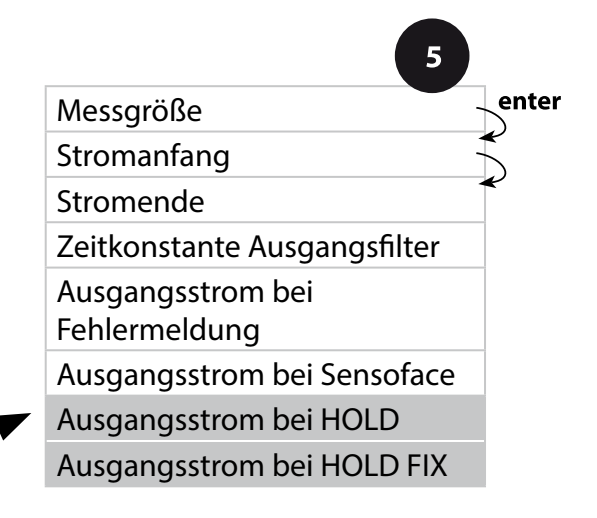

|                               | -                                                                                                    |                                  |
|-------------------------------|----------------------------------------------------------------------------------------------------|----------------------------------|
| Menüpunkt                     | Aktion                                                                                                    | Auswahl                          |
| Ausgangsstrom bei<br>HOLD     | LAST: bei HOLD wird<br>der letzte Messwert am<br>Ausgang gehalten.<br>FIX: bei HOLD wird ein<br>(vorzugebender) Wert am<br>Ausgang gehalten.<br>Auswahl mit ▲ ▼<br>Übernehmen mit <b>enter</b> | <b>LAST</b> /FIX                 |
| Ausgangsstrom bei<br>HOLD FIX | Nur bei Auswahl von FIX:<br>Eingabe des Stroms, der<br>bei HOLD am Ausgang<br>fließen soll<br>Mit Pfeiltasten A 	 4<br>Wert eingeben                                                           | 00.4022.00 mA<br><b>21.00 mA</b> |
| conf                          | Obernenmen mit <b>enter</b>                                                                                                    |                                  |

#### Ausgangssignal bei HOLD:

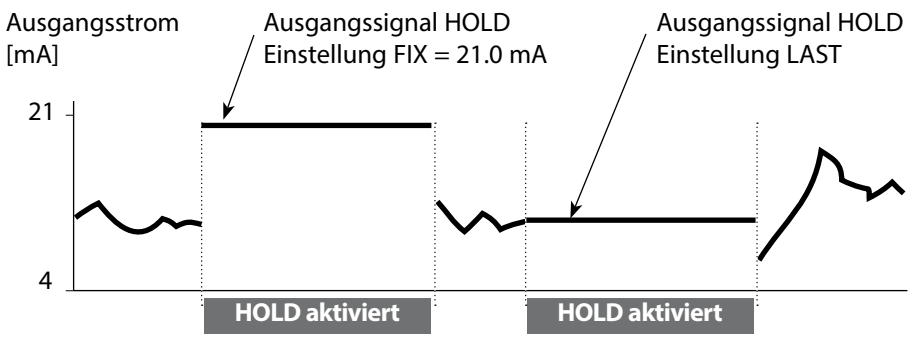

#### Stromausgang 2 Ausgangsstrombereich. Stromanfang. Stromende ...

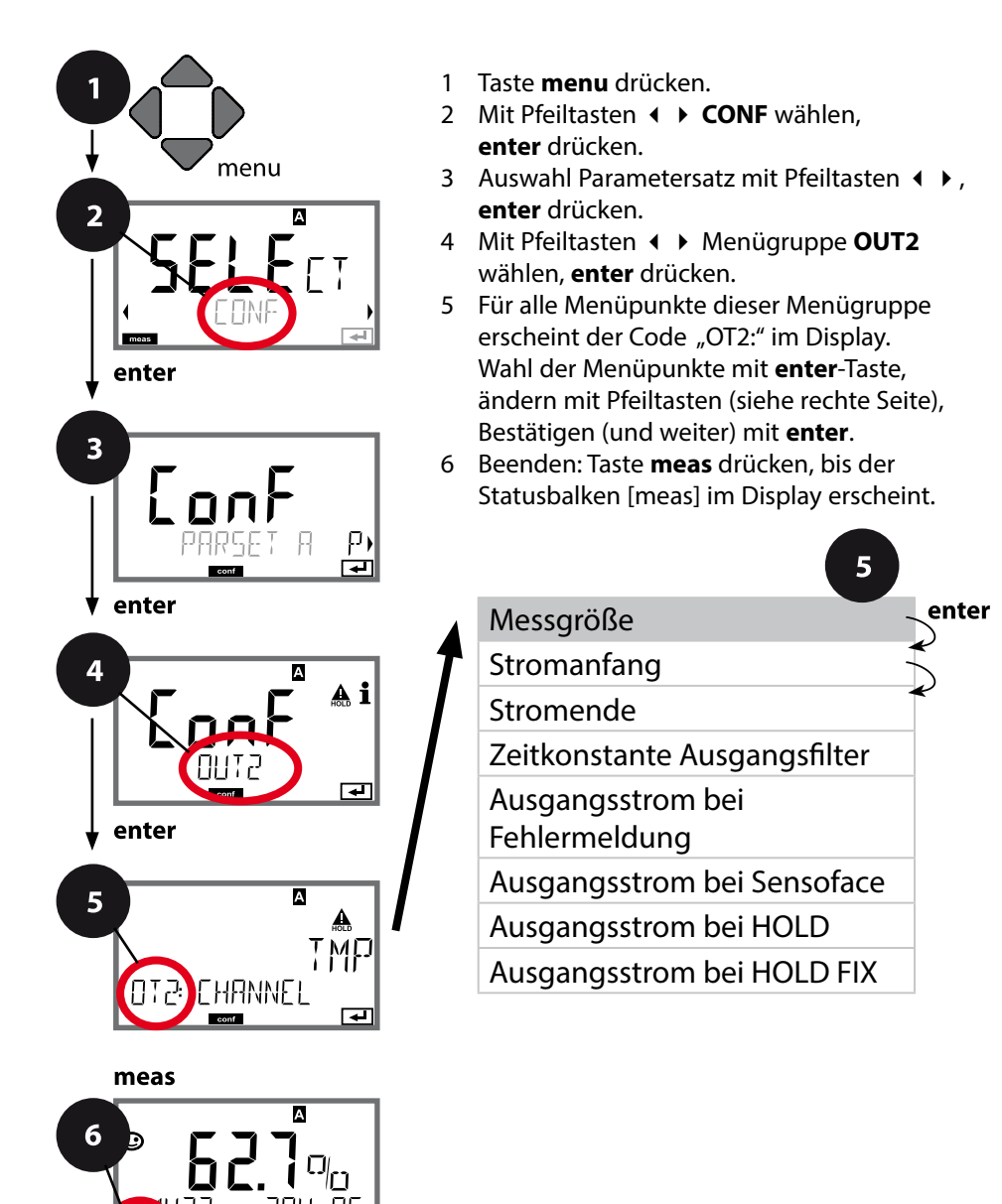

| 5         |                                                                                                    | Konfigurierung  |
|-----------|----------------------------------------------------------------------------------------------------|-----------------|
| Menüpunkt | Aktion                                                                                               | Auswahl         |
| Messgröße | Mit Pfeiltasten ▲ ▼<br>auswählen:<br>OXY: Oxy-Wert<br>TMP: Temperatur<br>Übernehmen mit <b>enter</b> | OXY/ <b>TMP</b> |
| •         |                                                                                                    |                 |

### Alle weiteren Einstellungen wie bei Stromausgang 1 (siehe dort)!

#### Korrektur Salzkorrektur. Druckkorrektur. Stromeingang.

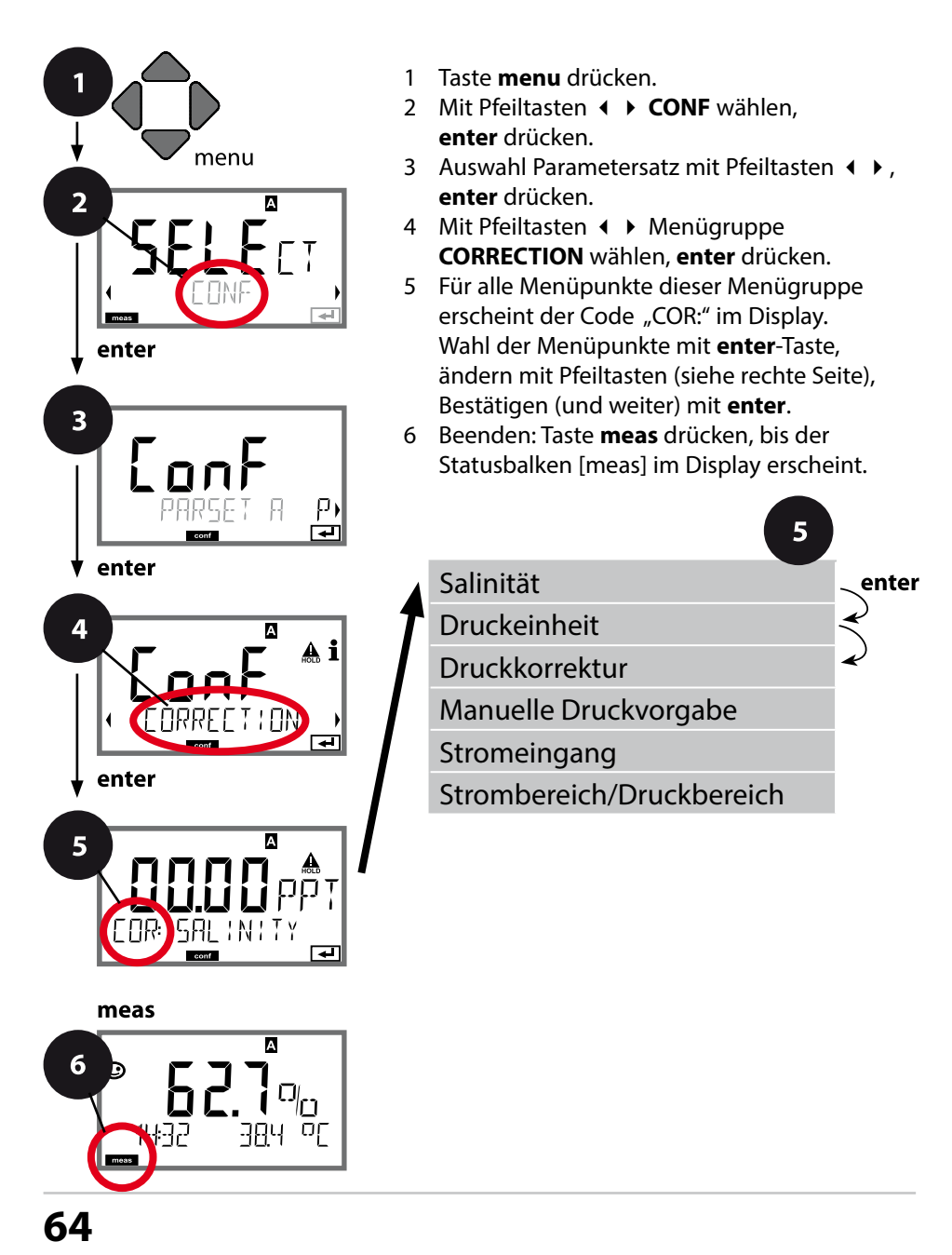

| Menüpunkt                    | Aktion                                                                                                    | Auswahl                              |
|------------------------------|----------------------------------------------------------------------------------------------------|--------------------------------------|
| Eingabe Salinität            | Eingabe der Salinität des<br>Messmediums.<br>Mit Pfeiltasten ▲ ▼ ◀ ▶<br>Wert eingeben.<br>Übernehmen mit <b>enter</b>                       | 00.0045.00 ppt                       |
| Eingabe Druckeinheit         | Mit Pfeiltasten ▲ ▼<br>gewünschte Druckeinheit<br>auswählen.<br>Übernehmen mit <b>enter</b>                                                 | <b>Bar</b> /kPa/PSI                  |
| Eingabe<br>Drugelekorreektur | Mit Pfeiltasten ▲ ▼<br>gewünschtes Verfahren                                                                                                | MAN / EXT                            |
|                              | zur Druckkorrektur aus-<br>wählen:<br>MAN: manuelle Vorgabe<br>EXT: ext. Druckkorrektur<br>über Stromeingang<br>Übernehmen mit <b>enter</b> |                                      |
| (Manuelle                    | Mit Pfeiltasten ▲                                                                                                    | Eingabebereich:<br>0 000 9 999 BAR / |
|                              | Wert eingeben.                                                                                                    | 000.0999.9 KPA /<br>000.0145.0 PSI   |
|                              | Übernehmen mit <b>enter</b>                                                                                                    | 1.013 BAR                            |
| Stromeingang/                | Bei externer<br>Druckvorgabe Strom-                                                                                                    | 0(4)20 mA                            |
| Druckbereich                 | eingang 0(4) 20 mA                                                                                                    | 0.0009.999 Bar /                     |
|                              | Stromanfang / Stromende<br>mit Pfeiltasten ▲ ▼ ◀ ▶<br>wählen.                                                                               | 000.0999.9 PSI                       |

#### **Eingang CONTROL** Parametersatzumschaltung über externes Signal oder Durchflussmessung

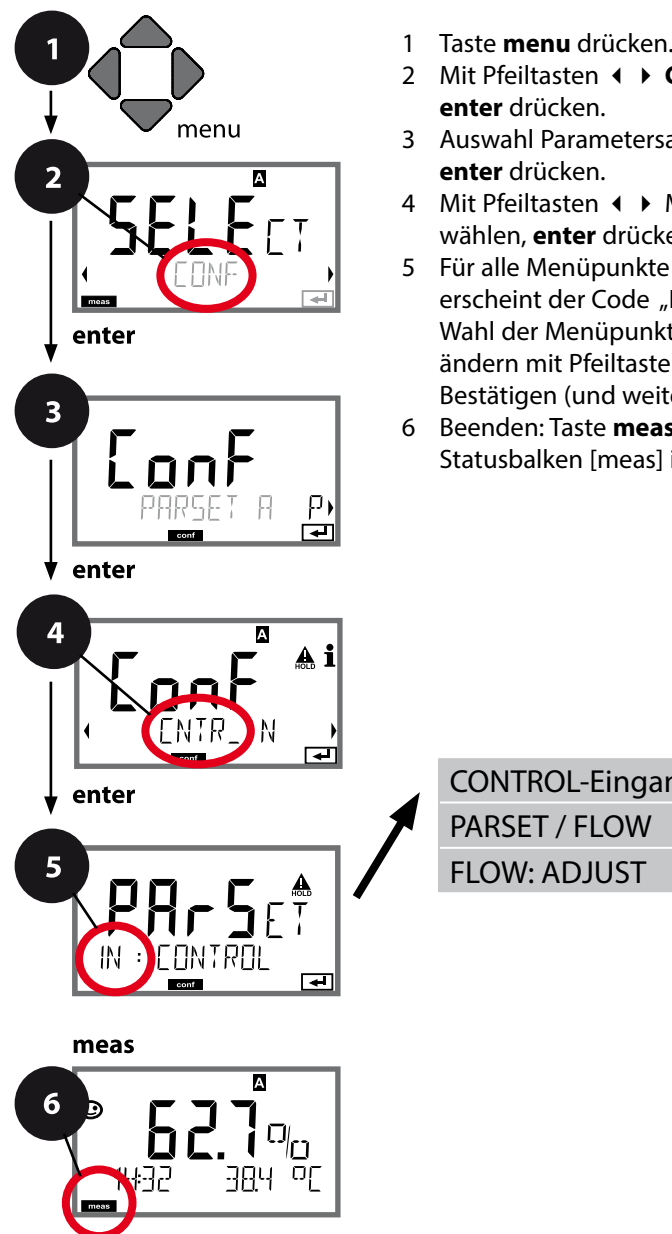

- Taste **menu** drücken.
- 3 Auswahl Parametersatz mit Pfeiltasten ◀ ▶,
- 4 Mit Pfeiltasten **↓** Menügruppe **CNTR IN** wählen, enter drücken.
- 5 Für alle Menüpunkte dieser Menügruppe erscheint der Code "IN:" im Display. Wahl der Menüpunkte mit enter-Taste, ändern mit Pfeiltasten (siehe rechte Seite). Bestätigen (und weiter) mit enter.
- 6 Beenden: Taste **meas** drücken, bis der Statusbalken [meas] im Display erscheint.

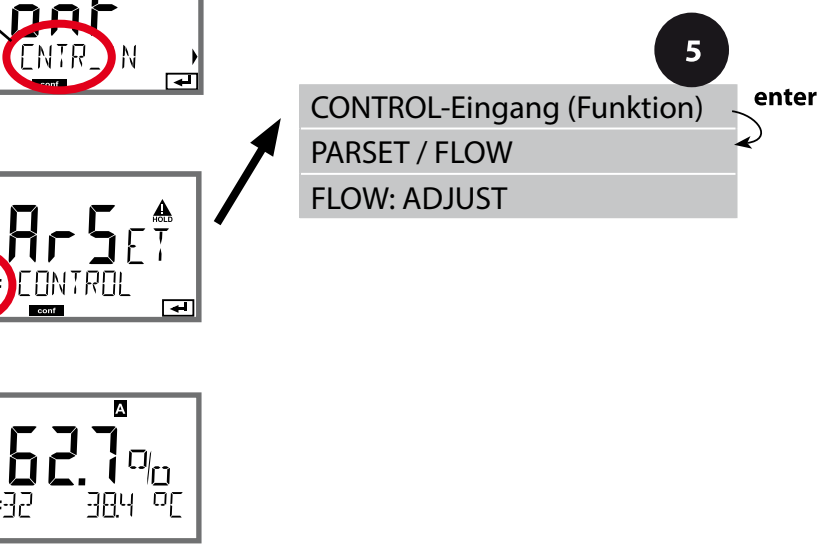

|                                                     |                                                                                                    | 9 9                                                                               |
|-----------------------------------------------------|----------------------------------------------------------------------------------------------------|-----------------------------------------------------------------------------------|
| Menüpunkt                                           | Aktion                                                                                                    | Auswahl                                                                           |
| Auswahl Funktion<br>Eingang CONTROL                 | Mit Pfeiltasten ▲ 	 aus-<br>wählen, übernehmen mit<br>enter                                                                                                    | <b>PARSET</b><br>(Auswahl Parametersatz<br>A/B über Signal am<br>Eingang CONTROL) |
|                                                     |                                                                                                    | Flow<br>(für Anschluss<br>Durchflussmesser nach<br>Impulsprinzip)                 |
| Justierung zur<br>Anpassung an<br>Durchflussmesser: | Bei Auswahl "Flow"<br>müssen Sie zur<br>Anpassung unterschied-<br>licher Durchflussmesser<br>eine Justierung vorneh-<br>men.<br>Mit Pfeiltasten Wert vor-<br>geben, übernehmen mit<br>enter | 12000 Impulse / Liter                                                             |

Im Alarm-Menü kann eine Durchflussüberwachung eingestellt werden. Ist CONTROL auf FLOW eingestellt, können zusätzlich 2 Grenzwerte für den maximalen und minimalen Durchfluss vorgegeben werden. Liegt der Messwert außerhalb dieses Fensters, wird eine Alarmmeldung und falls parametriert ein 22-mA-Fehlersignal generiert.

#### Displaydarstellung

Durchflussmessung im Messmodus

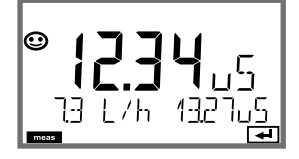

#### Displaydarstellung

Durchflussmessung (Sensormonitor)

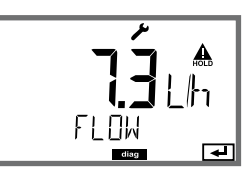

#### Alarm Alarmverzögerungszeit. Sensocheck.

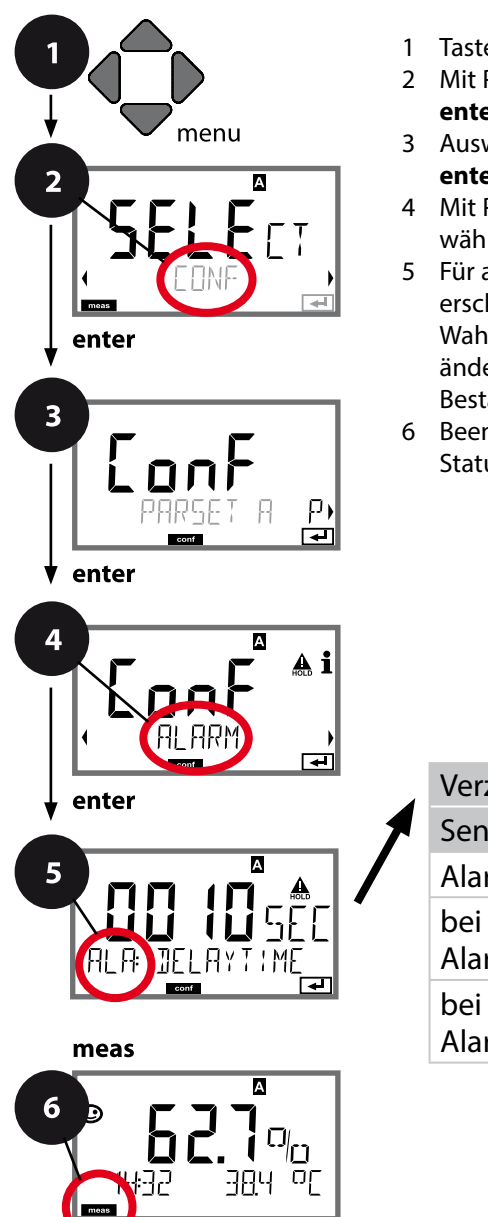

- 1 Taste **menu** drücken.
- 3 Auswahl Parametersatz mit Pfeiltasten ◀ ▶, enter drücken.
- 5 Für alle Menüpunkte dieser Menügruppe erscheint der Code "ALA:" im Display. Wahl der Menüpunkte mit **enter**-Taste, ändern mit Pfeiltasten (siehe rechte Seite), Bestätigen (und weiter) mit **enter**.
- 6 Beenden: Taste **meas** drücken, bis der Statusbalken [meas] im Display erscheint.

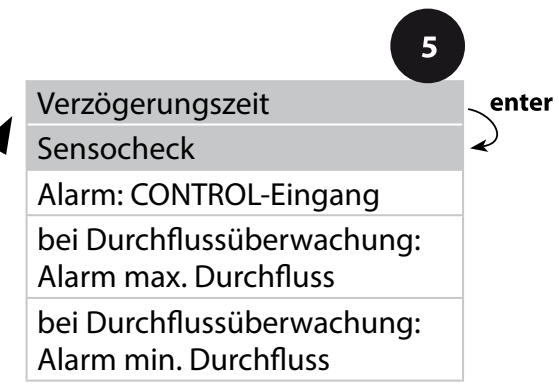

| Menüpunkt                  | Aktion                                                                                                    | Auswahl                        |
|----------------------------|----------------------------------------------------------------------------------------------------|--------------------------------|
| Alarmverzögerungs-<br>zeit | Mit Pfeiltasten ▲ ▼ ◀ ▶<br>Alarmverzögerungszeit<br>eingeben.<br>Übernehmen mit <b>enter</b>                                                                                                    | 0600 SEC<br>( <b>010 SEC</b> ) |
| Sensocheck                 | Auswahl Sensocheck<br>(kontinuierliche<br>Überwachung der<br>Sensormembran und der<br>Zuleitungen).<br>Mit Pfeiltasten ▲ ▼ ON<br>oder OFF auswählen.<br>Übernehmen mit <b>enter</b> .<br>(Gleichzeitig wird<br>Sensoface aktiviert. Bei<br>OFF ist auch Sensoface<br>ausgeschaltet.) | ON/ <b>OFF</b>                 |

Fehlermeldungen können durch ein 22 mA-Signal über den Ausgangsstrom übermittelt werden (siehe Fehlermeldungen und Konfigurierung Ausgang 1/Ausgang 2). **Die Alarmverzögerungszeit** verzögert das Umschalten der Displayhinterleuchtung auf rot und das 22 mA-Signal (wenn konfiguriert).

#### Alarmeinstellungen Eingang CONTROL (FLOW MIN, FLOW MAX)

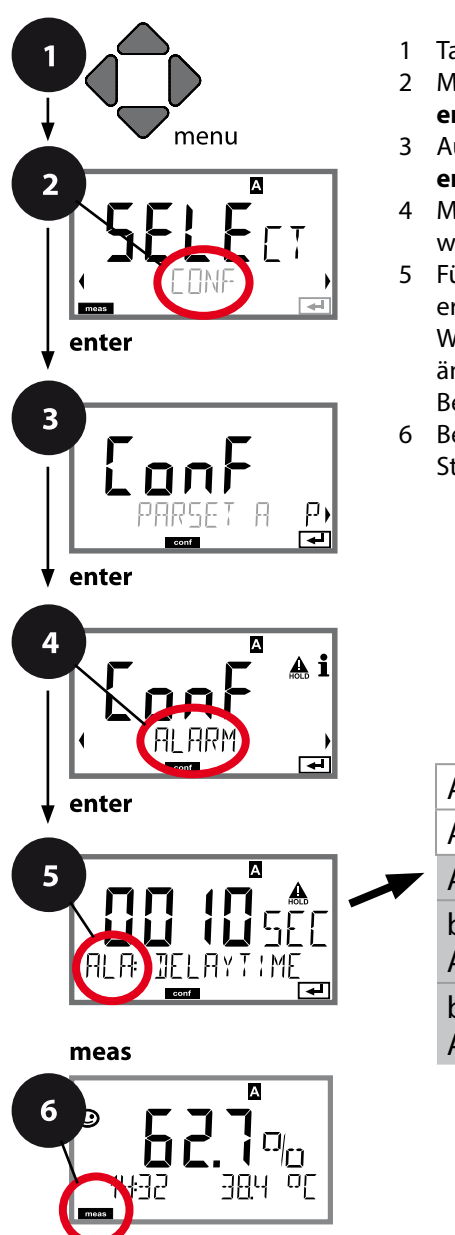

- 1 Taste **menu** drücken.
- 3 Auswahl Parametersatz mit Pfeiltasten ◀ ▶, enter drücken.
- 5 Für alle Menüpunkte dieser Menügruppe erscheint der Code "ALA:" im Display.
  Wahl der Menüpunkte mit enter-Taste, ändern mit Pfeiltasten (siehe rechte Seite).
  Bestätigen (und weiter) mit enter.
- 6 Beenden: Taste **meas** drücken, bis der Statusbalken [meas] im Display erscheint.

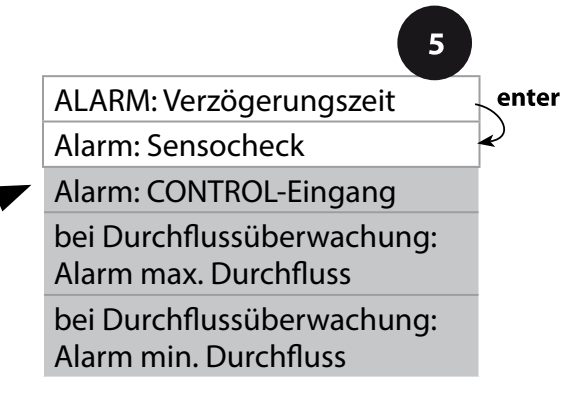

|                                                  |                                                                                                    | - <u> </u>                              |
|--------------------------------------------------|----------------------------------------------------------------------------------------------------|-----------------------------------------|
| Menüpunkt                                        | Aktion                                                                                                    | Auswahl                                 |
| CONTROL-Eingang                                  | Alarm kann der<br><b>CONTROL-Eingang</b><br>bei Voreinstellung im<br>CONF-Menü "FLOW"<br>(Durchflussüberwachung)<br>erzeugen:<br><b>FLOW CNTR</b><br><b>Durchflussmessung:</b><br>erlaubt die Überwachung<br>des minimalen und des<br>maximalen Durchflusses<br>(Impulszähler) | ON/ <b>OFF</b><br>(FLOW MIN, FLOW MAX.) |
| Alarm<br>Minimaler Durchfluss<br><b>FLOW MIN</b> | Wert eingeben                                                                                                    | Vorgabe 05,00 Liter/h                   |
| Alarm<br>Maximaler Durchfluss<br><b>FLOW MAX</b> | Wert eingeben                                                                                                    | Vorgabe 25,00 Liter/h                   |

#### Uhrzeit und Datum Messstellenbezeichnung

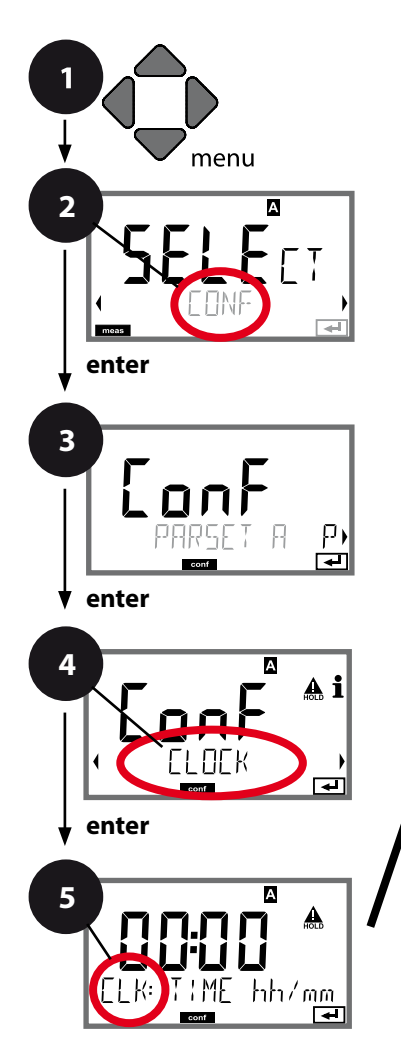

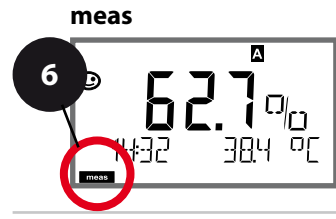

- 1 Taste menu drücken.
- 3 Auswahl Parametersatz A mit Pfeiltasten ◀ ▶, enter drücken.
- 5 Für alle Menüpunkte dieser Menügruppe erscheint der Code "CLK:" bzw. "TAG" im Display.

Wahl der Menüpunkte mit **enter**-Taste, ändern mit Pfeiltasten (siehe rechte Seite). Bestätigen (und weiter) mit **enter**.

6 Beenden: Taste **meas** drücken, bis der Statusbalken [meas] im Display erscheint.

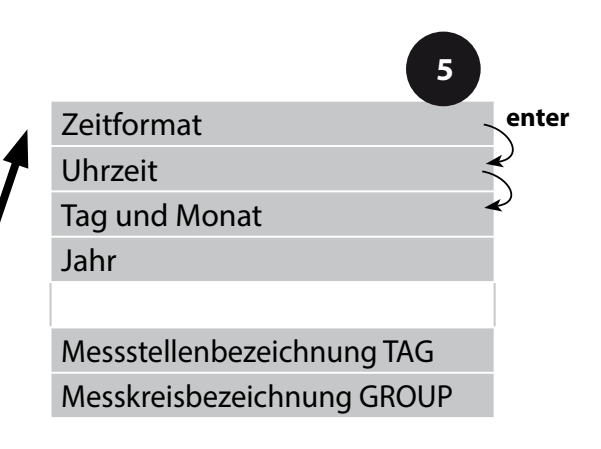
### **Uhrzeit und Datum**

Uhrzeit und Datum der eingebauten Echtzeituhr sind die Grundlage für die Steuerung von Kalibrier- und Reinigungszyklen.

Im Messmodus wird die Uhrzeit mit im Display angezeigt. Bei digitalen Sensoren werden Kalibrierdaten in den Sensorkopf geschrieben. Außerdem sind die Logbucheinträge (vgl. Diagnose) mit einem Zeitstempel versehen. **Hinweis:** 

Es erfolgt keine Umschaltung von Winter- auf Sommerzeit! Daher bitte die Zeit manuell umschalten!

### Sensorkontrolle (TAG, GROUP)

Werden Memosens-Sensoren im Labor kalibriert, ist es oft sinnvoll oder manchmal zwingend, dass diese Sensoren wieder an den gleichen oder an einer definierten Gruppe von Messstellen betrieben werden. Dafür können im Sensor Messstelle (TAG) und Messstellenkreis (GROUP) hinterlegt werden. TAG und GROUP können vom Kalibriertool vorgegeben oder vom Transmitter automatisch eingetragen werden. Beim Anschließen eines MS-Sensors an den Transmitter kann geprüft werden, ob der Sensor den richtigen TAG enthält bzw. zur richtigen GROUP gehört, andernfalls wird eine Meldung generiert und Sensoface wird traurig, die Displayhinterleuchtung lila. Sensoface kann als Summenmeldung auch als 22 mA-Fehlersignal übertragen werden. Die Sensorkontrolle kann in der Konfigurierung zweistufig als TAG und GROUP eingeschaltet werden.

Ist im Sensor noch keine Messstelle / kein Messstellenkreis hinterlegt, z. B. bei einem neuen Sensor, trägt Stratos die eigene TAG und GROUP ein. Bei ausgeschalteter Sensorkontrolle schreibt Stratos immer die eigene Messstelle und den Messstellenkreis in den Sensor, eine bereits vorhandene TAG/GROUP wird dabei überschrieben.

| Menüpunkt                                                                                                    | Aktion                                                                                                    | Auswahl                                               |
|----------------------------------------------------------------------------------------------------|----------------------------------------------------------------------------------------------------|-------------------------------------------------------|
| Messstellen-<br>bezeichnung                                                                                                    | In der unteren Displayzeile können<br>Sie einen Namen für die Messstelle<br>(und ggf. zusätzlich den Messkreis)                                                 | AZ, 09, - +<br><>?/@                                  |
| Continue Continue Co | vergeben. Bis zu 32 Zeichen sind<br>möglich.<br>Durch (mehrmaliges) Drücken von<br><b>meas</b> im Messmodus kann die<br>Messstellenbezeichnung ange-            | Die ersten<br>10 Zeichen<br>werden im<br>Display ohne |
|                                                                                                    | zeigt werden. Mit Pfeiltasten ▲ ▼<br>Buchstabe/Ziffer/Zeichen auswählen,<br>mit Pfeiltasten ◀ ▶ zur nächsten<br>Stelle wechseln.<br>Übernehmen mit <b>enter</b> | seitliches<br>Scrollen dar-<br>gestellt.              |

Stratos Pro erlaubt den Betrieb mit digitalen Sensoren. Bei Memosens-Sensoren spielen Masse- und Erdpotentiale wegen der galvanischen Trennung keine Rolle mehr. Digitale Sensoren können im Labor kalibriert und gewartet werden. Das vereinfacht die Wartung vor Ort erheblich.

#### Memosens-Sensoren: Kalibrierung und Wartung im Labor

Die Software "MemoSuite" erlaubt das Kalibrieren von Memosens-Sensoren unter reproduzierbaren Bedingungen am PC im Labor. Die Sensor-Parameter werden in einer Datenbank erfasst. Dokumentation und Archivierung entsprechen Anforderungen gemäß FDA 21 CFR Part 11. Detaillierte Protokolle können als csv-Export für Excel ausgegeben werden.

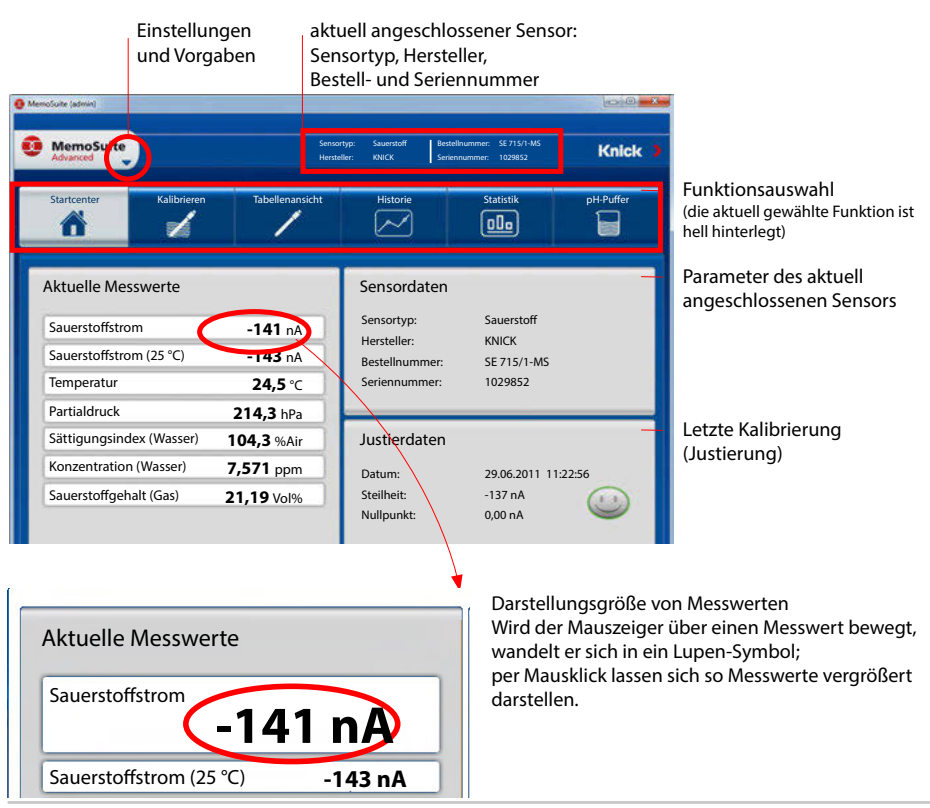

| merende sta                                                        |                                                 |   |                    |                                            |           |
|--------------------------------------------------------------------|-------------------------------------------------|---|--------------------|--------------------------------------------|-----------|
| MemoSuite                                                          |                                                 |   | Annual states line | edmanner (2 101.441)<br>ermanner 20130613a | Knick     |
| Stantonio                                                          | nation of the                                   | 1 |                    |                                            | per valer |
| Angeschiossener<br>Ausgewählte Ser<br>6),0 str/pir<br>s),0 str/pir | Seneor (pri (Glex))<br>waren (4 Stück pH (Glex) | • | _]+[4              |                                            |           |

Kalibrierverlauf für mehrere Sensoren

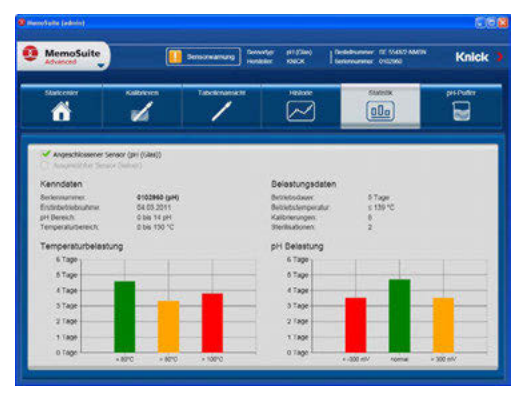

Die umfangreichen grafischen Darstellungsmöglichkeiten der Software erlauben auf den ersten Blick Rückschlüsse auf das Alterungsverhalten von Sensoren und ermöglichen eine zuverlässige Prognose für die vorausschauende Wartung.

Die Software wird in den Versionen "Basic" (Kalibrierfunktion) und "Advanced" (mit Sensordatenbank) angeboten: www.knick.de

Historie: Belastungsdiagramme der Sensoren

### Memosens-Sensoren: Gerät konfigurieren

Die Einstellung des Sensortyps erfolgt in der **Konfigurierung**. Das Gerät geht nur dann in den Messmodus, wenn der angeschlossene Sensor mit dem konfigurierten Typ übereinstimmt (Sensoface ist freundlich):

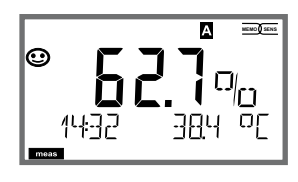

Ansonsten wird eine Fehlermeldung ausgegeben. Das Symbol **info** wird dargestellt, mit den Pfeiltasten ◀ ▶ kann der Fehlertext in der unteren Zeile gelesen werden.

### **Anschluss digitaler Sensoren**

| Schritt                                                | Aktion/Display                                                                                                    | Bemerkung                                                                                                    |
|--------------------------------------------------------|----------------------------------------------------------------------------------------------------|----------------------------------------------------------------------------------------------------|
| Sensor<br>anstecken                                    |                                                                                                    | Bevor ein digitaler<br>Sensor angeschlos-<br>sen wird, erscheint die<br>Fehlermeldung "kein<br>Sensor" im Display       |
| Warten, bis die<br>Sensordaten<br>angezeigt<br>werden. | SEASOR<br>IDENTIFICATION                                                                                                    | Die Sanduhr blinkt im<br>Display.                                                                                       |
| Sensordaten<br>prüfen                                  | Image: Second state of the second state of the second | Die Displayfarbe wechselt<br>auf <b>grün</b> .<br>Sensoface ist freundlich,<br>wenn die Sensordaten in<br>Ordnung sind. |
| In den<br>Messmodus<br>gehen                           | Taste <b>meas, info</b> oder<br><b>enter</b> drücken                                                                                                    | Nach 60 s geht das Gerät<br>automatisch in den<br>Messmodus (timeout).                                                  |

#### Sensorwechsel

Der Wechsel von Sensoren sollte immer im HOLD-Zustand erfolgen, um unbeabsichtigte Reaktionen der Ausgänge und der Kontakte zu vermeiden. Der Wechsel kann auch bei der Kalibrierung erfolgen, wenn der neue Sensor gleich kalibriert werden soll.

| Schritt                                                  | Aktion/Display                                                                                                    | Bemerkung                                                                                                    |
|----------------------------------------------------------|----------------------------------------------------------------------------------------------------|----------------------------------------------------------------------------------------------------|
| HOLD-Zustand<br>wählen                                   | Mit Taste <b>menu</b> Aus-<br>wahlmenü aufrufen,<br>mit Pfeiltaste<br>◀ ► HOLD wählen,<br>bestätigen mit <b>enter.</b>              | Das Gerät befindet sich<br>anschließend im HOLD-<br>Zustand. Alternativ kann der<br>HOLD-Zustand auch über den<br>HOLD-Eingang extern ausgelöst<br>werden. Während HOLD ist der<br>Ausgangsstrom auf den letzten<br>Wert eingefroren, bzw. auf einen<br>fixen Wert gesetzt. |
| Alten Sensor<br>abziehen,<br>neuen Sensor<br>anstecken.  |                                                                                                    | Temporäre Meldungen beim<br>Wechsel werden im Display<br>angezeigt, aber nicht auf dem<br>Alarmkontakt ausgegeben oder<br>in das Logbuch eingetragen.                                                                                                    |
| Warten, bis die<br>Sensordaten<br>angezeigt<br>werden.   |                                                                                                    |                                                                                                    |
| Sensordaten<br>prüfen                                    | SESSION         MEMOSENS         Mit Pfeiltasten < ▶                                                                                | Sensorhersteller und -Typ,<br>Seriennummer und letztes<br>Kalibrierdatum können ange-<br>zeigt werden.                                                                                                    |
| Messwerte<br>kontrollieren,<br>dann<br>HOLD<br>verlassen | Taste <b>meas</b> kurz<br>drücken: zurück ins<br>Auswahlmenü, langes<br>Drücken von <b>meas</b> :<br>Gerät geht in den<br>Messmodus | In das erweiterte Logbuch wird<br>der Sensorwechsel eingetragen.                                                                                                    |

# Kalibrierung

Mit Hilfe der Kalibrierung passen Sie das Gerät an die individuellen Sensoreigenschaften an.

Empfehlenswert ist immer eine Kalibrierung an Luft.

Luft ist – im Vergleich zu Wasser – ein leicht handhabbares, stabiles und damit sicheres Kalibriermedium. Allerdings muss der Sensor für eine Kalibrierung an Luft meist ausgebaut werden.

In biotechnologischen Prozessen, die unter sterilen Bedingungen laufen, ist ein Ausbau des Sensors zum Kalibrieren nicht möglich. Hier muss direkt im Medium (z. B. nach Sterilisation unter Zuleitung von Begasungsluft) kalibriert werden.

In der Praxis hat sich herausgestellt, dass z. B. in der Biotechnologie oft die Sättigung gemessen wird und aus Sterilitätsgründen im Medium kalibriert werden muss.

In anderen Anwendungen, wo die Konzentration gemessen wird (Gewässer etc.), wird hingegen vorteilhaft an Luft kalibriert.

#### Hinweis:

- Kalibriervorgänge dürfen nur von Fachpersonal ausgeführt werden. Falsch eingestellte Parameter bleiben unter Umständen unbemerkt, verändern jedoch die Messeigenschaften.
- Wenn eine 2-Punkt-Kalibrierung vorgeschrieben ist, dann sollte die Nullpunktkalibrierung vor der Steilheitskalibrierung durchgeführt werden.

#### Oft gebrauchte Kombination Messgröße / Kalibriermedium

| -                            |      |              |                             |                         |
|------------------------------|------|--------------|-----------------------------|-------------------------|
| Messgröße                    |      | Kalibrierung | Vorgabewert<br>rel. Feuchte | Vorgabewert<br>Kaldruck |
| Sättigung (%)                | SAT  | Wasser       | 100 %                       | Prozessdruck            |
| Konzentration<br>(mg/l, ppm) | Conc | Luft         | 50 %                        | 1,013 bar               |

Im Folgenden sind für diese beiden häufigen Anwendungsbereiche die Kalibrierabläufe dargestellt. Selbstverständlich sind andere Kombinationen aus Messgröße und Kalibriermedium möglich.

### Auswahl Kalibriermodus

Mit Hilfe der Kalibrierung passen Sie das Gerät an die individuellen Sensoreigenschaften Nullpunkt und Steilheit an. Die Kalibrierung kann durch einen Passcode geschützt werden (Menü SERVICE). Im Kalibriermenü wählen Sie zunächst den Kalibrier-

modus aus:

| CAL_WTR /<br>CAL_AIR | Kalibrierung in luftgesättigtem Wasser / an Luft<br>(wie konfiguriert) |
|----------------------|------------------------------------------------------------------------|
| CAL_ZERO             | Nullpunktkalibrierung                                                  |
| P_CAL                | Produktkalibrierung (Kal. durch Probennahme)                           |
| CAL-RTD              | Temperaturfühlerabgleich                                               |

# Nullpunktkalibrierung

Die Memosens-Sensoren haben einen sehr geringen Nullpunktstrom. Eine Kalibrierung des Nullpunkts ist daher nur bei Messungen von Sauerstoffspuren zu empfehlen.

Wenn eine Nullpunktkalibrierung durchgeführt wird, dann sollte der Sensor mindestens 10...30 min. im Kalibriermedium verbleiben, um möglichst stabile, driftfreie Werte zu erhalten.

Das Gerät führt während der Nullpunktkalibrierung keine Driftkontrolle durch. Der Nullpunktstrom eines funktionstüchtigen Sensors ist deutlich kleiner als 0,5 % des Luftstromes.

Die Anzeige (unten Messwert, oben Eingabewert) bleibt, bis ein Eingangsstrom für den Nullpunkt eingegeben wird.

Bei Messung in sauerstofffreiem Medium kann direkt der angezeigte Strom übernommen werden.

# Nullpunktkalibrierung

| Display    | Aktion                                                                                                    | Bemerkung                                                                                   |
|------------|----------------------------------------------------------------------------------------------------|---------------------------------------------------------------------------------------------|
|            | Kalibrierung wählen,<br>weiter mit <b>enter</b>                                                                                                    |                                                                                             |
| ZERO POINT | Kalibrierbereitschaft.<br>Sanduhr blinkt.<br>Sensor in sauerstoff-<br>freies Medium bringen                                                                                                    | Anzeige (3 s)<br>Das Gerät befindet<br>sich ab jetzt im<br>HOLD-Zustand.                    |
|            | Hauptanzeige:<br>Nullpunktstrom; die-<br>sen Wert mit <b>enter</b><br>übernehmen bzw. mit<br><b>Pfeiltasten</b> korrigieren<br>und anschließend mit<br><b>enter</b> übernehmen.<br>Untere Anzeige:<br>aktuell gemessener<br>Sensorstrom |                                                                                             |
|            | Anzeige Steilheit<br>Anzeige neuer<br>Nullpunktstrom. Kalibrieren<br>beenden mit <b>enter</b> -Taste,<br>Sensor wieder in den<br>Prozess bringen                                                                                        | Anzeige Sensoface                                                                           |
|            | Der Sauerstoffwert wird<br>in der Hauptanzeige an-<br>gezeigt, "enter" blinkt.<br>Hold beenden mit<br><b>enter</b> .                                                                                                    | Erneut kalibrieren:<br>REPEAT auswählen,<br>Taste <b>enter</b> drücken.                     |
|            | Verabschiedung mit<br><b>enter</b> .                                                                                                    | Ausgänge bleiben<br>nach Beenden der<br>Kalibrierung noch<br>kurze Zeit im HOLD-<br>Zustand |

# Produktkalibrierung

#### Kalibrierung durch Probennahme

Während der Produktkalibrierung verbleibt der Sensor im Messmedium. Der Messprozess wird nur kurz unterbrochen.

**Ablauf:** Bei der Probennahme wird der aktuelle Messwert im Gerät gespeichert. Das Gerät geht sofort wieder in den Messmodus.

Der Statusbalken [cal] blinkt und erinnert daran, dass der Kalibriervorgang noch nicht abgeschlossen ist. Der Vergleichswert wird vor Ort z. B. mit einem portablen Batteriemessgerät im Bypass ermittelt.

Dieser Wert wird dann ins Gerät eingegeben. Aus beiden Werten (gespeicherter Messwert und Vergleichswert) ermittelt das Gerät die Steilheit oder den Nullpunkt neu. Das Gerät erkennt an der Größe des Messwerts automatisch, ob die Steilheit oder der Nullpunkt neu berechnet wird (oberhalb von ca. 5 % Sättigungsindex wird die Steilheit berechnet; unterhalb der Nullpunkt).

Wenn die Probe ungültig ist, dann kann statt des Vergleichswerts der bei Probennahme gespeicherte Messwert übernommen werden. Damit bleiben die alten Kalibrierwerte gespeichert. Anschließend kann eine neue Produktkalibrierung gestartet werden. Im folgenden wird die Produktkalibrierung mit Steilheitskorrektur beschrieben – eine Produktkalibrierung mit Nullpunktkorrektur verläuft entsprechend.

| Display                       | Aktion                                                                                                    | Bemerkung                                                                                                    |
|-------------------------------|----------------------------------------------------------------------------------------------------|----------------------------------------------------------------------------------------------------|
|                               | Kalibrierung wählen,<br>anschließend Produkt-<br>kalibrierung P_CAL<br>wählen.<br>Weiter mit <b>enter</b> |                                                                                                    |
| PROJUCT STEP 1                | Kalibrierbereitschaft.<br>Sanduhr blinkt.                                                                 | Anzeige (3 s)<br>Das Gerät befindet<br>sich ab jetzt im<br>HOLD-Zustand.                                                             |
| L<br>Prom<br>STORE VALUE<br>■ | Probennahme und<br>Speichern des Werts.<br>Weiter mit <b>enter</b>                                        | Die Probe kann nun<br>ausgemessen wer-<br>den. Liegt der Wert<br>bereits vor, direkt<br>mit <b>info+enter</b> zum<br>zweiten Schritt |

# Produktkalibrierung

| Display                                   | Aktion                                                                                                    | Bemerkung                                                                                                    |
|-------------------------------------------|----------------------------------------------------------------------------------------------------|----------------------------------------------------------------------------------------------------|
| © <b>Ч.Т.Д</b> ррм<br>1323 2140[<br>■■■   | Gerät kehrt zurück in<br>den Messmodus.                                                                                                   | Durch Blinken des<br>CAL-Statusbalkens<br>wird angezeigt, dass<br>die Produktkalib-<br>rierung noch nicht<br>-abgeschlossen ist. |
| PRODUCT STEP 2                            | Produktkalibrierung<br><b>2. Schritt:</b><br>Wenn der Probenwert<br>vorliegt, erneuter Aufruf<br>der Produktkalibrie-<br>rung.            | Anzeige (3 s)<br>Das Gerät befindet<br>sich ab jetzt im<br>HOLD-Zustand.                                                         |
|                                           | Der gespeicherte Wert<br>wird angezeigt (blinkt)<br>und kann durch den<br>Laborwert überschrie-<br>ben werden.<br>Weiter mit <b>enter</b> |                                                                                                    |
| <b>° - 5 9 3</b> , A<br>ZERO - 203, A<br> | Anzeige neue Steilheit<br>und Nullpunkt.<br>Sensoface ist aktiv.<br>Weiter mit <b>enter</b>                                               | Bezogen auf 25 °C<br>und 1013 mbar                                                                                               |
|                                           | Anzeige des neuen Oxy-<br>Wertes.<br>Sensoface ist aktiv.<br>Kalibrierung beenden:<br>MEAS wählen, <b>enter</b>                           | Kalibrierung wie-<br>derholen: REPEAT<br>wählen, dann <b>enter</b>                                                               |
|                                           | Kalibrierung beendet                                                                                                    | Ausgänge bleiben<br>nach Beenden der<br>Kalibrierung noch<br>kurze Zeit im HOLD-<br>Zustand                                      |

# Steilheitskalibrierung (Medium: Wasser)

(luftgesättigt)

| Display                                  | Aktion                                                                                                    | Bemerkung                                                                                   |
|------------------------------------------|----------------------------------------------------------------------------------------------------|---------------------------------------------------------------------------------------------|
|                                          | Kalibrierung wählen<br>(SLOPE). Sensor in Kali-<br>briermedium bringen,<br>starten mit <b>enter</b>           | "CAL WATER" oder<br>"CAL AIR" wird in<br>der Konfigurierung<br>eingestellt.                 |
|                                          | Eingabe des Kalibrier-<br>drucks<br>Weiter mit <b>enter</b>                                                   | Vorgabe: <b>1.000 bar</b><br>Einheit bar/kpa/PSI                                            |
|                                          | Driftkontrolle: Anzeige<br>von:<br>Sensorstrom (nA),<br>Einstellzeit (s),<br>Temperatur (°C/°F)               | Gerät geht in den<br>HOLD-Zustand.<br>Driftkontrolle kann<br>länger dauern                  |
|                                          | Anzeige der Kalibrier-<br>daten (Steilheit und<br>Nullpunkt) und Senso-<br>face<br>Weiter mit <b>enter</b>    | Bezogen auf 25 °C<br>und 1013 mbar                                                          |
| E B C C MEAS<br>MEAS REPE,<br>MEAS REPE, | Messwertanzeige der<br>gewählten Messgröße.<br>Kalibrierung beenden:<br>MEAS wählen ◀ ▶,<br>dann <b>enter</b> | Kalibrierung wie-<br>derholen: REPEAT<br>wählen ◀ ▶,<br>dann <b>enter</b>                   |
| <b>8.23</b><br>6003 3ye                  | Sensor wieder in den<br>Prozess bringen.<br>Kalibrierung beendet                                              | Ausgänge bleiben<br>nach Beenden der<br>Kalibrierung noch<br>kurze Zeit im HOLD-<br>Zustand |

# Steilheitskalibrierung (Medium: Luft)

| Display                | Aktion                                                                                                    | Bemerkung                                                                                   |
|------------------------|----------------------------------------------------------------------------------------------------|---------------------------------------------------------------------------------------------|
| MEDIUM AIR             | Kalibrierung anwählen.<br>Sensor an Luft bringen,<br>starten mit <b>enter</b><br>Gerät geht in den HOLD-<br>Zustand                                                                                                    | "CAL WATER" oder<br>"CAL AIR" wird in<br>der Konfigurierung<br>eingestellt.                 |
|                        | Eingabe relative Feuchte<br>mittels <b>Pfeiltasten</b><br>Weiter mit <b>enter</b>                                                                                                    | Vorgabe relative<br>Feuchte in Luft:<br>rH = 50%                                            |
|                        | Eingabe des Kalibrier-<br>drucks mittels <b>Pfeil-</b><br><b>tasten</b><br>Weiter mit <b>enter</b>                                                                                                    | Vorgabe: <b>1.000 bar</b><br>Einheit bar/kpa/PSI                                            |
|                        | Driftkontrolle:<br>Anzeige von:<br>Sensorstrom (nA),<br>Einstellzeit (s),<br>Temperatur (°C/°F)<br>Weiter mit <b>enter</b>                                                                                                    | Driftkontrolle kann<br>einige Minuten dau-<br>ern.                                          |
|                        | Anzeige der Kalibrier-<br>daten (Steilheit und<br>Nullpunkt).<br>Weiter mit <b>enter</b>                                                                                                    |                                                                                             |
| COSTICUE<br>MERS REPE, | Messwertanzeige in der<br>eingestellten Messgröße<br>(hier: Vol%). Das Gerät<br>befindet sich noch im<br>HOLD-Zustand: Sensor<br>einbauen und prüfen, ob<br>die Messung OK ist.<br>MEAS beendet die Kalib-<br>rierung, REPEAT erlaubt<br>die Wiederholung. | Ausgänge bleiben<br>nach Beenden der<br>Kalibrierung noch<br>kurze Zeit im HOLD-<br>Zustand |

# Abgleich Temperaturfühler

| Display                     | Aktion                                                                                                    | Bemerkung                                                                                   |
|-----------------------------|----------------------------------------------------------------------------------------------------|---------------------------------------------------------------------------------------------|
|                             | TempAbgleich wählen.<br>Weiter mit <b>enter</b>                                                                                                    | Falsch eingestellte<br>Parameter verän-<br>dern die Messeigen-<br>schaften!                 |
|                             | Temperatur des Mess-<br>gutes mit einem ex-<br>ternen Thermometer<br>ermitteln.                                                                                                    | Anzeige (3 s)<br>Das Gerät befindet<br>sich ab jetzt im<br>HOLD-Zustand.                    |
| <b>250</b><br>Aluust 235°C, | Eingabe des ermittelten<br>Temperaturwerts.<br>Maximale Differenz:<br>10 K.<br>Weiter mit <b>enter</b>                                                                                                    | Anzeige der Ist-<br>Temperatur (ohne<br>Verrechnung) im<br>unteren Display.                 |
|                             | Der korrigierte Tempe-<br>raturwert wird ange-<br>zeigt.<br>Sensoface ist aktiv.<br>Kalibrierung beenden:<br>MEAS wählen, dann<br><b>enter</b><br>Kalibrierung wieder-<br>holen: REPEAT wählen,<br>dann <b>enter</b> | Ausgänge bleiben<br>nach Beenden der<br>Kalibrierung noch<br>kurze Zeit im HOLD-<br>Zustand |
|                             | Nach Beenden der<br>Kalibrierung schaltet<br>das Gerät auf Messwert-<br>anzeige.                                                                                                    |                                                                                             |

### Messung

### Display

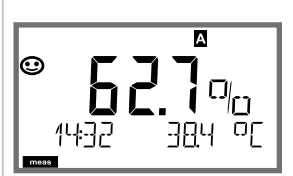

oder AM/PM und °F:

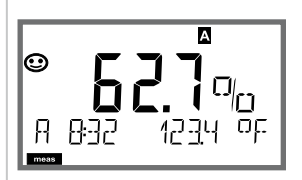

### Bemerkung

Das Gerät wird aus den Menüs der Konfigurierung und Kalibrierung mit **meas** in den Messzustand geschaltet.

(Wartezeit zur Messwertstabilisierung ca. 8 s) Im Messmodus zeigt die Hauptanzeige die konfigurierte Messgröße (Oxy [%] oder Temperatur), die Nebenanzeige die Uhrzeit und die zweite konfigurierte Messgröße (Oxy [%] oder Temperatur), der Statusbalken [meas] ist an und der aktive Parametersatz (A/B) wird angezeigt.

Mit der Taste **meas** können Sie die folgenden Displaydarstellungen nacheinander aufrufen. Nach 60 s ohne Bedienung geht das Gerät wieder zum MAIN DISPLAY zurück.

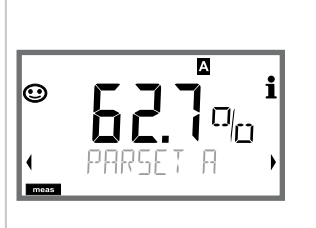

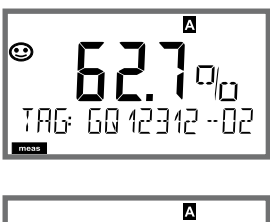

 $\odot$ 

1) Auswahl des Parametersatzes (wenn in der Konfigurierung auf "manuell" geschaltet).

Mit Pfeiltasten ◀ ▶ gewünschten Parametersatz anzeigen (PARSET A oder PARSET B blinkt in unterer Displayzeile), mit **enter** auswählen.

Weitere Displaydarstellungen (jeweils mit **meas**), zum Beispiel:

2) Anzeige Messstellenbezeichnung ("TAG")3) Anzeige von Uhrzeit und Datum

Im Diagnosemodus können Sie ohne Unterbrechung der Messung folgende Menüpunkte aufrufen:

| CALDATA  | Kalibrierdaten einsehen                           |
|----------|---------------------------------------------------|
| SENSOR   | Sensordaten einsehen                              |
| SELFTEST | Selbsttest des Geräts auslösen                    |
| LOGBOOK  | Logbucheinträge anzeigen                          |
| MONITOR  | aktuelle Messwerte anzeigen                       |
| VERSION  | Gerätetyp, Softwareversion, Seriennummer anzeigen |

Der Diagnosemodus kann durch einen Passcode geschützt werden (Menü SERVICE).

#### **Hinweis:**

Im Diagnosemodus ist HOLD nicht aktiv!

| Aktion                        | Taste | Bemerkung                                                                                                    |
|-------------------------------|-------|----------------------------------------------------------------------------------------------------|
| Diagnose<br>aktivieren        | Menu  | Mit Taste <b>menu</b> das Selektionsmenü<br>aufrufen.<br>(Displayfarbe wechselt auf türkis.)<br>Mit ◀ ▶ DIAG auswählen,<br>bestätigen mit <b>enter</b> |
| Diagnose-<br>option<br>wählen |       | Mit Pfeiltasten ( ) aus folgender<br>Auswahl wählen:<br>CALDATA SENSOR SELFTEST<br>LOGBOOK MONITOR VERSION<br>weitere Bedienung siehe Folgeseiten      |
| Beenden                       | meas  | Beenden mit <b>meas</b> .                                                                                                    |

### Display

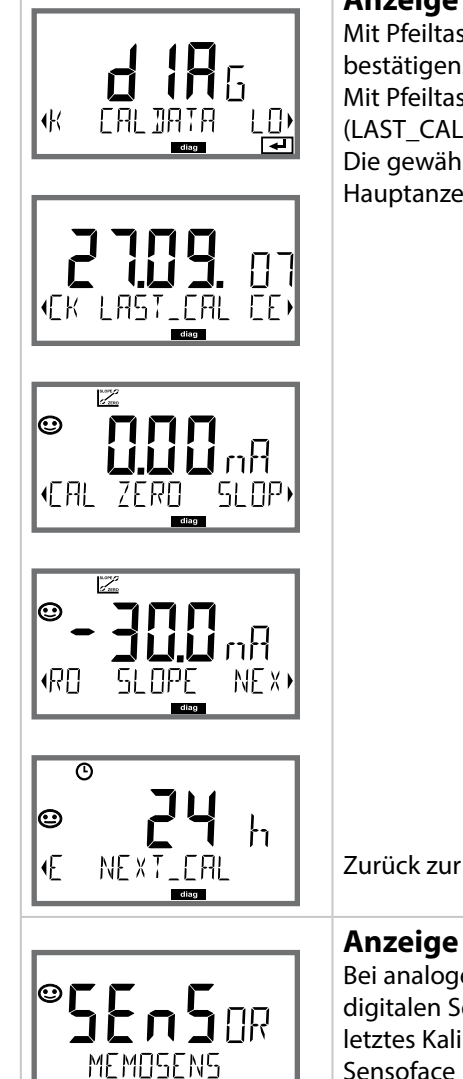

### Menüpunkt

#### Anzeige der aktuellen Kalibrierdaten

Mit Pfeiltasten • CALDATA auswählen, mit **enter** bestätigen.

Die gewählte Größe wird jeweils automatisch in der Hauptanzeige angezeigt.

Zurück zur Messung mit meas.

#### Anzeige der Sensordaten

Bei analogen Sensoren wird der Typ angezeigt, bei digitalen Sensoren Hersteller, Typ, Seriennummer und letztes Kalibrierdatum sowie der Verschleiß. Sensoface ist jeweils aktiv.

Anzeige der Daten mit Pfeiltasten • • , zurück mit **enter** oder **meas**.

### Display

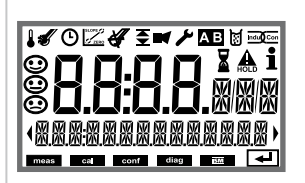

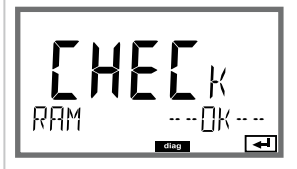

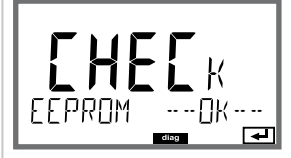

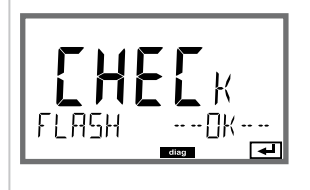

### Menüpunkt

#### Geräteselbsttest

(Ein Abbruch ist jederzeit mit meas möglich.)

- Displaytest: Anzeige aller Segmente im Wechsel der drei Hintergrundfarben weiß/grün/rot. Weiter mit enter
- 2 RAM-Test: Sanduhr blinkt, am Ende --PASS-- oder --FAIL--Weiter mit enter
- 3 **EEPROM-Test:** Sanduhr blinkt, am Ende --PASS-oder --FAIL--Weiter mit **enter**
- 4 FLASH-Test: Sanduhr blinkt, am Ende --PASS-- oder --FAIL--Weiter mit enter

### Display

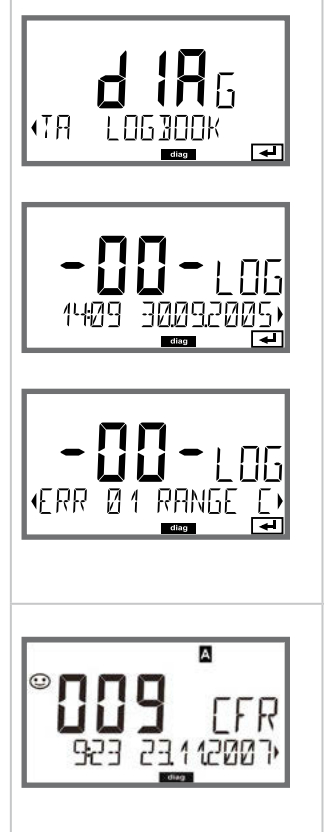

### Menüpunkt

#### Anzeige der Logbuch-Einträge

Mit Pfeiltasten ( ) LOGBOOK auswählen, mit **enter** bestätigen.

Mit Pfeiltasten ▲ ▼ können Sie im Logbuch vorwärts und rückwärts blättern (Einträge -00-...-99-), dabei ist -00- der letzte Eintrag.

Steht das Display auf Datum/Uhrzeit, kann mit ▲ マ ein bestimmtes Datum gesucht werden. Mit Pfeiltasten ◀ → können Sie dann den dazugehörigen Meldungstext abrufen.

Steht das Display auf dem Meldetext, kann mit ▲ ▾ eine bestimmte Meldung gesucht werden. Mit Pfeiltasten ◀ → können Sie dann Datum und Uhrzeit anzeigen.

#### Zurück zur Messung mit meas.

Erweitertes Logbuch /Audit Trail (über TAN) Mit Pfeiltasten ▲ ▼ können Sie im erweiterten Logbuch vorwärts und rückwärts blättern (Einträge -000-...-199-), dabei ist -000- der letzte Eintrag. Im Display: CFR

Bei Audit Trail werden zusätzlich Funktionsaufrufe (CAL CONFIG SERVICE), einige Sensoface-Meldungen (Cal-Timer, Verschleiß) sowie das Öffnen des Gehäuses aufgezeichnet.

| Display                                 | Menüpunkt                                                                                                    |
|-----------------------------------------|----------------------------------------------------------------------------------------------------|
| MONITOR ,                               | Anzeige der laufenden Messwerte<br>(Sensormonitor)<br>Mit Pfeiltasten ↓ > MONITOR auswählen, mit enter<br>bestätigen.<br>Mit Pfeiltasten ↓ > in der unteren Textzeile auswäh-<br>len: I-OXY, I-INPUT, OPERATION TIME, SENSOR WEAR.<br>Die gewählte Größe wird jeweils automatisch in der                                                                 |
| Anzeigebeispiele:                       | Hauptanzeige angezeigt.<br>Zurück zur Messung mit <b>meas</b> .                                                                                                    |
|                                         | Anzeige des direkten Messwerts<br>(dient zur Validierung, Sensor kann z.B. mit<br>Kalibrierlösungen beaufschlagt werden oder das<br>Gerät wird mit einem Simulator überprüft)                                                                                                    |
|                                         | Anzeige der Sensorbetriebszeit                                                                                                    |
| SENSOR WEAR                             | Anzeige Sensorverschleiß (nur Memosens)<br>Ist Sensocheck eingeschaltet, erinnert Sensoface<br>mit der Info "Sensor wear - change membrane and<br>electrolyte" daran, daß eine Sensorkontrolle mit<br>Elektrolyt-/Membranwechsel durchgeführt werden<br>soll. Nach bestätigter Kontrolle in der Serviceebene<br>wird der Sensorverschleiß zurückgesetzt. |
| <b>10.2</b> 5₩<br>•SER I AL - No 00 13) | <ul> <li>Version Anzeige Gerätetyp, Software-/Hardwareversion und Seriennummer für alle Komponenten des Gerätes. </li> <li>Mit Pfeiltasten ▲ ▼ kann zwischen Software- und Hardwareversion umgeschaltet werden. Mit enter weiter zur nächsten Gerätekomponente.</li> </ul>                                                                               |

Im Servicemodus können Sie folgende Menüpunkte aufrufen:

| aktuelle Messwerte anzeigen                                                                         |
|----------------------------------------------------------------------------------------------------|
| Anzeige der Sensordaten, bei MEMOSENS auch Rücksetzen des Sensorverschleißzählers nach Elektrolyt-/ |
| Membranwechsel, Autoklavierzähler inkrementieren                                                    |
| Stromausgang 1 testen                                                                               |
| Stromausgang 2 testen                                                                               |
| Passcodes zuweisen oder ändern                                                                      |
| Gerät auf Werkseinstellungen zurückschalten                                                         |
| Optionen über TAN freischalten                                                                      |
|                                                                                                    |

#### **Hinweis:**

Im Servicemodus ist HOLD aktiv!

| Aktion                | Taste/Display   | Bemerkung                                                                                                    |
|-----------------------|-----------------|----------------------------------------------------------------------------------------------------|
| Service<br>aktivieren | menu            | Mit Taste <b>menu</b> das Selektionsmenü<br>aufrufen.<br>Mit ◀ ▶ SERVICE auswählen,<br>bestätigen mit <b>enter</b>                 |
| Passcode              | PASSEDUE SERVI) | Passcode "5555" für den<br>Servicemodus mit den Pfeiltasten<br>▲ ▼ ◀ ▶ eingeben.<br>Bestätigen mit <b>enter</b>                    |
| Anzeigen              |                 | Im Servicemodus werden folgende<br>Symbole angezeigt:<br>• Statusbalken [diag]<br>• HOLD-Dreieck<br>• Service (Schraubenschlüssel) |
| Beenden               | meas            | Beenden mit <b>meas</b> .                                                                                                    |

### Service

| Menüpunkt                                          | Bemerkung                                                                                                    |
|----------------------------------------------------|----------------------------------------------------------------------------------------------------|
|                                                    | <ul> <li>Anzeige der laufenden Messwerte<br/>(Sensormonitor) bei gleichzeitig aktivem HOLD-<br/>Zustand:</li> <li>Mit Pfeiltasten ↓ &gt; MONITOR auswählen, mit enter<br/>bestätigen.</li> <li>Mit Pfeiltasten ↓ &gt; Größe in der unteren Textzeile<br/>auswählen.</li> <li>Die gewählte Größe wird jeweils automatisch in der<br/>Hauptanzeige angezeigt.</li> <li>Da sich das Gerät im HOLD-Zustand befindet, können<br/>mit Hilfe von Simulatoren Validierungen durchgeführt<br/>werden, ohne dass die Signalausgänge beeinflusst<br/>werden.</li> <li>Rückkehr ins Servicemenü: meas länger 2s drücken.</li> </ul> |
| ► <b>i</b><br>YES<br>Dx Y: RESET WEAR<br>■         | Sensor: Verschleißzähler zurücksetzen<br>Wird beim OXY-Sensor der Elektrolyt oder die<br>Membran gewechselt, so kann der Verschleißzähler<br>im Sensor zurückgesetzt werden.<br>Voreingestellt ist "NO". Erst nach Eingabe von "YES"<br>und enter wird der Verschleißzähler zurückgesetzt.                                                                                                    |
| <b>ZÝ</b> YËS<br>RUTOELRVE + 1<br>I                | Autoklavierzähler inkrementieren<br>Nach der Autoklavierung muss der Zählerstand des<br>Autoklavierzählers inkrementiert werden.<br>Erforderlich ist dazu die Auswahl von "YES"<br>mit Bestätigung durch enter.<br>Das Gerät bestätigt mit der Meldung<br>"INCREMENT AUTOCLAVE CYCLE".                                                                                                    |
| i <b>A Ç.S</b> i<br>Am <b>Ç.Si</b><br>Am 551 1 700 | <ul> <li>Vorgabe Strom Ausgänge 1 und 2:</li> <li>Mit Pfeiltasten ↓ &gt; OUT1 oder OUT2 auswählen, mit enter bestätigen.</li> <li>Mit Pfeiltasten ▲ ▼ ↓ &gt; einen gültigen Stromwert für den entsprechenden Ausgang vorgeben.</li> <li>Bestätigen mit enter.</li> <li>In der unteren Zeile rechts wird der tatsächliche Ausgangsstrom zur Kontrolle angezeigt.</li> <li>Beenden mit enter oder meas.</li> </ul>                                                                                                    |

### Service

### Menüpunkt

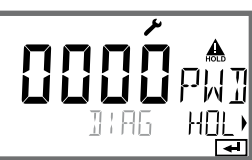

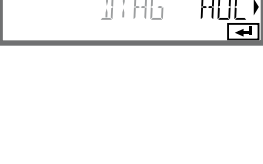

### Bemerkung

#### Passcode einrichten:

Im Menü "SERVICE - CODES" können Passcodes eingerichtet werden für den Zugriff auf die Betriebsarten DIAG, HOLD, CAL, CONF und SERVICE (bereits voreingestellt auf 5555).

**Bei Verlust des Service-Passcode** ist beim Hersteller unter Angabe der Seriennummer des Gerätes eine "Ambulance-TAN" anzufordern.

Zur Eingabe der "Ambulance-TAN" wird die Service-Funktion mit dem Passcode 7321 aufgerufen. Nach korrekter Eingabe der Ambulance-TAN meldet das Gerät für ca. 4 s "PASS" und setzt den Service-Passcode auf 5555 zurück.

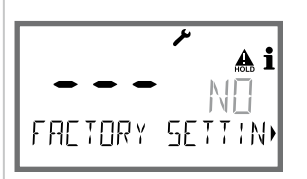

# 

#### Rücksetzen auf Werkseinstellung:

Im Menü "SERVICE - DEFAULT" kann das Gerät auf die Werksvoreinstellung zurückgesetzt werden.

#### Achtung!

Nach dem Rücksetzen auf die Werksvoreinstellung muss das Gerät komplett neu konfiguriert werden, inklusive der Sensor-Parameter!

#### **Option anfordern:**

Sie müssen dem Hersteller die Seriennummer und die Hardware/Softwareversion des Gerätes mitteilen. Sie finden die Angaben im Menü Diagnose/Version. Die Ihnen daraufhin gelieferte "Transaktionsnummer" (TAN) gilt nur für das Gerät mit der zugehörigen Seriennummer.

#### Freischalten von Optionen:

Optionen werden mit einer "Transaktionsnummer" (TAN) ausgeliefert. Um die Option freizuschalten, müssen Sie diese TAN eingeben und mit **enter** bestätigen.

### Betriebszustände

| Betriebszustand                 | OUT 1              | OUT 2     | Time<br>out        |                           |
|---------------------------------|--------------------|-----------|--------------------|---------------------------|
| Messen                          |                    |           | -                  |                           |
| DIAG                            |                    |           | 60 s               |                           |
| CAL_ZERO<br>Nullpunkt           |                    |           | nein               |                           |
| CAL_SLOPE<br>Steilheit          |                    |           | nein               |                           |
| P_CAL<br>Produktkalibrierung S1 |                    |           | nein               |                           |
| P_CAL<br>Produktkalibrierung S2 |                    |           | nein               |                           |
| CAL_RTD<br>Abgleich Temp.       |                    |           | nein               |                           |
| CONF_A                          |                    |           | 20                 |                           |
| ParSet A                        |                    |           | min                |                           |
| CONF_B                          |                    |           | 20                 |                           |
| ParSet B                        |                    |           | min                |                           |
| SERVICE MONITOR                 |                    |           | 20                 |                           |
|                                 |                    |           | min                |                           |
| SERVICE OUT 1                   |                    |           | 20                 |                           |
|                                 |                    |           | min                |                           |
| SERVICE OUT 2                   |                    |           | 20                 |                           |
|                                 |                    |           | min                |                           |
| SERVICE CODES                   |                    |           | 20                 |                           |
|                                 |                    |           | min                |                           |
| SERVICE DEFAULI                 |                    |           | 20                 |                           |
|                                 |                    |           | 20                 |                           |
| SERVICE OPTION                  |                    |           | 20<br>min          |                           |
| HOLD-Eingang                    |                    |           | nein               |                           |
| Erläuterung:                    | entsprech<br>aktiv | nend Konf | igurierun<br>nuell | g (Last/Fix bzw. Last/Off |

### A2... X: Speisegeräte und Anschaltung

| Empfohlene Speisegeräte:                                            | Bestell-Nr.:           |
|---------------------------------------------------------------------|------------------------|
| Speisetrenner, Ex, 90253 V AC,<br>Ausgang 420 mA                    | WG 21 A7               |
| Speisetrenner, Ex, 90253 V AC, HART,<br>Ausgang 420 mA              | WG 21 A7 Opt. 470      |
| Speisetrenner, Ex, 24 V AC/DC,<br>Ausgang 420 mA                    | WG 21 A7 Opt. 336      |
| Speisetrenner, Ex, 24 V AC/DC, HART,<br>Ausgang 420 mA              | WG 21 A7 Opt. 336, 470 |
| Speisetrenner, nicht-Ex, 24 V DC,<br>Ausgang 420 mA                 | IsoAmp PWR B 10116     |
| Speisetrenner, nicht-Ex, 24 V DC, HART,<br>Ausgang 0/420 mA / 010 V | IsoAmp PWR A 20100     |

#### Anschaltung an Speisegeräte

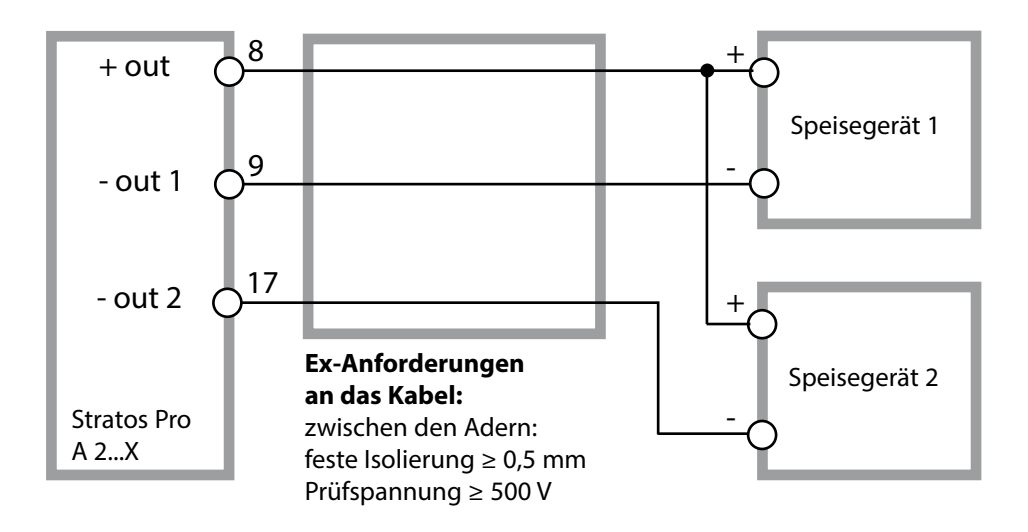

# Lieferprogramm und Zubehör

### Bestellschlüssel Stratos Pro A 2...

|                             |       |       |                  |   |         |   |          |   |   | TAN     |
|-----------------------------|-------|-------|------------------|---|---------|---|----------|---|---|---------|
| Beispiel                    | А     | 2     | 0                | 1 | X       | - | MSOXY    | - | 1 |         |
| 2-l eiter / 4-20 mA         | Α     | 2     |                  |   |         |   |          |   |   | B.C.F   |
| Kommunikation               |       |       |                  |   |         |   |          |   |   | 2, 2, 2 |
|                             |       |       |                  |   |         |   |          |   |   | ^       |
| onne (HART nachrustbar pe   | r IA  | N)    | 0                |   |         |   |          |   |   | А       |
| Versionsnummer              |       |       |                  |   | _       |   |          |   |   |         |
| Version                     |       |       |                  | 1 |         |   |          |   |   |         |
| Zulassungen                 |       |       |                  |   |         |   |          |   |   |         |
| Allgemeine Sicherheit       |       |       |                  |   | Ν       |   |          |   |   |         |
| ATEX / IECEx Zone 2         |       |       |                  |   | В       |   |          |   |   |         |
| ATEX / IECEx / FM / CSA Zon | e 1 / | CI1   | Div <sup>2</sup> |   | X       |   |          |   |   |         |
| Messkanal                   |       |       |                  | - |         | 1 |          |   |   |         |
| Memosens nH / Redox         | dio   | iital |                  |   |         |   | MSPH     |   |   | G       |
| Memosens Cond               | dio   | ital  |                  |   |         |   |          |   |   | J       |
| Momosons Condi              | dia   | ital  |                  |   |         |   | MSCONDI  |   |   |         |
| Memosens Our                | dia   | ital  |                  |   |         |   | MOOVY    |   |   |         |
| Memosens Oxy                | aig   | itai  |                  |   |         |   |          |   |   |         |
| Doppel-COND (2x2-ElektrS    | enso  | oren  | anaic            | ) | IN      |   |          |   |   |         |
| pH-/Redox-Wert              | Me    | ssmo  | odul             |   |         |   | РН       |   |   | F, G    |
| (ISM digital per IAN)       |       |       |                  |   |         |   |          |   |   |         |
| Leitfähigkeit 2-/4-Elektr.  | Me    | ssmo  | odul             |   |         |   | COND     |   |   |         |
| Leitfähigkeit induktiv      | Me    | ssmo  | odul             |   |         |   | CONDI    |   |   |         |
| Sauerstoff (ISM digital und | Me    | ssmo  | odul             |   |         |   | OXY      |   |   | D, F    |
| Spuren per TAN)             |       |       |                  |   |         |   |          |   |   |         |
| Optionen                    |       |       |                  |   |         |   |          |   |   |         |
| Ausstattung ohne 2. Stroma  | usg   | ang   |                  |   |         |   |          |   | 0 |         |
| Ausstattung mit 2. Stromau  | sgar  | ng    |                  |   |         |   |          |   | 1 |         |
| TAN Optionon                |       |       |                  |   |         |   |          |   |   |         |
|                             |       |       |                  |   |         |   | SW/ A001 |   |   | (A)     |
|                             |       |       |                  |   |         |   | SW-AUUT  |   |   | (A)     |
| Logbuch                     |       |       |                  |   |         |   | SW-A002  |   |   | (B)     |
| erweitertes Logbuch (Audit  | Irail | )     |                  |   |         |   | SW-A003  |   |   | (C)     |
| Sauerstoff Spurenmessung    |       |       |                  |   |         |   | SW-A004  |   |   | (D)     |
| Stromeingang + 2 digitale E | inga  | inge  |                  |   |         |   | SW-A005  |   |   | (E)     |
| ISM digital                 |       |       |                  |   |         |   | SW-A006  |   |   | (F)     |
| Pfaudler                    |       |       |                  |   |         |   | SW-A007  |   |   | (G)     |
| Montagezubehör              |       |       |                  |   |         |   |          |   |   |         |
| Mastmontagesatz             |       |       |                  |   |         |   | 711.0274 |   |   |         |
| Schutzdach                  |       |       |                  |   |         |   | 711 0727 |   |   |         |
| Schulttafalmanta saata      |       |       |                  |   |         |   | 200/3/   |   |   |         |
| Schalttafelmontagesatz      |       |       |                  |   | 20 0/38 |   |          |   |   |         |

| OXY-Eingang                | Eingang für Memosens-Sensoren                                                                                                    |                                              |  |  |  |  |
|----------------------------|----------------------------------------------------------------------------------------------------|----------------------------------------------|--|--|--|--|
| Betriebsarten              | GAS                                                                                                    | Messung in Gasen                             |  |  |  |  |
|                            | DO                                                                                                    | Messung in Flüssigkeiten                     |  |  |  |  |
|                            | Temperaturmessung                                                                                                    | -20 +150 °C / -4 +302 °F                     |  |  |  |  |
| Anzeigebereiche            | Sättigung (-10 80 °C)                                                                                                    | 0,0 600,0 %                                  |  |  |  |  |
| Standard                   | Konzentration (-10 80 °C)                                                                                                    | 0,00 99,99 mg/l                              |  |  |  |  |
|                            | (Gelöstsauerstoff)                                                                                                    | 0,00 99,99 ppm                               |  |  |  |  |
|                            | Volumenkonzentration in Gas                                                                                                    | 0,00 99,99 Vol %                             |  |  |  |  |
| Anzeigebereiche            | Sättigung (-10 80°C)                                                                                                    | 0,000 150,0 %                                |  |  |  |  |
| Spuren (TAN erforderlich)  | Konzentration (-10 80°C)                                                                                                    | 0000 9999 μg/l / 10,00 20,00 mg/l            |  |  |  |  |
|                            | (Gelöstsauerstoff)                                                                                                    | 0000 9999 ppb / 10,00 20,00 ppm              |  |  |  |  |
|                            | Volumenkonzentration in Gas                                                                                                    | 0000 9999 ppm / 1,000 50,00 Vol %            |  |  |  |  |
| Eingangskorrektur          | Druckkorrektur *)                                                                                                    | 0,000 9,999 bar / 999,9 kPa / 145,0 PSI      |  |  |  |  |
|                            |                                                                                                    | manuell oder über Stromeingang<br>0(4) 20 mA |  |  |  |  |
|                            | Salzkorrektur                                                                                                    | 0,0 45,0 g/kg                                |  |  |  |  |
| Sensoranpassung *)         |                                                                                                    |                                              |  |  |  |  |
| Betriebsarten *)           | I<br>AIR Automatische Kalibrierung an Luft                                                                                                    |                                              |  |  |  |  |
|                            | WTR Automatische Kalibrierung in luftgesättigtem Wasser                                                                                           |                                              |  |  |  |  |
|                            | Produktkalibrierung                                                                                                    |                                              |  |  |  |  |
|                            | Nullpunktkalibrierung                                                                                                    |                                              |  |  |  |  |
| Kalibrierbereich           | Nullpunkt (Zero)                                                                                                    | ±2nA                                         |  |  |  |  |
| Standard                   | Steilheit (Slope)                                                                                                    | 25 130 nA (bei 25 °C, 1013 mbar)             |  |  |  |  |
| Kalibrierbereich<br>Spuren | Nullpunkt (Zero)                                                                                                    | ± 2 nA                                       |  |  |  |  |
|                            | Steilheit (Slope) 200 550 nA (bei 25 °C, 1013 ml                                                                                                  |                                              |  |  |  |  |
| Kalibriertimer*)           | Vorgabeintervall 0000 9999 h                                                                                                    |                                              |  |  |  |  |
| Druckkorrektur *)          | manuell 0,000 9,999 bar / 999,9 kPa / 145,0 PSI                                                                                                   |                                              |  |  |  |  |
| Sensocheck/Sensoface       | liefert Hinweise über den Zustand des Sensors<br>Auswertung von Nullpunkt/Steilheit, Einstellzeit, Kalibrierintervall,<br>Verschleiß, abschaltbar |                                              |  |  |  |  |

| I-Eingang (TAN)                        | Stromeingang 0/4                                                                                                    | 20 mA / 50 Ω für externe     | e Druckkompensation                |  |
|----------------------------------------|----------------------------------------------------------------------------------------------------|------------------------------|------------------------------------|--|
| Messanfang/-ende                       | konfigurierbar 0 9,999 bar                                                                                           |                              |                                    |  |
| Kennlinie                              | linear                                                                                                    |                              |                                    |  |
| Betriebsmessabweichung <sup>1,3)</sup> | < 1% vom Stromw                                                                                                    | ert + 0,1 mA                 |                                    |  |
| Eingang HOLD                           | galvanisch getreni                                                                                                   | nt (Optokoppler)             |                                    |  |
| Funktion                               | schaltet das Gerät                                                                                                   | in den HOLD-Zustand          |                                    |  |
| Schaltspannung                         | 0 2 V AC/DC HOLD inaktiv                                                                                             |                              |                                    |  |
| [                                      | - 10 30 V AC/DC                                                                                                    | HOLD aktiv                   |                                    |  |
| Eingang CONTROL                        | galvanisch getren                                                                                                    | nt (Optokoppler)             |                                    |  |
| Funktion                               | Umschaltung Para                                                                                                    | metersatz A/B oder Durcht    | flussmessung (FLOW)                |  |
| Parametersatz A/B                      | Schalteingang                                                                                                    | 0 2 V AC/DC<br>10 30 V AC/DC | Parametersatz A<br>Parametersatz B |  |
| FLOW                                   | Impulseingang für Durchflussmessung 0 100 Impulse/s                                                                  |                              |                                    |  |
| Meldung                                | über 22 mA                                                                                                    |                              |                                    |  |
| Anzeige                                | 00,0 99,9 l/h                                                                                                    |                              |                                    |  |
| Ausgang 1                              | Speisemessstromkreis, 4 20 mA, potentialfrei, verpolsicher<br>HART-Kommunikation (Spezifikation siehe weiter hinten) |                              |                                    |  |
| Speisespannung                         | 14 30 V                                                                                                    |                              |                                    |  |
| Messgröße*)                            | Sättigung, Konzentration, Salinität oder Temperatur                                                                  |                              |                                    |  |
| Kennlinie                              | linear                                                                                                    | linear                       |                                    |  |
| Überbereich *)                         | 22 mA bei Fehlern                                                                                                    | neldungen                    |                                    |  |
| Ausgangsfilter *)                      | PT₁-Filter, Filterzeitkonstante 0 120 s                                                                              |                              |                                    |  |
| Betriebsmessabweichung <sup>1)</sup>   | < 0,25 % vom Stromwert + 0,025 mA                                                                                    |                              |                                    |  |
| Messanfang/-ende *)                    | konfigurierbar inn                                                                                                   | erhalb des gewählten Mes     | sbereiches                         |  |

| Ausgang 2                            | Speisemessstromkreis, 4 20 mA, potentialfrei, verpolsicher                                                                                                    |
|--------------------------------------|----------------------------------------------------------------------------------------------------|
| Speisespannung                       | 14 30 V                                                                                                    |
| Messgröße *)                         | Sättigung, Konzentration, Salinität oder Temperatur                                                                                                    |
| Kennlinie                            | linear                                                                                                    |
| Überbereich *)                       | 22 mA bei Fehlermeldungen                                                                                                    |
| Ausgangsfilter *)                    | PT <sub>1</sub> -Filter, Filterzeitkonstante 0 120 s                                                                                                    |
| Betriebsmessabweichung <sup>1)</sup> | < 0,25 % vom Stromwert + 0,05 mA                                                                                                    |
| Messanfang/-ende *)                  | konfigurierbar innerhalb des gewählten Messbereiches                                                                                                    |
| Echtzeituhr                          | verschiedene Zeit- und Datumsformate wählbar                                                                                                    |
| Gangreserve                          | > 5 Tage                                                                                                    |
| Anzeige                              | LC-Display, 7-Segment mit Symbolen                                                                                                    |
| Hauptanzeige                         | Zeichenhöhe ca. 22 mm, Messwertzeichen ca. 14 mm                                                                                                    |
| Nebenanzeige                         | Zeichenhöhe ca. 10 mm                                                                                                    |
| Textzeile                            | 14 Zeichen, 14-Segment                                                                                                    |
| Sensoface                            | 3 Zustandsanzeigen (Gesicht freundlich, neutral, traurig)                                                                                                    |
| Statusanzeigen                       | meas, cal, conf, diag<br>weitere Piktogramme für Konfigurierung und Meldungen                                                                                                    |
| Alarmanzeige                         | Anzeige blinkt und rote Hinterleuchtung                                                                                                    |
| Tastatur                             | Tasten: meas, menu, info, 4 Cursor-Tasten, enter                                                                                                    |
| HART-Kommunikation                   | HART-Version 6<br>digitale Kommunikation über FSK-Modulation des Ausgangsstroms 1<br>Geräteidentifikation, Messwerte, Status und Meldungen, Parametrie-<br>rung, Kalibrierung, Protokolle |
| FDA 21 CFR Part 11                   | Zugangskontrolle über veränderbare Passcodes bei Konfigurations-<br>änderung<br>Logbucheintrag und Flag über HART<br>Meldung und Logbucheintrag beim Öffnen des Gehäuses                  |

| Diagnosefunktionen            |                                                               |  |
|-------------------------------|---------------------------------------------------------------|--|
| Kalibrierdaten                | Kalibrierdatum, Nullpunkt, Steilheit                          |  |
| Geräteselbsttest              | Displaytest , automatischer Speichertest (RAM, FLASH, EEPROM) |  |
| Logbuch                       | 1<br>100 Ereignisse mit Datum und Uhrzeit                     |  |
| erweitertes Logbuch (TAN)     | Audit Trail: 200 Ereignisse mit Datum und Uhrzeit             |  |
| Servicefunktionen             |                                                               |  |
| Sensormonitor                 | Anzeige der direkten Sensorsignale                            |  |
| Stromgeber                    | Strom vorgebbar für Ausgang 1 und 2 (04,00 22,00 mA)          |  |
| Passcodes                     | Zuweisen von Passcodes für den Zugriff auf die Menüs          |  |
| Werkseinstellung              | Rücksetzen aller Parameter auf die Werkseinstellung           |  |
| TAN                           | l<br>Freischalten optional erhältlicher Zusatzfunktionen      |  |
| Explosionsschutz<br>(A2**B/X) | l<br>siehe Control Drawing bzw. www.knick.de                  |  |
| Datenerhaltung                | Parameter, Kalibrierdaten und Logbuch > 10 Jahre (EEPROM)     |  |
| EMV                           | l<br>DIN EN 61326-1 (Allgemeine Anforderungen)                |  |
| Störaussendung                | Klasse B (Wohnbereich)                                        |  |
| Störfestigkeit                | Industriebereich<br>DIN EN 61326-2-3                          |  |
| Nennbetriebsbedingungen       |                                                               |  |
| Umgebungstemperatur           | –20 +65 °C                                                    |  |
| Transport-/Lagertemperatur    | -30 +70 °C                                                    |  |
| Relative Feuchte              | 10 95 % nicht kondensierend                                   |  |
| Speisespannung                | 14 30 V                                                       |  |

| Cahëwaa               | Kunstataffash över eve DDT als afres menstödt. DC      |  |  |
|-----------------------|--------------------------------------------------------|--|--|
| Genause               | Kunststongenause aus PBI-glasfaserverstarkt, PC        |  |  |
| Befestigung           | Wand-, Mast-, Schalttafelbefestigung                   |  |  |
| Farbe                 | grau RAL 7001                                          |  |  |
| Schutzart             | IP 67, NEMA 4X                                         |  |  |
| Brennbarkeit          | UL 94 V-0                                              |  |  |
| Abmessungen           | 148 mm x 148 mm                                        |  |  |
| Schalttafelausschnitt | 138 mm x 138 mm nach DIN 43 700                        |  |  |
| Gewicht               | ca. 1200 g                                             |  |  |
| Kabeldurchführungen   | 3 Durchbrüche für Kabelverschraubungen M20 x 1,5       |  |  |
|                       | 2 Durchbrüche für NPT ½ " bzw. Rigid Metallic Conduit  |  |  |
| Anschlüsse            | Klemmen, Anschlussquerschnitt max. 2,5 mm <sup>2</sup> |  |  |
| *) parametrierbar     | 1) gemäß DIN EN 60746, bei Nennbetriebsbedingungen     |  |  |
| 2) ± 1 Digit          | 3) zuzüglich Sensorfehler                              |  |  |

### Fehlerfall:

- Das Display wird rot hinterleuchtet
- das Alarmsymbol wird angezeigt
- das gesamte Messwertdisplay blinkt
- "ERR xxx" wird in der unteren Menüzeile angezeigt

Mit der Taste [info] kann ein kurzer Fehlertext abgerufen werden:

- In der unteren Menüzeile erscheint der Fehlertext
- Im Hauptdisplay wird "InFo" angezeigt.

### Parameterfehler:

Konfigurierdaten wie Strombereich, Grenzwerte etc. werden bei der Eingabe überprüft.

Wenn diese unter- bzw. überschritten werden, dann wird

- für 3 s "ERR xxx" eingeblendet,
- · die Hinterleuchtung des Displays blinkt kurz rot auf,
- der maximale bzw. minimale Wert im Display angezeigt,
- die Eingabe wiederholt

Wenn ein fehlerhafter Parameter über die Schnittstelle (HART) ankommt, dann

- wird eine Fehlermeldung angezeigt: "ERR 100...199"
- kann der fehlerhafte Parameter mit der [info]-Taste lokalisiert werden

### Kalibrierfehler:

Wenn bei der Kalibrierung Fehler auftreten:

• wird eine Fehlermeldung eingeblendet

### Sensoface:

Wenn Sensoface traurig wird, dann

- wechselt die Display-Hintergrundbeleuchtung auf lila
- ist die Ursache mit info abrufbar
- können die Kalibrierdaten in der Diagnose angesehen werden

# Fehlermeldungen

| Fehler | <b>Info-Text</b><br>(erscheint im Fehlerfall bei<br>Druck auf die Info-Taste) | Problem<br>mögliche Ursache                                                                                                    |
|--------|-------------------------------------------------------------------------------|----------------------------------------------------------------------------------------------------|
| ERR 99 | DEVICE FAILURE                                                                | <b>Fehler Abgleichdaten</b><br>EEPROM oder RAM defekt<br>Diese Fehlermeldung tritt nur<br>bei komplettem Defekt auf. Das<br>Gerät muss im Werk repariert<br>und neu abgeglichen werden.                  |
| ERR 98 | CONFIGURATION ERROR                                                           | Fehler Konfigurations-<br>oder Kalibrierdaten<br>Speicherfehler im<br>Geräteprogramm<br>Konfigurations- oder<br>Kalibrierdaten defekt, konfigurie-<br>ren und kalibrieren Sie das Gerät<br>komplett neu. |
| ERR 97 | NO MODULE INSTALLED                                                           | Es wurde fäschlicherweise nicht "MEMOSENS" ausgewählt                                                                                                    |
| ERR 96 | WRONG MODULE                                                                  | Es wurde fäschlicherweise nicht "MEMOSENS" ausgewählt                                                                                                    |
| ERR 95 | SYSTEM ERROR                                                                  | <b>Systemfehler</b><br>Neustart erforderlich.<br>Falls Fehler so nicht behebbar,<br>Gerät einschicken.                                                                                                   |
| ERR 01 | NO SENSOR                                                                     | <b>O<sub>2</sub>-Sensor *</b><br>Sensor defekt<br>Sensor nicht angeschlossen<br>Sensorkabel unterbrochen                                                                                                 |
| ERR 02 | WRONG SENSOR                                                                  | Falscher Sensor *                                                                                                    |
| ERR 04 | SENSOR FAILURE                                                                | Fehler im Sensor *                                                                                                    |

# Fehlermeldungen

| Fehler | <b>Info-Text</b><br>(erscheint im Fehlerfall bei<br>Druck auf die Info-Taste) | Problem<br>mögliche Ursache                                                                                     |
|--------|-------------------------------------------------------------------------------|----------------------------------------------------------------------------------------------------|
| ERR 05 | CAL DATA                                                                      | Fehler in Cal-Daten *                                                                                           |
| ERR 11 | RANGE DO SATURATION                                                           | Anzeigebereich unter-/<br>überschritten<br>SAT Sättigung<br>CONC Konzentration oder<br>GAS Volumenkonzentration |
| ERR 12 | SENSOR CURRENT RANGE                                                          | Messbereich des Sensors<br>überschritten                                                                        |
| ERR 13 | TEMPERATURE RANGE                                                             | Temperaturbereich<br>unter-/überschritten                                                                       |
| ERR 15 | SENSOCHECK                                                                    | Sensocheck                                                                                                    |
| ERR 60 | OUTPUT LOAD                                                                   | Bürdenfehler                                                                                                    |
| ERR 61 | OUTPUT 1 TOO LOW                                                              | Ausgangsstrom 1<br>< 0 (3,8) mA                                                                                 |
| ERR 62 | OUTPUT 1 TOO HIGH                                                             | Ausgangsstrom 1<br>> 20,5 mA                                                                                    |
| ERR 63 | OUTPUT 2 TOO LOW                                                              | Ausgangsstrom 2<br>< 0 (3,8) mA                                                                                 |
| ERR 64 | OUTPUT 2 TOO HIGH                                                             | Ausgangsstrom 2<br>> 20,5 mA                                                                                    |

\*) Memosens oder ISM-Sensoren

# Fehlermeldungen

| Fehler  | <b>Info-Text</b><br>(erscheint im Fehlerfall bei<br>Druck auf die Info-Taste) | Problem<br>mögliche Ursache       |
|---------|-------------------------------------------------------------------------------|-----------------------------------|
| ERR 72  | FLOW TOO LOW                                                                  | Durchfluss zu gering              |
| ERR 73  | FLOW TOO HIGH                                                                 | Durchfluss zu hoch                |
| ERR 105 | INVALID SPAN I-INPUT                                                          | Parametrierfehler<br>Stromeingang |

# Sensoface

(Sensocheck muss in der Konfigurierung aktiviert sein)

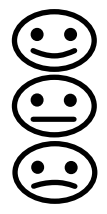

Der Smiley auf dem Display (Sensoface) gibt Hinweise auf Sensor-Probleme (Sensordefekt, Sensorverschleiß, Kabeldefekt, Wartungsbedarf). Die zulässigen Kalibrierbereiche und die Bedingungen für das freundliche, neutrale oder traurige Erscheinen von Sensoface sind in der folgenden Übersicht zusammengefasst. Zusätzliche Displaysymbole verweisen auf die Fehlerursache.

#### Sensocheck

Überwacht kontinuierlich den Sensor und die Zuleitungen. Bei kritischen Werten wird Sensoface "traurig" und das Sensocheck-Symbol blinkt:

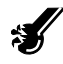

Die Sensocheck-Meldung wird auch als Fehlermeldung Err 15 ausgegeben. Die Displayhinterleuchtung wechselt auf rot, der Ausgangsstrom 1 wird auf 22 mA gesetzt (wenn in der Konfigurierung parametriert).

Sensocheck kann in der Konfigurierung abgeschaltet werden (Sensoface ist damit auch deaktiviert).

#### Ausnahme:

Nach Abschluss einer Kalibrierung wird zur Bestätigung immer ein Smiley angezeigt.

#### **Hinweis:**

Die Verschlechterung eines Sensoface-Kriteriums führt zur Abwertung der Sensoface-Anzeige (Smiley wird "traurig"). Eine Aufwertung der Sensoface-Anzeige kann nur durch eine Kalibrierung oder durch Beheben des Sensordefekts erfolgen.
| Display    | Problem                    | Status    |                                                                                                    |
|------------|----------------------------|-----------|----------------------------------------------------------------------------------------------------|
| SLOPE ZERO | Nullpunkt<br>und Steilheit |           | Nullpunkt und Steilheit des<br>Sensors sind noch in Ordnung.<br>Ein Austausch des Sensors soll-<br>te bald erfolgen.                                                                                      |
|            |                            | ::        | Nullpunkt und/oder Steilheit<br>des Sensors haben Werte<br>erreicht, die eine einwand-<br>freie Kalibrierung nicht mehr<br>gewährleisten. Sensor taus-<br>chen.                                           |
| 3          | Kalibriertimer             | <b>::</b> | Über 80% des Kalibrierinter-<br>valls sind bereits abgelaufen.                                                                                                    |
|            |                            | :         | Das Kalibrierintervall ist über-<br>schritten.                                                                                                    |
| Ł          | Sensordefekt               |           | Sensor und seine Anschlüsse<br>überprüfen (siehe auch Fehler-<br>meldung Err 15).                                                                                                    |
| C          | Einstellzeit               |           | Einstellzeit des Sensors hat sich<br>erhöht.<br>Ein Austausch des Sensors soll-<br>te bald erfolgen.<br>Zur Verbesserung versuchen,<br>den Sensor zu reinigen, Elektro-<br>lyt und Membran kontrollieren. |
|            |                            | •••       | Einstellzeit des Sensors deut-<br>lich erhöht ( > 600 s, Abbruch<br>der Kalibrierung nach 720 s)<br>Elektrolyt und Membran kon-<br>trollieren, ggf. Sensor tauschen.                                      |

# Sensoface

| Display                     | Problem                                                     | Status                                                                                                    |                                                                                                    |
|-----------------------------|-------------------------------------------------------------|----------------------------------------------------------------------------------------------------|----------------------------------------------------------------------------------------------------|
| <b>₩</b>                    | Sensor-<br>verschleiß<br>(nur bei<br>digitalen<br>Sensoren) |                                                                                                    | Der Verschleiß liegt bei über<br>80%.<br>Elektrolyt und Membran<br>kontrollieren.                                                                                                    |
|                             |                                                             |                                                                                                    | Der Verschleiß liegt bei 100%.<br>Elektrolyt und Membran<br>kontrollieren, ggf. wechseln.<br><b>Hinweis:</b> Bei Wechsel von<br>Membran oder Elektrolyt im<br>Menü SERVICE - SENSOR den<br>Verschleißzähler zurücksetzen. |
| AUTOCLAVE CYCLES<br>OVERRUN |                                                             | zulässige Anzahl von Autoklavierzyklen<br>ist erreicht; Sensor tauschen bzw. Auto-<br>klavierzähler inkrementieren |                                                                                                    |
| SIP CYCLES OVERRUN          |                                                             | zulässige Anzahl von Sterilisierzyklen<br>ist erreicht; Sensor tauschen bzw. SIP-<br>Zähler inkrementieren         |                                                                                                    |
| CIP CYCLES OVERRUN          |                                                             | zulässige Anzahl von Reinigungszyklen<br>ist erreicht; Sensor tauschen bzw. CIP-<br>Zähler inkrementieren          |                                                                                                    |

## Konformität mit FDA 21 CFR Part 11

Die US-amerikanische Gesundheitsbehörde FDA (Food and Drug Administration) regelt in der Richtlinie "Title 21 Code of Federal Regulations, 21 CFR Part 11, Electronic Records; Electronic Signatures" die Erzeugung und Verarbeitung von elektronischen Dokumenten im Rahmen pharmazeutischer Entwicklung und Produktion. Daraus lassen sich Anforderungen an Messgeräte ableiten, die in diesen Bereichen eingesetzt werden. Die Messgeräte dieser Produktreihe erfüllen die Anforderungen gemäß FDA 21 CFR Part 11 durch folgende Geräteeigenschaften:

## **Electronic Signature – Passcodes**

Der Zugriff auf die Gerätefunktionen wird geregelt und begrenzt durch einstellbare Zugriffscodes – "Passcodes" (siehe SERVICE). Eine unbefugte Veränderung der Geräteeinstellungen bzw. Manipulation der Messergebnisse kann damit verhindert werden. Ein geeigneter Umgang mit diesen Passcodes ermöglicht ihren Einsatz als elektronische Unterschrift.

## **Audit Trail**

Es ist möglich, jede (manuelle) Veränderung der Geräteeinstellungen automatisch zu dokumentieren. Dazu wird bei jeder Änderung ein Marker gesetzt "Configuration Change Flag", der über die HART-Kommunikation abgefragt und dokumentiert werden kann. Die geänderten Geräteeinstellungen / Geräteparameter können dann ebenfalls über die HART-Kommunikation abgefragt und dokumentiert werden.

## **Erweitertes Logbuch**

Bei Audit Trail werden zusätzlich Funktionsaufrufe (CAL, CONFIG, SERVICE), einige Sensoface-Meldungen (Cal-Timer, Verschleiß) sowie das Öffnen des Gehäuses aufgezeichnet.

# Index

Α Abmessungen 13 Alarm 30 Verzögerungszeit 68 Alarmeinstellungen 70 Ambulance-TAN 95 Anschluss an Speisegeräte 97 Anschlussbeispiel 19 Anschlussklemmen 16 Audit Trail 111 Ausgangsfilter 56 Ausgangssignal bei HOLD 29 Konfigurierung 61 Ausgangsstrom bei Fehlermeldung (FAIL) 59 Ausgangsstrom bei Sensoface (FACE) 59 Ausgangsstrombereich Ausgang 1 54 Ausgang 2 62 Ausgangsstrom vorgeben 94 Auswahlmenü 24 Autoklavierzähler 50

### В

Bedienoberfläche 21 Befestigungsplan 13 Beschaltungsbeispiel 19 Bestellschlüssel 98 Bestimmungsgemäßer Gebrauch 7 Betriebsarten 27 Betriebsart wählen 24 Betriebszustände 96 Blockschaltbild 11

#### С

CIP 48 CONTROL 66 Control Drawings 3

## D

Datum, Anzeige 87 Datum und Uhrzeit 73 Diagnose 88 Geräteselbsttest 90 Kalibrierdaten 89 Sensordaten 89 Sensormonitor 92 Version 92 Diagnose, allgemein 27 Digitale Sensoren: Betrieb und Anschluss 74 Display 22 Displaytest 90 Displayhinterleuchtung 22, 26 Dokumentation: Lieferumfang 3 Druckkorrektur 64 Durchflussmessung 66 Alarm 71

### Е

EEPROM-Test 90 Eingang CONTROL 31 Einsatz in explosionsgefährdeten Bereichen 10 Electronic Signature 111 Entsorgung 2 Error Codes 105 Erweitertes Logbuch 91 Erweitertes Logbuch (Audit Trail) 111 EU-Konformitätserklärungen 3

#### F

FACE-Meldung Sensoface, Ausgangsstrom 22 mA 59 FAIL-Meldung Fehler, Ausgangsstrom 22 mA 59 FDA 21 CFR Part 11 111 Fehlerbehandlung 104 Fehlermeldungen 105 FLASH-Test 90 FLOW 67 Freischalten von Optionen 95

## Index

## G

Gehäusekomponenten 12 Geräteselbsttest 90 Gerätetyp anzeigen 92 GROUP 73

## Η

Hinterleuchtung 22 HOLD 29 Ausgangssignal bei HOLD 29 Beenden 29 HOLD extern auslösen 30 HOLD manuell auslösen 30 Konfigurierung 61 Verhalten des Ausgangssignals 29

## I

Inbetriebnahme 10 Info-Text 105 Installation 16

#### Κ

Kalibrierdaten anzeigen 89 Kalibrierfehler 104 Kalibriermodus 79 Kalibriertimer 47 Kalibrierung 78 Kalibrierfehler 104 Kalibriertimer, Sensoface-Meldung 109 Konfigurierung 46 Kalibrierung, allgemein 27 Klemmenbelegung 16 Konfigurierung Alarm 68 Ausgangsstrom bei Error und HOLD 58 CONTROL-Eingang 66 Eigene Konfigurierdaten 41 Korrektur 64 Menügruppen 33 Menüstruktur 32 Messstellenbezeichnung 72 Reinigungszyklen 48 Sensocheck 68

Sensor 44 Sensorkontrolle (TAG, GROUP) 52 Sterilisierungszyklen 48 Stromausgang 1 54 Stromausgang 2 62 Übersicht 35 Uhrzeit und Datum 72 Zeitkonstante Ausgangsfilter 56 Konfigurierung, allgemein 27 Kurzbedienungsanleitungen 3

#### L

Lieferprogramm 98 Lieferumfang 12 Dokumentation 3 Logbuch-Einträge anzeigen 91

#### Μ

Mastmontage 14 Meldungen Alarm und HOLD 31 Meldung über den Eingang CONTROL 31 Memosens: Anschluss 76 Memosens-Kabel 18 Memosens-Sensoren Anschluss über RS-485 20 Gerät konfigurieren 75 Kalibrierung und Wartung im Labor 74 MemoSuite - Software zur Kalibrierung von Memosens-Sensoren 74 Menüstruktur 28 Konfigurierung 32 Messbereich 55 Messen 23 Messmodus auswählen 44 Messstellenbezeichnung Anzeige 87 Konfigurierung 72 Messung 87 Messwerte anzeigen 92 Montage 12 Montagemöglichkeiten 7 Montageplan 13

## Ν

Nullpunktkalibrierung 80

### 0

Option anfordern 95 Optionen: Übersicht TAN-Optionen 98 Optionsfreigabe 95

### Ρ

Parameterfehler 104 Parametersatz A/B 33 Anzeige 87 Eigene Konfigurierdaten 42 Manuelles Umschalten 34 Umschaltung über externes Signal 66 Passcodes 120 Passcodes einrichten 95 Passcodes (Electronic Signature) 111 Produktkalibrierung 82

#### R

RAM-Test 90 Rücksendung im Garantiefall 2 Rücksetzen auf Werkseinstellung 95

### S

Salinität 64 Schalttafeleinbau 15 Schutzdach 14 Sensocheck 108 Konfigurierung 69 Sensoface 108 Fehlerbehandlung 104 Konfigurierung 59 Sensordaten anzeigen 89 Sensordefekt 109 Sensorkontrolle (TAG, GROUP) 53 Sensormonitor (Diagnose) 92 Sensormonitor (Service) 94 Sensorverschleiß, Sensoface-Meldung 110 Sensor-Verschleißzähler rücksetzen (Memosens) 94 Seriennummer anzeigen 92

Service 93 Autoklavierzähler inkrementieren 94 Optionen freischalten 95 Passcodes 95 Sensormonitor 94 Verschleißzähler zurücksetzen 94 Vorgabe Stromausgänge 94 Werksvoreinstellung 95 Service, allgemein 27 Service-Passcode verloren 95 Sicherheitshinweise 3 Inbetriebnahme 10 Signalfarben 22, 26 Signalleitungen 17 SIP 48 Software-Version anzeigen 92 Speisegeräte 97 Steilheitskalibrierung Kalibriermedium auswählen 47 Medium: Luft 85 Medium: Wasser 84

## Т

TAG 73 TAN-Eingabe 95 TAN-Optionen 95 TAN-Optionen: benötigte Schlüssel 98 Tastatur 21 Technische Daten 99 Temperaturfühlerabgleich 86 Transaktionsnummer 95 Typschilder 16

### Ü

Überblick 7 Klemmenbelegung 11 Uhrzeit, Anzeige 87 Uhrzeit und Datum 73 Urheberrechtlich geschützte Begriffe 119

## Index

## V

Verdrahtung 17 Beispiele 19 Speisegeräte 97 Verschleißzähler zurücksetzen 94 Vorausschauende Wartung (Memosens) 75

#### W

Warenzeichen 119 Werksprüfzeugnis 3 Werte eingeben 24 Wetterdach 14

## Ζ

Zeitkonstante Ausgangsfilter 57 Zubehör 98 Zugriffscodes (Electronic Signature) 111

# Urheberrechtlich geschützte Begriffe

Die folgenden Begriffe sind als Warenzeichen urheberrechtlich geschützt und werden zur Vereinfachung in der Betriebsanleitung ohne Auszeichnung aufgeführt.

Stratos

Sensocheck®

Sensoface

InPro<sup>®</sup> ist eingetragenes Warenzeichen der Firma Mettler-Toledo.

ISM<sup>®</sup> ist eingetragenes Warenzeichen der Firma Mettler-Toledo.

Memosens<sup>®</sup> ist eingetragenes Warenzeichen der Firmen

Endress+Hauser Conducta GmbH und Knick Elektronische Messgeräte GmbH & Co. KG

HART<sup>®</sup> ist eingetragenes Warenzeichen der HART Communications Foundation.

## Passcodes

Im Menü SERVICE – CODES können Sie Passcodes einrichten, um den Zugang zu bestimmten Funktionsbereichen zu schützen.

| Betriebsart           | Passcode |
|-----------------------|----------|
| Service (SERVICE)     | 5555     |
| Diagnose (DIAG)       |          |
| Betriebszustand HOLD  |          |
| Kalibrierung (CAL)    |          |
| Konfigurierung (CONF) |          |

## Knick Elektronische Messgeräte GmbH & Co. KG

Beuckestraße 22 14163 Berlin Germany

 Telefon:
 +49 30 80191-0

 Telefax:
 +49 30 80191-200

 Web:
 www.knick.de

 E-Mail:
 info@knick.de

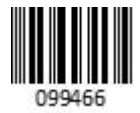

Stratos Pro A2.. MSOxy: Sauerstoffmessung mit Memosens

TA-212.145-MS-KNDE05 20170831

Softwareversion: 3.x